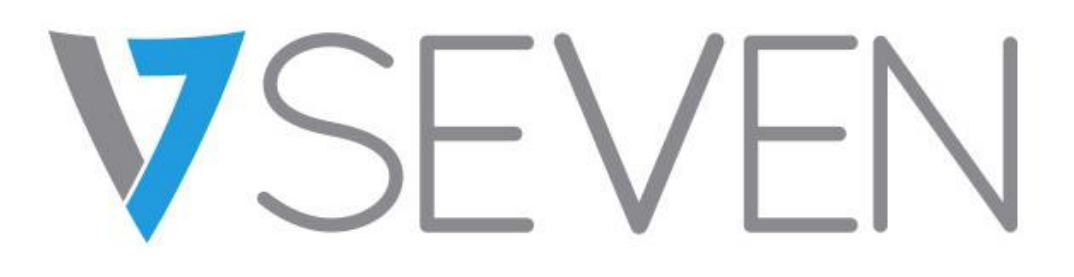

## Pantalla plana interactiva - IFP

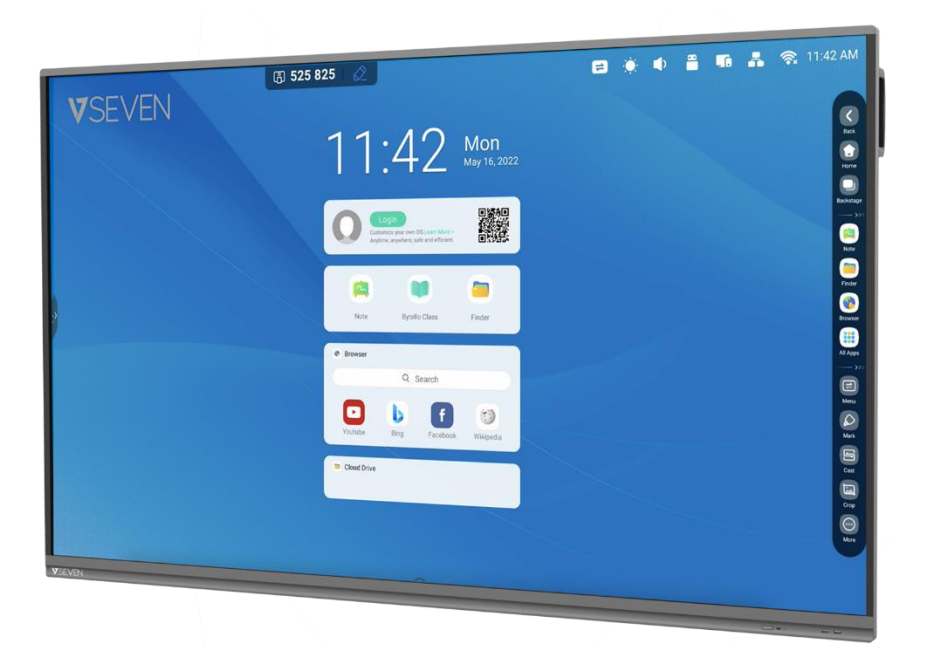

# Manual de software

## IFPxx01-V7

IFPxx02-V7PRO

### Contenidos

| 1. Cuenta                                        | 4   |
|--------------------------------------------------|-----|
| 2.1. Iniciador y widgets                         | 8   |
| 2.1.1 Barra de estado:                           | 10  |
| 2.1.2 Área de widgets:                           | 13  |
| 2.1.3 Área de accesos directos:                  | 15  |
| 2.1.4 Gestión de accesos directos:               | 21  |
| 2.1.5 Fondo de pantalla:                         | 23  |
| 2.2. Barra del sistema                           | 24  |
| 2.2.1 Barra de navegación:                       | 28  |
| 2.2.2 Centro de aplicaciones:                    | 29  |
| 2.2.3 Herramientas pequeñas:                     | 30  |
| 3. Multiventana                                  | 35  |
| 4. Apps (Aplicaciones)                           |     |
| 4.1 Note (Nota)                                  | 43  |
| 4.2 Palette (Paleta)                             | 52  |
| 4.3 Visualizer (Visor)                           | 59  |
| 4.4 Finder (Buscador)                            | 63  |
| 4.5 Browser (Navegador)                          | 69  |
| 4.6 Settings (Ajustes)                           | 71  |
| 4.7 Cloud Drive (Unidad en la nube)              | 100 |
| 4.8 WPS Office                                   | 102 |
| 4.9 Foto                                         | 103 |
| 4.10 Música                                      | 105 |
| 4.11 Vídeo                                       | 105 |
| 4.12 Organizador                                 | 106 |
| 4.14 Bytello Class                               | 109 |
| 4.15 Bytello DMS                                 | 109 |
| 4.16 PIP                                         | 110 |
| 5. Herramientas pequeñas                         | 111 |
| 5.1 Menú                                         | 111 |
| 5.2 Mark (Marca)                                 | 112 |
| 5.3 Transmitir (Bytello Share o ScreenShare Pro) | 113 |

| 5.4 Timer (Temporizador) | 113 |
|--------------------------|-----|
| 5.5 Recortar             | 114 |
| 5.6 Cronómetro           | 115 |
| 5.7 AirClass             | 116 |
| 5.8 Enfoque              | 123 |
| 5.9 Congelar             | 124 |
| 5.10 Bloqueo de pantalla | 125 |
| 5.11 Guía                | 126 |
| 5.12 Calculadora         | 127 |

## 1. Cuenta

La herramienta integrada de administración de cuentas es una solución basada en la nube que permite a los usuarios personalizar su espacio de trabajo. Los usuarios pueden iniciar sesión en cualquier dispositivo para tener una experiencia personalizada más segura y eficiente.

Estado público del dispositivo:

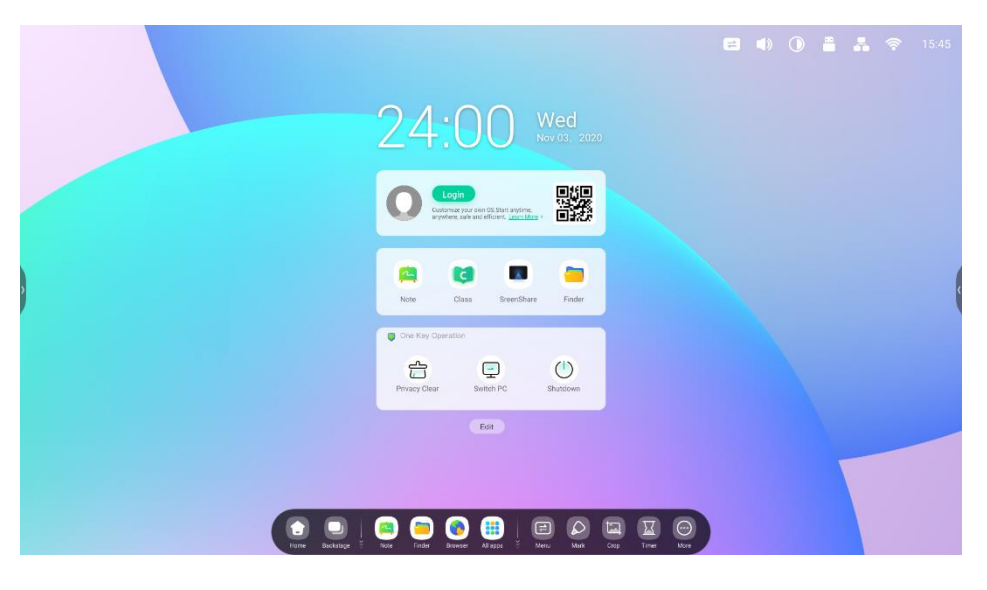

Estado personal:

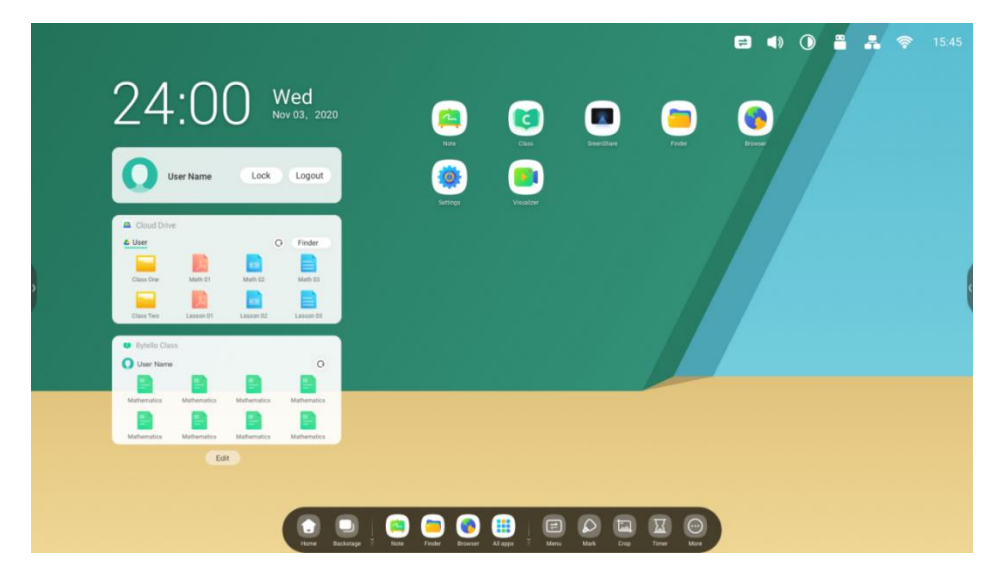

#### New Features 01 Quickly Log with Multiple ways

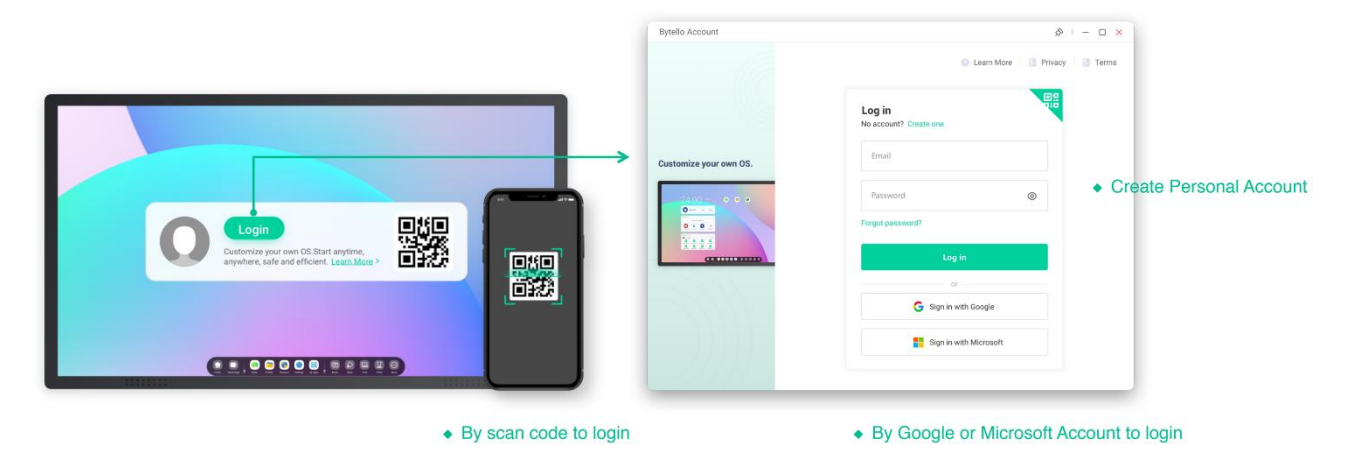

#### New Features 02

### Auto-Login your Cloud storage

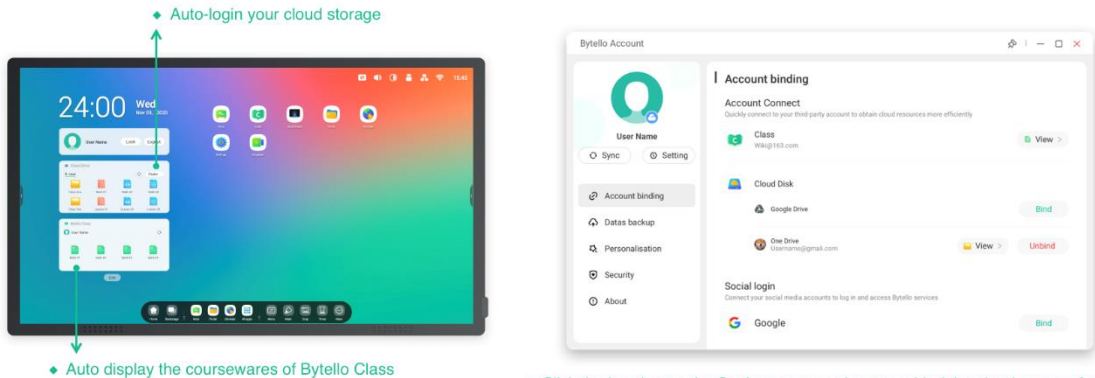

Click the head enter the Settings page and you can bind the cloud storage for auto-login

#### New Features 03 Create your teaching workspace

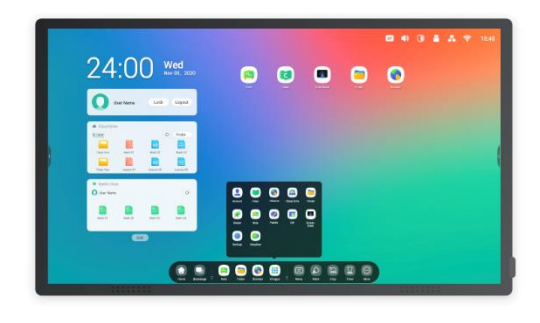

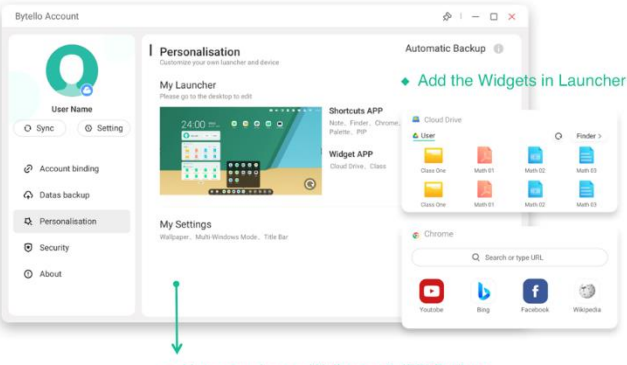

User can change Wallpaper & IFP Settings

#### New Features 04 Separated user storage space

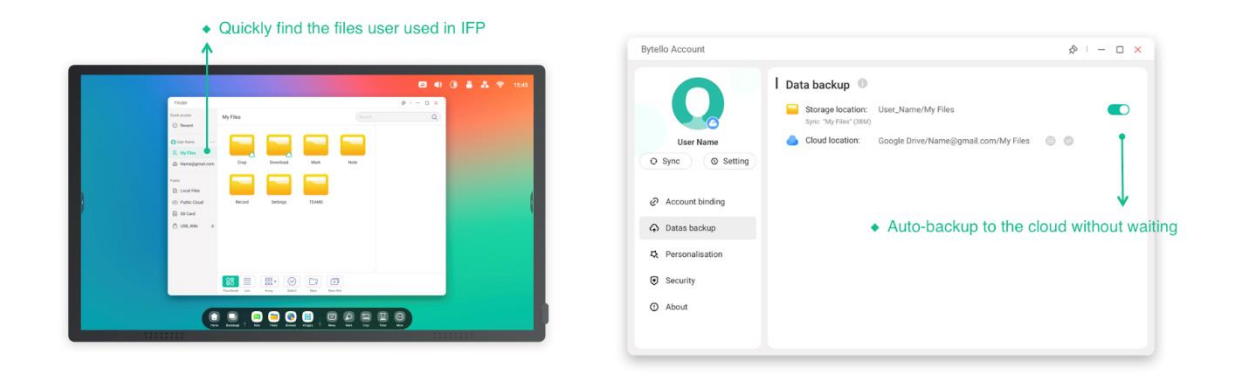

#### New Features 05 Help you keep your account secure

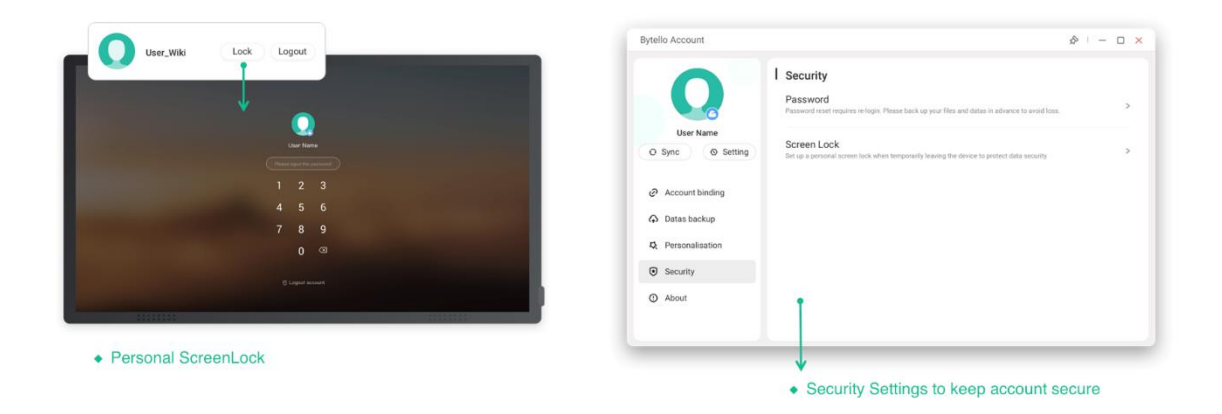

New Features 06

Clean up personal data from device

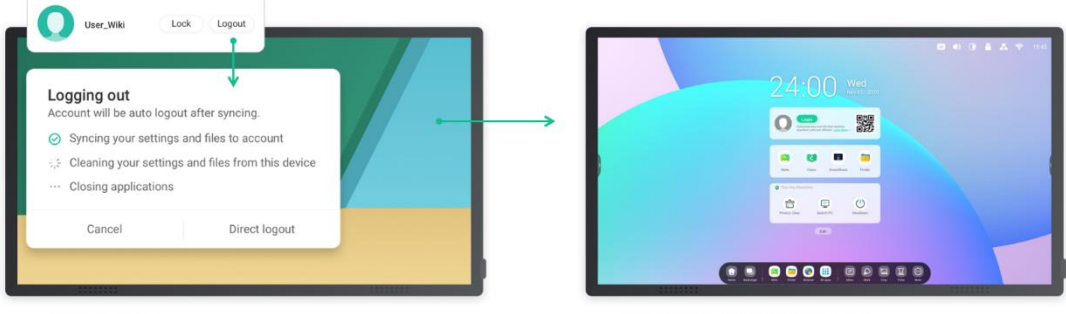

Clean and clear

• Exit and restore to public mode

## **2.1. Iniciador y widgets**

### 1. Cuando se enciende el IFP, aparece el iniciador:

|                |                                                                                             |  | 0 | * |       |
|----------------|---------------------------------------------------------------------------------------------|--|---|---|-------|
|                | 24:00 Wed                                                                                   |  |   |   |       |
|                | Cogin<br>Cubinities your own 05 Star andress.<br>Brywhere, safe and efficient: Landradder > |  |   |   |       |
|                | Note Class StreenShare Finder                                                               |  |   |   | (     |
|                | One Key Operation                                                                           |  |   |   |       |
|                | Edit                                                                                        |  |   |   | <br>_ |
| Row Bactarge V | Rode Frader Browner All actor 3 Marcu Hart Crop Timer More                                  |  |   |   |       |

2. Personalice fácilmente los tipos de widget con el botón de edición:

|                                                                                                    |                                                                                                    |                       | ∈ ●) () ≞ | 👫 🛜 15:45 |
|----------------------------------------------------------------------------------------------------|----------------------------------------------------------------------------------------------------|-----------------------|-----------|-----------|
|                                                                                                    | Add Widgets                                                                                                    | 2020                  |           |           |
|                                                                                                    | Cloud Drive Cloud Drive State Bytello Class Featured Widgets (Dragpala widgets to permanent) C Concernent C Concernent C C Chrome |                       |           | c         |
|                                                                                                    | One Key Operation                                                                                                    |                       |           |           |
| Tors to the second second s | Backstope ž Note Finder Browser Allapps ž Menu                                                                                    | Mark Crop Tenser More |           |           |

### 3. Personalice el fondo de pantalla:

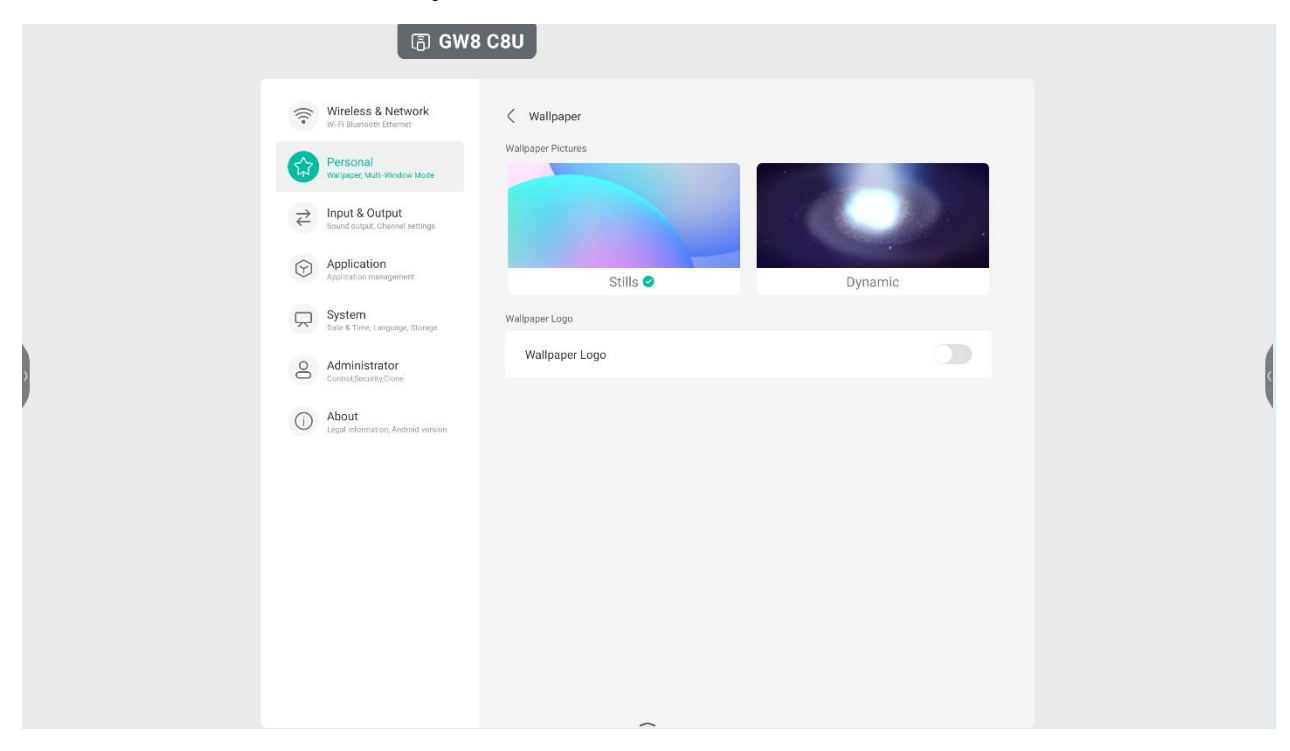

### 2.1.1 Barra de estado:

La zona superior derecha es la barra de estado superior, que incluye:

**2.1.1.1 Menú táctil:** abre el menú táctil que permite cambiar las fuentes de entrada.

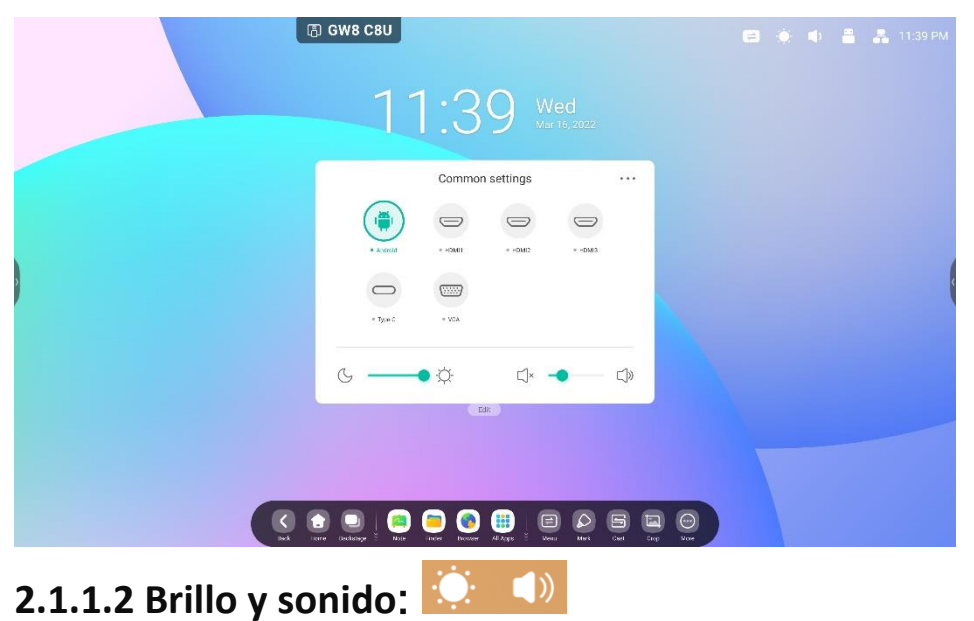

## **2.1.1.3 Ethernet:** Permite abrir "Settings (Ajustes) > Ethernet".

| Entrine                                      | ·4:4 Wed                                |                  |  |
|----------------------------------------------|-----------------------------------------|------------------|--|
| Wireless & Network                           | < Ethernet                              |                  |  |
| Personal<br>Visitager Mate Ances Mode        | Ethernet<br>MAZ Acerco: 1230-c638-92.c0 |                  |  |
|                                              | Obtain IP Address Automatically         |                  |  |
| Application<br>Application                   | IP Address                              | 172.20.49.30 >   |  |
| System<br>Date & Time, Language Stance       | Default Gateway                         | 172.20.49.1 >    |  |
| Administrator<br>cometises.etscore           | Netmask                                 | 255.255.255.0 >  |  |
| About     Legel information, Kerback version | DNS 1                                   | 10.254.254.254 > |  |
|                                              | DNS 2                                   | 10.254.254.254 > |  |
|                                              |                                         |                  |  |

**2.1.1.4 Wi-Fi:** (tras instalar el módulo Wi-Fi) permite abrir "Settings (Ajustes) > Wi-Fi".

| 🕞 GW8 C8U                                    | 🖴 🄶 🌒 🚆 🌆 🍶 🧙 1143 P |
|----------------------------------------------|----------------------|
| 11.43                                        | Ned                  |
| Settings                                     | ×                    |
| W WBacoonEthania                             | 0 +                  |
| Personal Wi-Fi                               | <b>A</b>             |
|                                              |                      |
| O Application<br>Application rangement       |                      |
| System<br>Cate & Time, Language Bisrage      |                      |
| Administrator<br>ConnelSecuetoDove           |                      |
| About     Ingel information, Andread Version |                      |
|                                              |                      |
|                                              |                      |
|                                              |                      |

## **2.1.1.5 Hora:** 03:41 AM permite abrir "Settings (Ajustes) > Date&Time (Fecha y hora)".

| 🕼 GW8 C8U                                     |                               |                    |       |  |  |
|-----------------------------------------------|-------------------------------|--------------------|-------|--|--|
| 1                                             | 1.43 •                        |                    |       |  |  |
| Settings                                      |                               |                    | - 0 × |  |  |
| Wireless & Network                            | Date & Time                   |                    |       |  |  |
| Personal<br>Walbaper Mail: Window Mode        | Use 24 Hour Format            |                    |       |  |  |
| → Input & Output<br>send output there set up. | Automatic Date & Time         |                    |       |  |  |
| Application Application emission              | Date Format                   | Mar/16/2022        | *     |  |  |
| System<br>Date & Time, Lanouace Sterace       | Time Zone                     | GMT-01:00 New York | ×     |  |  |
| Administrator<br>constituents/bre             |                               |                    |       |  |  |
| About     Legal referration, Andrew version   |                               |                    |       |  |  |
|                                               |                               |                    |       |  |  |
|                                               |                               |                    |       |  |  |
|                                               | 😑 🛞 🌐 😑                       |                    | 0     |  |  |
| Fore Jeckshipe S Note                         | sinder Brower All Apps 🕇 Mena | Mark Cast Dop      | More  |  |  |

## 2.1.2 Área de widgets:

### Widgets

Custom content types and UI styles

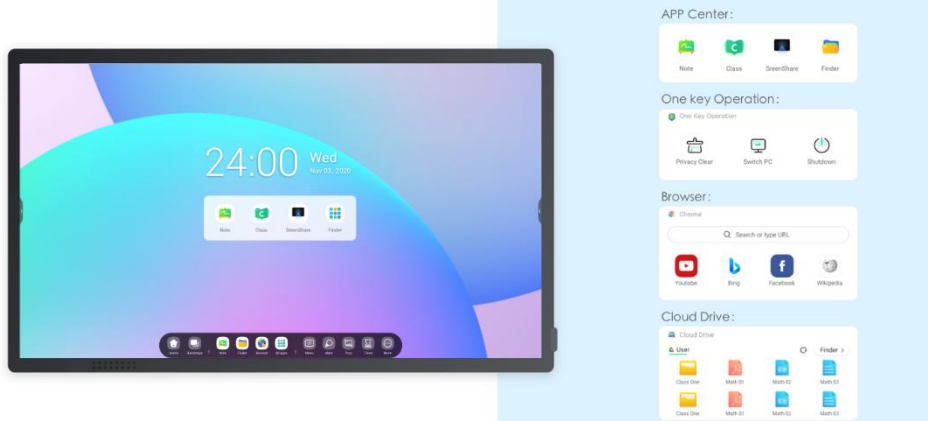

### Personal Account

Custom content types and UI styles by users

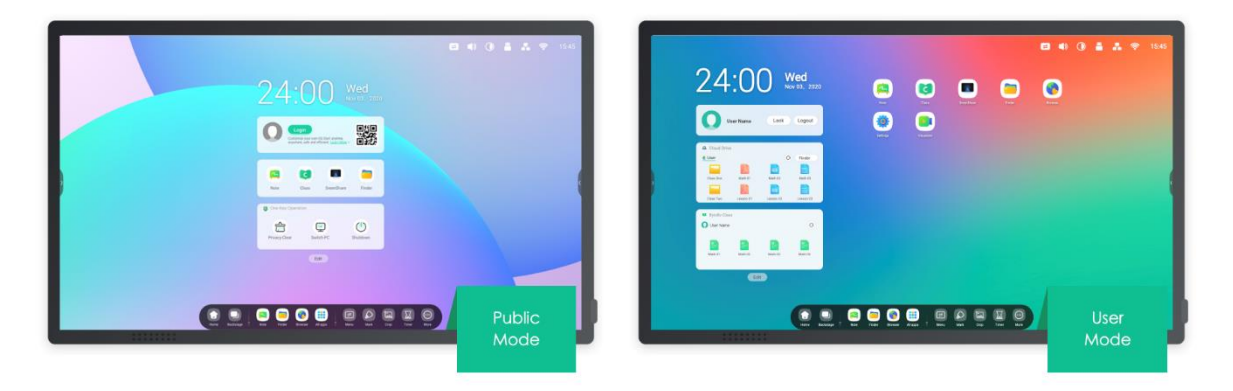

One-click to auto-login your Clouddrive and your Launcher.

Widget APP Center (Centro de aplicaciones) (solo en modo público):

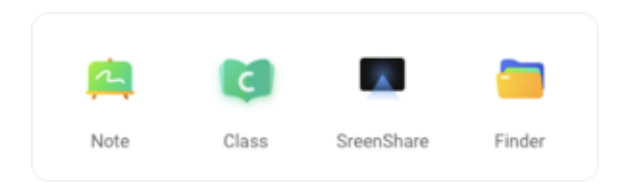

Widget One Key Operation (Funcionamiento con una tecla):

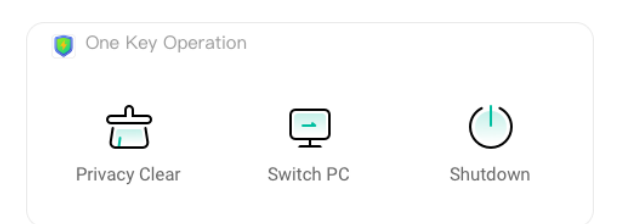

#### Widget Browser (Navegador):

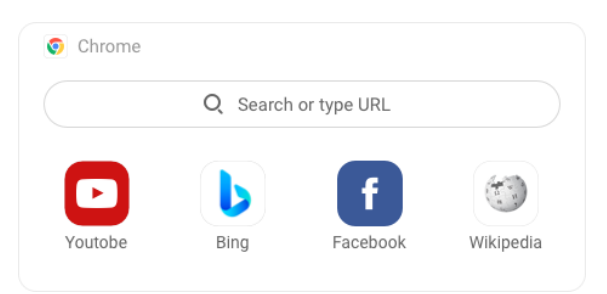

#### Widget Cloud Drive (Unidad en la nube):

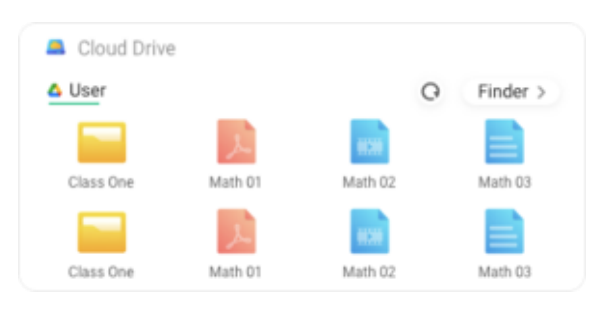

## 2.1.3 Área de accesos directos:

Tras iniciar sesión, hay un área de accesos directos con los siguientes tipos:

#### 2.1.3.1 Acceso directo de aplicaciones: arrastre el icono desde All apps (Todas las aplicaciones)

a la pantalla del iniciador para crearlo.

Paso 1: arrastre los iconos de las aplicaciones desde All apps (Todas las aplicaciones).

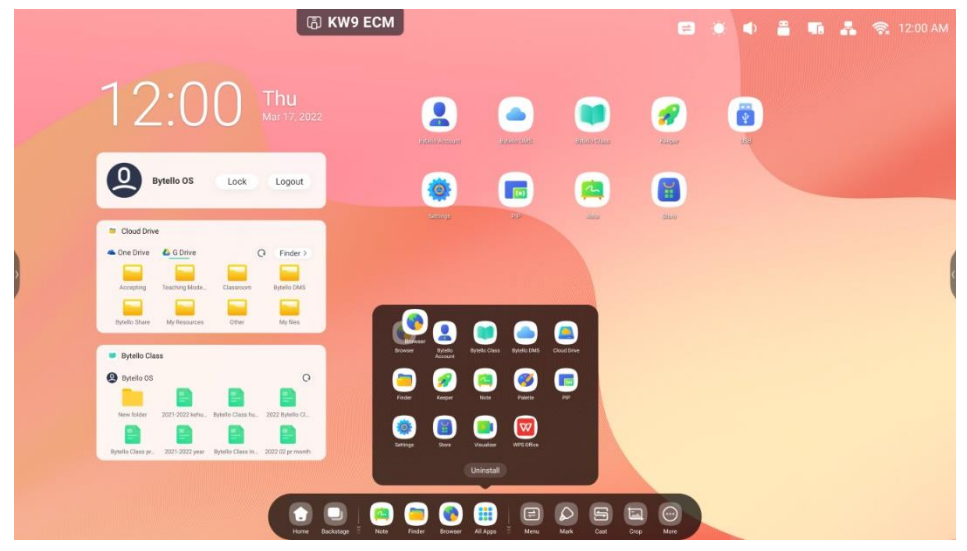

Paso 2: arrástrelos hasta el área de almacenamiento en la que quiere colocarlos.

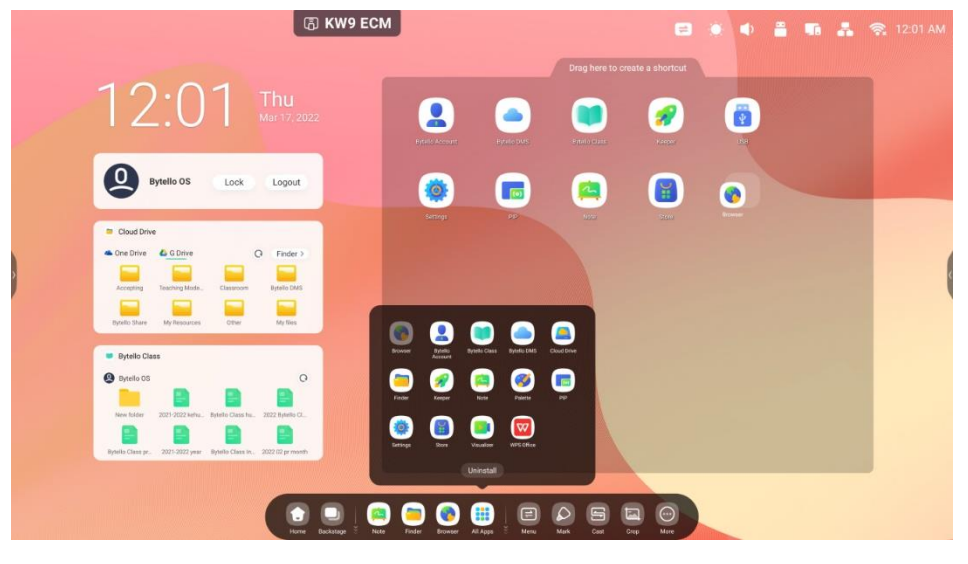

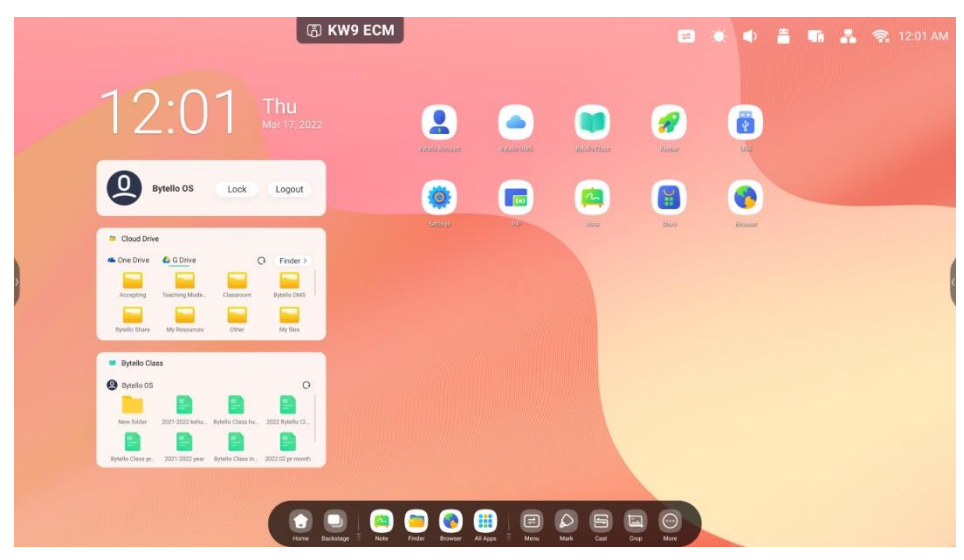

La aplicación ya se puede iniciar rápidamente seleccionando el icono.

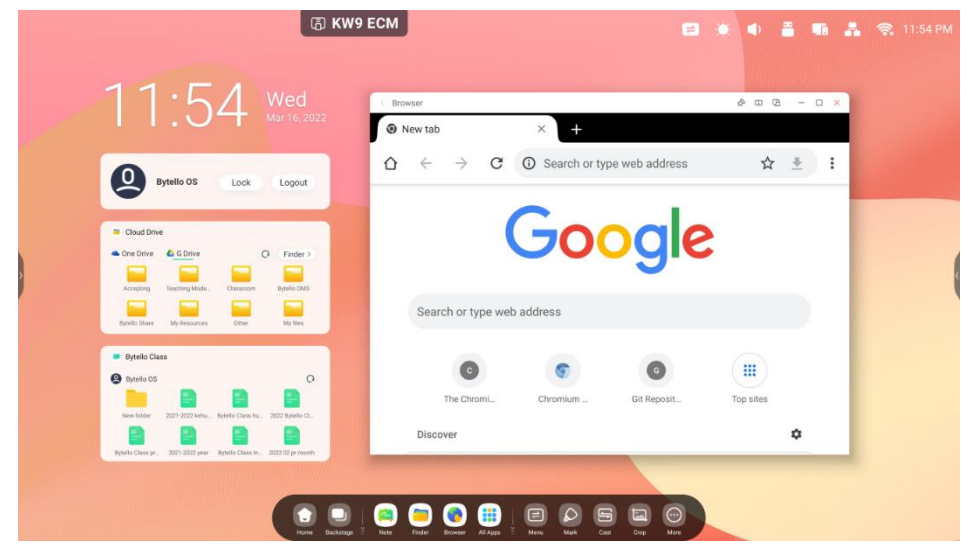

### 2.1.3.2 Acceso directo de archivos: arrastre o envíe los archivos o las carpetas desde Finder

(Buscador) a la pantalla del iniciador para crearlo.

Paso 1: arrastre los archivos o las carpetas desde Finder (Buscador).

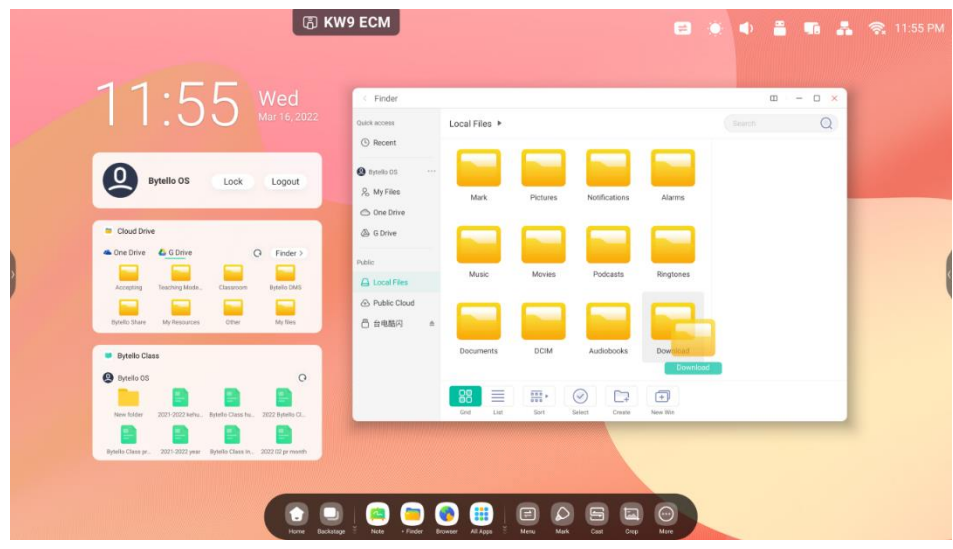

Paso 2: arrástrelos hasta el área en la que quiere colocarlos.

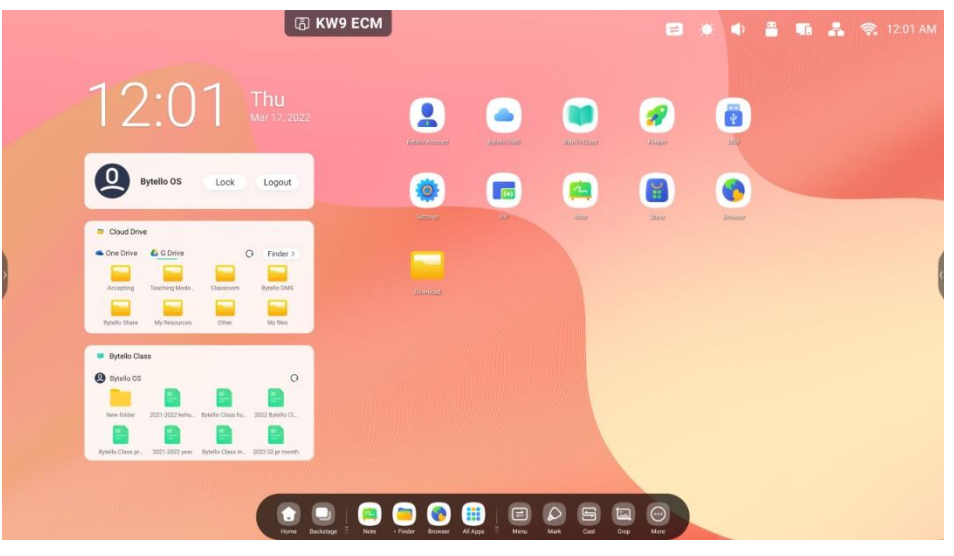

La ruta de la carpeta se puede abrir rápidamente haciendo clic en el icono.

|                                                                                            | < Finder                                       | @ - C ×       |
|--------------------------------------------------------------------------------------------|------------------------------------------------|---------------|
| 11.00                                                                                      | Ourck access Local Files > Download            | (Beanth Q)    |
| Bytello OS Lock Logout                                                                     | Byyello 05     S     S     S     S     S       |               |
| Cloud Drive                                                                                | <ul> <li>One Drive</li> <li>G Drive</li> </ul> |               |
| One Drive                                                                                  | Public                                         |               |
| Accepting Teaching Mode Classroom Bytelio DMS<br>Bytelio Share My Resources Other My files | ④ Public Cloud ☐ 给电路问 ★                        |               |
| Bytello Class                                                                              |                                                |               |
| Bytelo OS     O                                                                            | 88 =                                           | +)<br>env Kin |
| Bytella Class pr. 2021-2022 year Bytella Class In. 2022 C2 pr month                        |                                                |               |

Truco 1: otra forma de crear iconos de accesos directos.

Seleccione el archivo > haga clic en el botón "Send" (Enviar) en la parte inferior > seleccione "Shortcut" (Acceso directo) para crearlo.

|   |                                                                                                    |                   | (G) K                 | KW9 ECM                                              |          |                 |          |        |               |       |            |        |        | •      | n        |  |
|---|----------------------------------------------------------------------------------------------------|-------------------|-----------------------|------------------------------------------------------|----------|-----------------|----------|--------|---------------|-------|------------|--------|--------|--------|----------|--|
|   | 11:5                                                                                                    | 6                 |                       | C Finder<br>Quck access                              | Local    | Files 🕨         |          |        |               |       |            |        | aroh   | œ –    | o ×<br>Q |  |
|   | Bytello OS                                                                                                    | Lock              | Logout                | Necent     Systelle OS     So My Files     One Drive | - [      | Mark            | Pictures | n No   | offications   | Alar  | ms         |        | _      | _      |          |  |
| , | Cloud Drive Cree Drive Cree Drive Crive Cree Drive Cree Drive Cree Drive Cree Drive Cree Drive Cre | Classoor          | Q Finder >            | C G Drive<br>Public<br>Cocal Files                   | 5        | Ausic           | Movies   |        | Podcasts      | Ringt | ones       |        |        |        | '        |  |
|   | Bytello Class                                                                                                    | Other             | My Ties               | ④ Public Cloud 合 的助用                                 | n G      | uments          | DCIM     |        | udiobooks     | Dowr  | load       |        | Dor    | wnload |          |  |
|   | Bytello 05     Bytello 05     Bytello 05     Correction of the second second seco     | Bytelo Dass hu.   | Q<br>2022 Bytello CL. | -                                                    |          | sort .          | Solect   | Create | +<br>New With | Стру  | D)<br>Pate | %<br>∞ | Deleta | Shorte | send     |  |
|   | Bytello Class pr. 2023-2022 year                                                                                                    | Bytello Class In. | . 2022 (2) pr marth   |                                                      | <b>(</b> | <b>ii</b> )   ( | e (      |        | 1             |       |            |        |        |        |          |  |

### 2.1.3.3 Acceso directo de sitio web:

Paso 1: abra el sitio web y haga clic en "Send the quick-link to Desktop" (Enviar el enlace rápido al escritorio).

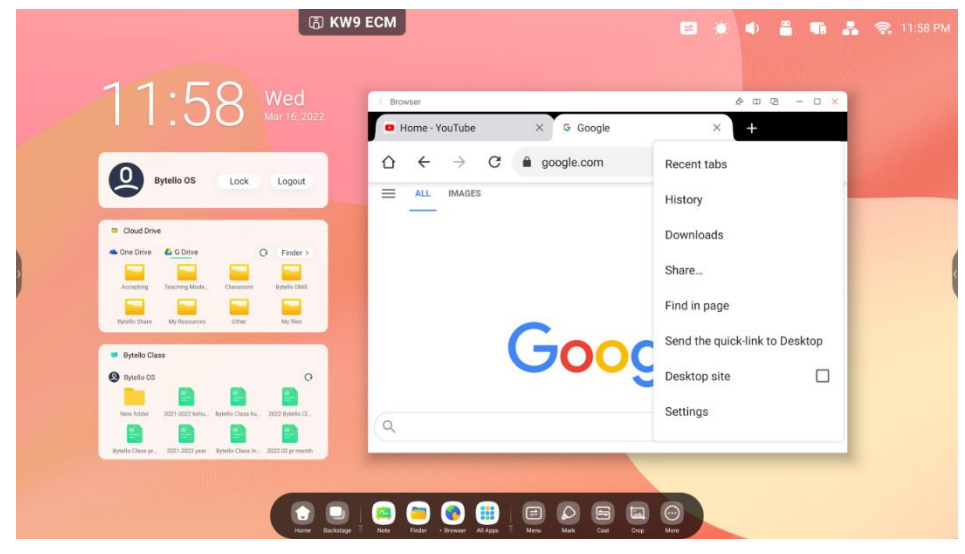

Paso 2: asigne un nombre al acceso directo para que pueda encontrarlo rápidamente la próxima vez.

| 11:58 Wed Mar 16,2022                                                                                                    |                                                       |  |
|----------------------------------------------------------------------------------------------------|-------------------------------------------------------|--|
| Partillo OS                                                                                                    | $ \begin{array}{cccccccccccccccccccccccccccccccccccc$ |  |
| Cloud Drive     Cons Drive     Construct State     Construct State     Conste     Construct     Construct State     Construct State     Const | Send the quick-link to Desktop G Google Cancel Add    |  |
| Portelo Class     Oriente Class     Oriente Classes     Oriente Classes     Oriente Classes     Oriente Classes     Oriente Classes     Oriente Classes     Oriente Classes     Oriente Classes     Oriente Classes     Oriente     Oriente     O | Google                                                |  |

El sitio web se puede abrir rápidamente haciendo clic en el icono.

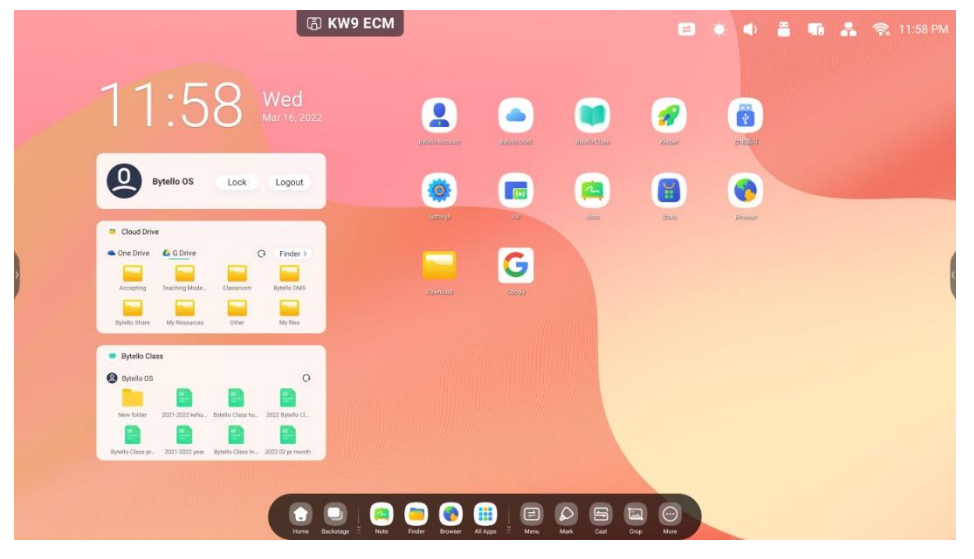

### 2.1.3.4 Acceso directo de USB: si inserta una unidad de memoria USB habrá un acceso directo

en la pantalla del iniciador.

Selecciónelo para abrir la unidad de memoria USB en Finder (Buscador).

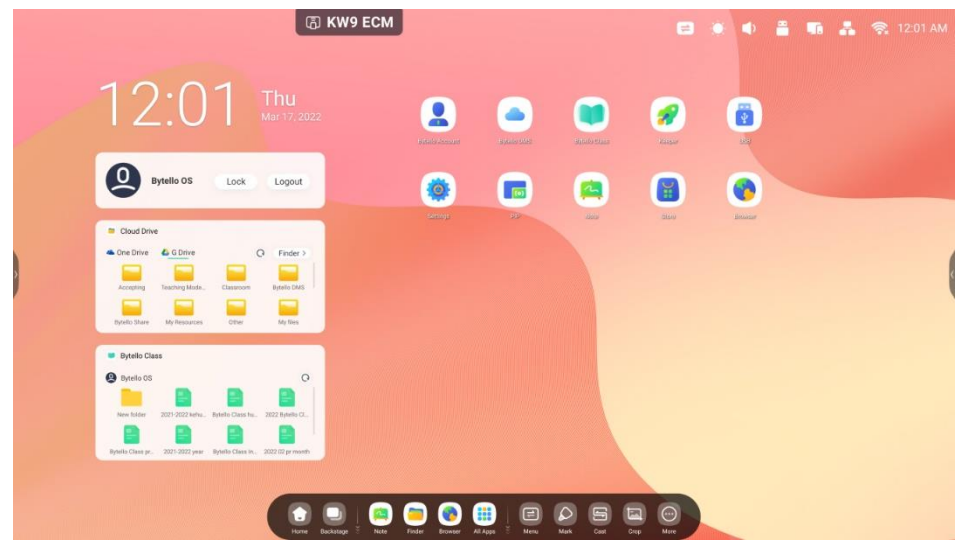

### 2.1.4 Gestión de accesos directos:

Mantenga pulsados o arrastre los accesos directos que desea gestionar:

### 2.1.4.1 Eliminación: mantenga pulsado el icono para abrir la barra de menú, haga clic en "Remove"

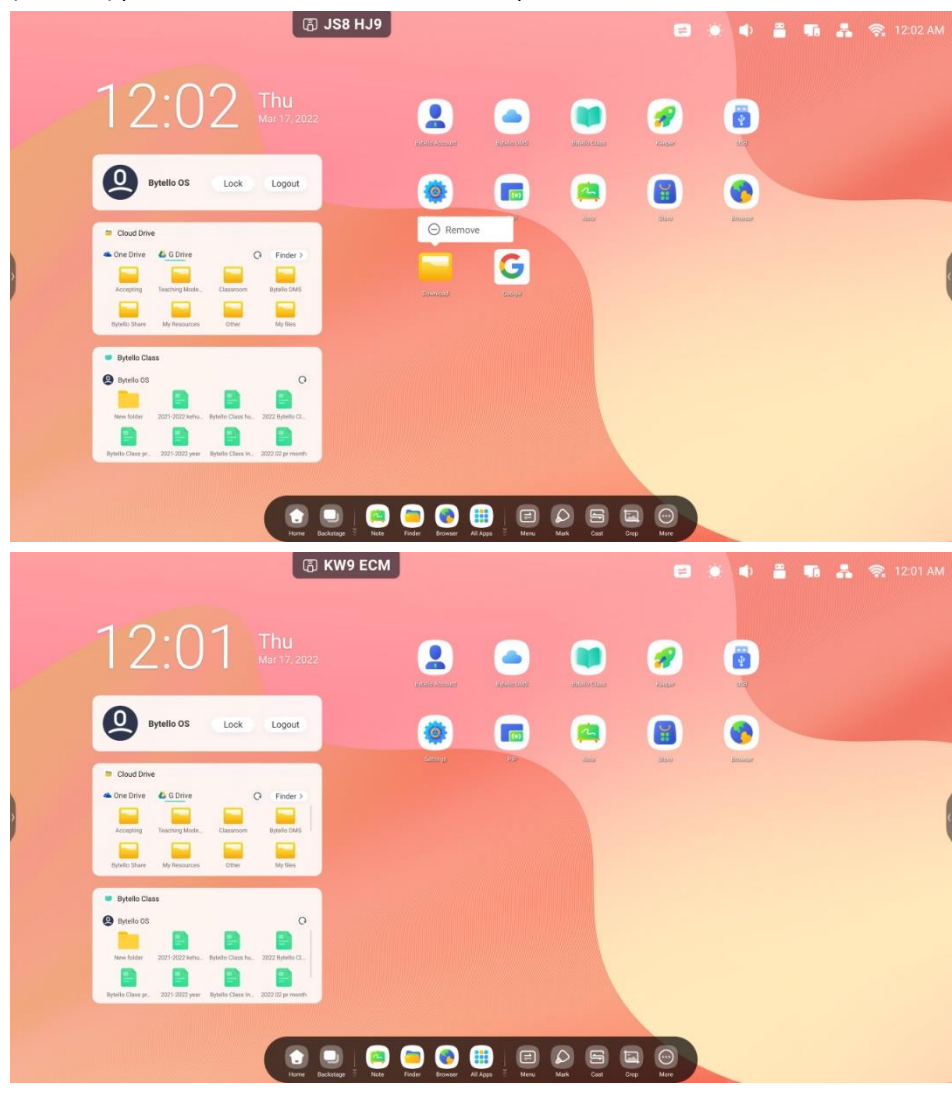

(Eliminar) para eliminar el acceso directo en la pantalla del iniciador.

2.1.4.2 Cambio de posición: mantenga pulsado y arrastre para cambiar la posición en la pantalla

del iniciador.

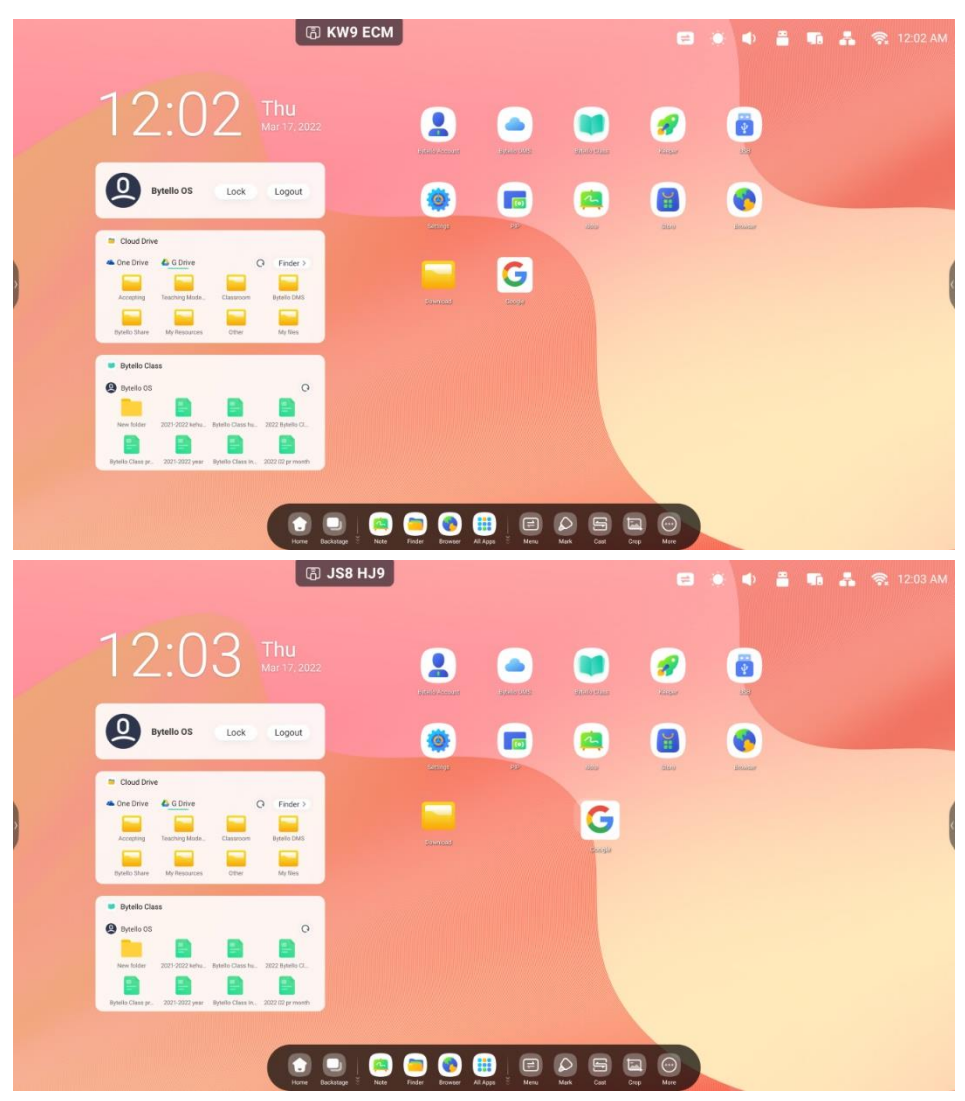

## 2.1.5 Fondo de pantalla:

La pantalla del iniciador tiene fondos personalizados entre los que puede elegir: abra la página "Settings (Ajustes) > Personal > Wallpaper (Fondo de pantalla) > Stills (Imágenes fijas)" para configurar el fondo de pantalla que desee.

## 2.2. Barra del sistema

La barra del sistema permite la gestión centralizada y eficiente de las tareas. Integra tres secciones de contenido: un administrador de tareas, un administrador de aplicaciones y un administrador de herramientas. De forma predeterminada, puede acceder a la barra del sistema desde la parte interior y desde ambos lados. También puede configurarla desde la opción de ajustes para ocultar o mostrar cada barra.

#### 1. Controle de forma centralizada el progreso de las fuentes de entrada, las tareas,

#### 🗟 JS8 HJ9 🚍 🛞 🌒 🚆 🖬 🚑 🧙 12:03 AM 12:0 3 \* Ý Bytello OS Lock Logout 0 (0) ¥ Cloud Drive 本 One Drive 🛛 🝐 G Drive Q Finder ۲ Byt Google 🦲 🚯 🌐 • 5

#### las aplicaciones y las herramientas:

Aplicaciones en ejecución:

Todas las aplicaciones:

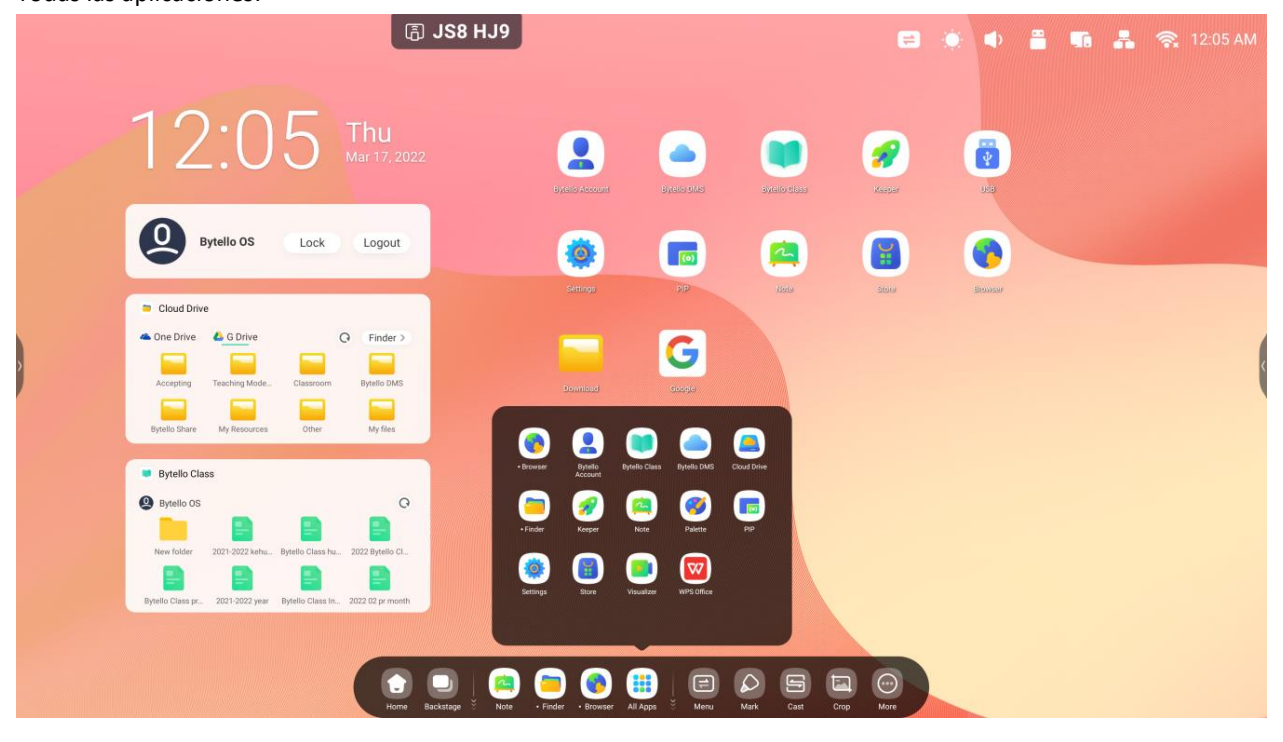

Todas las herramientas:

| (B)    | 3KH 8B5                                                                                                    |  |  |  |   |
|--------|----------------------------------------------------------------------------------------------------|--|--|--|---|
|        | 12:50 Fri<br>Mar 18,2022                                                                                                    |  |  |  |   |
|        | Costsmart pror own 03.Least Mars - Argines, suphies, safe and efficience                                                                                                    |  |  |  |   |
|        | Note Bytello Class Finder                                                                                                    |  |  |  | ¢ |
|        | One Key Operation     One Key Operation     One Key Operation     One Key Operation     One Key Operation     One Key Operation     One Key Operation     One Key Operation     One Key Operation     One Key Operation                                                                                                    |  |  |  |   |
|        | Edit Arctaos Construction Arctaos Construction Arctao Arctao Arctao Arctao Arctao Arctao Arctao Arctao Arctao Arctao Arctao Arctao Arct |  |  |  |   |
| TOTO R | Freeze     PC     Street look     Guided     Calculator       Image: Street look     Image: Street look     Image: Street look     Image: Street look     Image: Street look     Image: Street look       Image: Street look     Image: Street look     Image: Street look     Image: Street look     Image: Street look     Image: Street look       Image: Street look     Image: Street look     Image: Street look     Image: Street look     Image: Street look     Image: Street look       Image: Street look     Image: Street look     Image: Street look     Image: Street look     Image: Street look       Image: Street look     Image: Street look     Image: Street look     Image: Street look     Image: Street look       Image: Street look     Image: Street look     Image: Street look     Image: Street look     Image: Street look       Image: Street look     Image: Street look     Image: Street look     Image: Street look     Image: Street look       Image: Street look     Image: Street look     Image: Street look     Image: Street look     Image: Street look       Image: Street look     Image: Street look     Image: Street look     Image: Street look     Image: Street look       Image: Street look     Image: Street look     Image: Street look     Image: Street look     Image: Street look       Image: Street look     Image: Street look <td< td=""><td></td><td></td><td></td><td></td></td<>                                                                                                    |  |  |  |   |

#### 2. Personalice la visualización de la barra del sistema, incluido el contenido

#### y la posición:

Personalice el contenido:

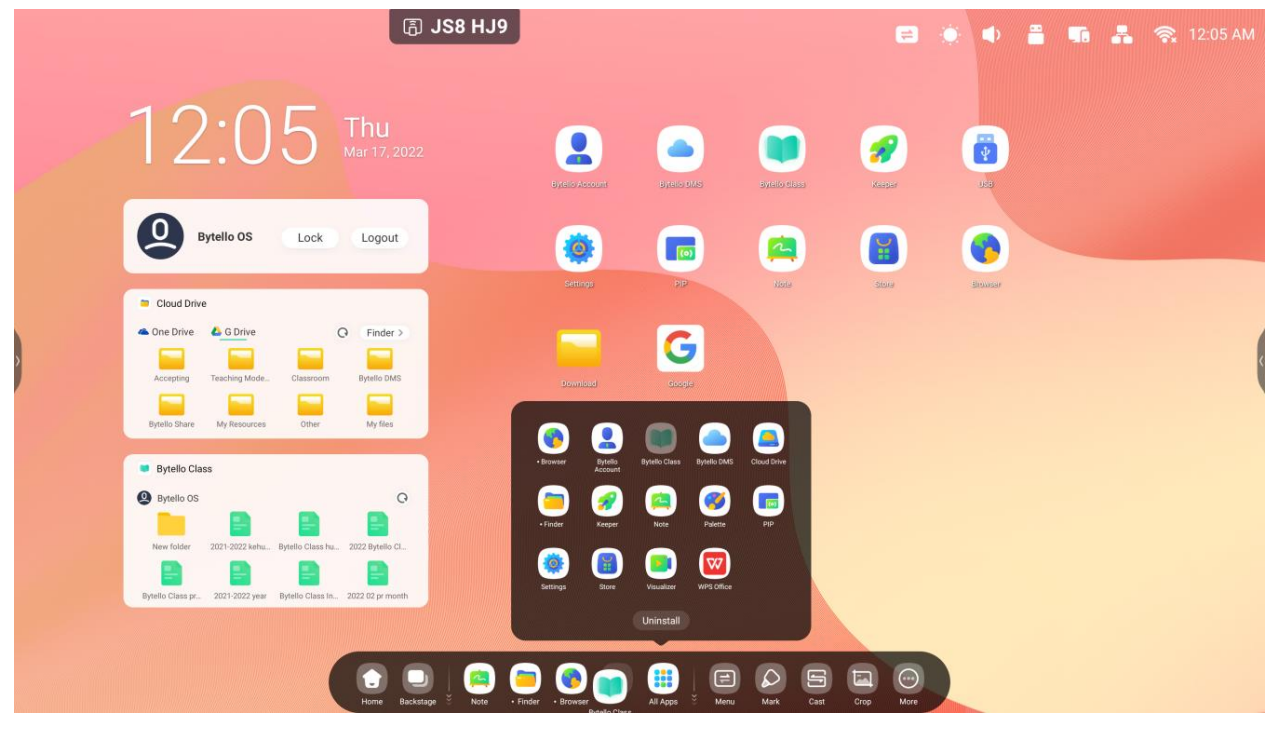

### 2.2.1 Barra de navegación:

| Contenido             | Descripción                                                                  |
|-----------------------|------------------------------------------------------------------------------|
| 2.2.1.1 Atrás         | para volver a la última interfaz desde la que se realizó una acción.         |
| 2.2.1.2 Inicio        | para volver al escritorio.                                                   |
| 2.2.1.3 Segundo plano | para abrir la ventana y ver las aplicaciones y fuentes de entrada recientes. |

Administrador de tareas de la barra del sistema, controle el progreso de las tareas aquí:

**2.2.1.3 Segundo plano:** puede cerrar las aplicaciones que se están ejecutando si selecciona "Clean all" (Limpiar todo) o eliminarlas arrastrándolas. O puede seleccionar una de las aplicaciones en ejecución para abrirla.

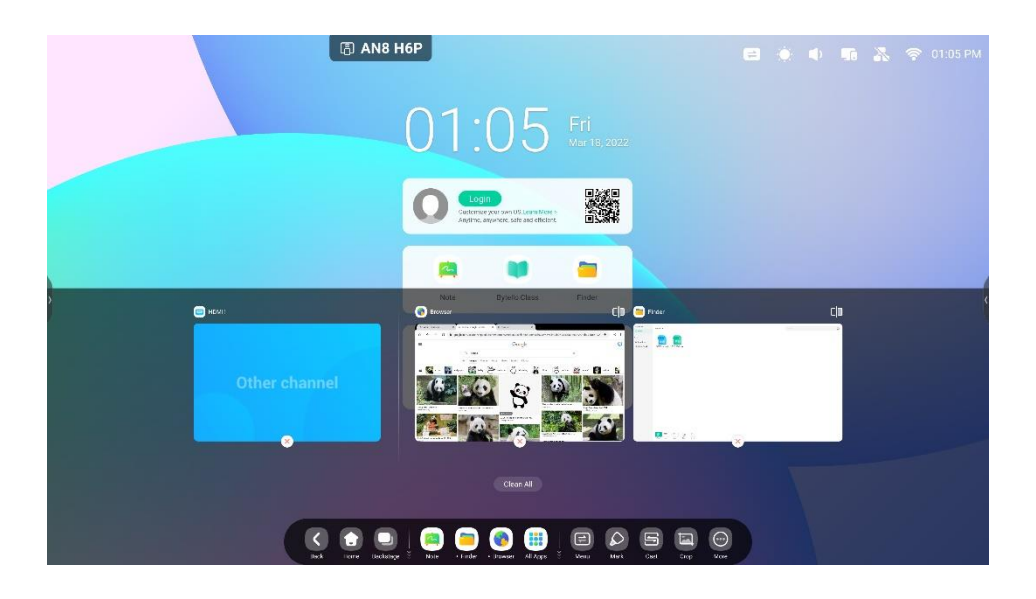

### 2.2.2 Centro de aplicaciones:

| Contenido                                    | Descripción                                                                                                    |
|----------------------------------------------|----------------------------------------------------------------------------------------------------|
| 2.2.2.1 Acceso directo predeterminado        | Las aplicaciones predeterminadas se muestran en la barra del sistema:<br>Note (Nota), Finder (Buscador), Browser (Navegador). Haga clic en ellas<br>para iniciar el proceso.                                                                                                    |
| 2.2.2.2 All Apps<br>(Todas las aplicaciones) | Image: Note of the end of the end of th                   |
| 2.2.2.3 Aplicaciones<br>en ejecución         | <ol> <li>Abra la aplicación disponible para continuar en ella.</li> <li>Muestre el estado de las aplicaciones en ejecución en la sección<br/>de todas las aplicaciones.</li> <li>Image: Contract of the seccion of the seccion of the seccin of the seccion of the seccion of the seccion of the seccion o</li></ol> |
| 2.2.2.4 Sustitución de accesos<br>directos   | 12:05       12:05         Image: State of the state of the state of t                                                                     |

### 2.2.3 Herramientas pequeñas:

#### 2.2.3.1 Lista de herramientas: Menu (Menú), Mark (Marcar), Cast (Transmitir), Crop (Recortar),

Timer (Temporizador), Stopwatch (Cronómetro), AirClass, Spotlight (Enfoque), Record (Grabar), Freeze (Congelar), PC, ScreenLock (Bloqueo de pantalla), Guide (Guía), Calculator (Calculadora).

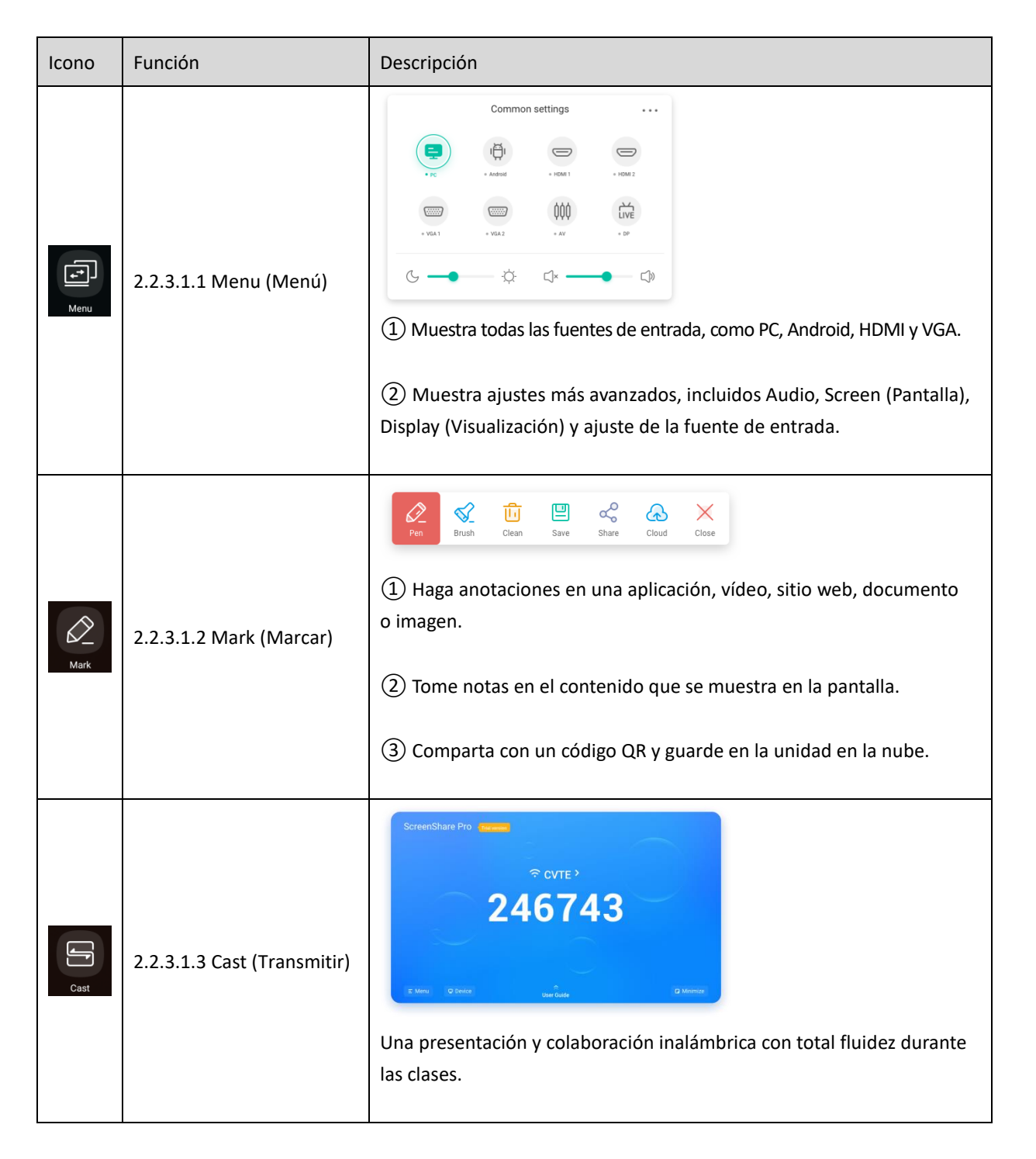

| Сгор      | 2.2.3.1.5 Crop (Recortar)           | <ul> <li>(1) Realice capturas de pantalla de cualquier contenido de la pantalla, incluido contenido de aplicaciones, sitios web y vídeos.</li> <li>(2) Seleccione el modo Freedom (Libre), Full (Completa) o Window (Ventana).</li> <li>(3) Acceda a Note (Nota) para realizar cambios.</li> </ul>                                                                                                    |
|-----------|-------------------------------------|----------------------------------------------------------------------------------------------------|
| Timer     | 2.2.3.1.4 Timer<br>(Temporizador)   | Timer       ×         23       00       59         00       :       01       :       00         01       02       01       :       :       :         Start       .       .       Ring when time is up       :       :       :       :       :       :       :       :       :       :       :       :       :       :       :       :       :       :       :       :       :       :       :       :       :       :       :       :       :       :       :       :       :       :       :       :       :       :       :       :       :       :       :       :       :       :       :       :       :       :       :       :       :       :       :       :       :       :       :       :       :       :       :       :       :       :       :       :       :       :       :       :       :       :       :       :       :       :       :       :       :       :       :       :       :       :       :       :       :       :       :       : <td< td=""></td<> |
| Stopwatch | 2.2.3.1.6 Stopwatch<br>(Cronómetro) | Stopwatch       ×         00:00:00       00:00:00         Start       00         Una herramienta que cuenta desde cero para medir el tiempo transcurrido.                                                                                                    |

| 2+A<br>AirClass | 2.2.3.1.7 Airclass               | <image/> Air Class       Imple://class.ifpshare.com         http://class.ifpshare.com       Imple://class.ifpshare.com         9867366        Imple://minitegraphice.com         Imple://minitegraphice.com       Imple://minitegraphice.com         Imple://minitegraphice.com       Imple://minitegraphice.com |
|-----------------|----------------------------------|----------------------------------------------------------------------------------------------------|
| Spotlight       | 2.2.3.1.8 Spotlight<br>(Enfoque) | Se centra en áreas concretas de la pantalla.                                                                                                    |
| Record          | 2.2.3.1.9 Record (Grabar)        | Realice una grabación de vídeo de la pantalla.                                                                                                    |
| Freeze          | 2.2.3.1.10 Freeze<br>(Congelar)  | Congela y hace zoom en el contenido actual de la pantalla.                                                                                                    |
| PC              | 2.2.3.1.11 PC                    | Cambie rápidamente a la fuente PC con una tecla.                                                                                                    |
| ScreenLock      | 2.2.3.1.12 ScreenLock            | Bloquee la pantalla con ScreenLock. Desbloquéela introduciendo la contraseña, que se configura en Settings (Ajustes).                                                                                                    |

| Guided                 | 2.2.3.1.13 Guide (Guía)                                                                                                    | Guided       ×         None       •         Touch Lock       •         Disable screen touch after touk       •         Class Mode       •         Probibit guttling the app after touking       •         Start       •         Desactiva la funcionalidad táctil de la pantalla y prohíbe salir de la aplicación tras el bloqueo.                                                                                                    |
|------------------------|----------------------------------------------------------------------------------------------------|----------------------------------------------------------------------------------------------------|
| +×<br>-=<br>Calculator | 2.2.3.1.14 Calculator<br>(Calculadora)                                                                                                | X789 $\div$ $\checkmark$ sincostan456XACInlog!123+/- $\pi$ $e$ $^{\wedge}$ 0. $\checkmark$ +=() $\checkmark$                                                                                                    |
| PIP                    | 2.2.3.1.15 PIP<br>(Solo disponible en modo de<br>pantalla completa. En el modo<br>multiventana, se accede desde<br>las aplicaciones). | 01:16         PiP (Picture in Picture) le permite mostrar una 2.ª fuente de vídeo como una pantalla integrada en una ventana. Por ejemplo, compartir la pantalla de su ordenador a la vez que IFP Notes (Notas IFP) u otras aplicaciones.                                                                                                    |
| C D<br>Split-screen    | 2.2.3.1.16 Split screen<br>(Pantalla dividida)<br>(solo en modo de pantalla<br>completa)                                              | Image: Second second second |

#### 2.2.3.2 Personalización de herramientas: cree 4 herramientas pequeñas de uso común

en la barra del sistema. Añada otras herramientas desde "More" (Más) para sustituirlas.

Paso 1: pulse "Edit" (Editar) o mantenga pulsado el icono de herramientas para acceder al estado de edición.

Paso 2: pulse "-" para dejar de mostrar la herramienta en la barra del sistema.

Paso 3: pulse "+" para mostrar la herramienta en la barra del sistema.

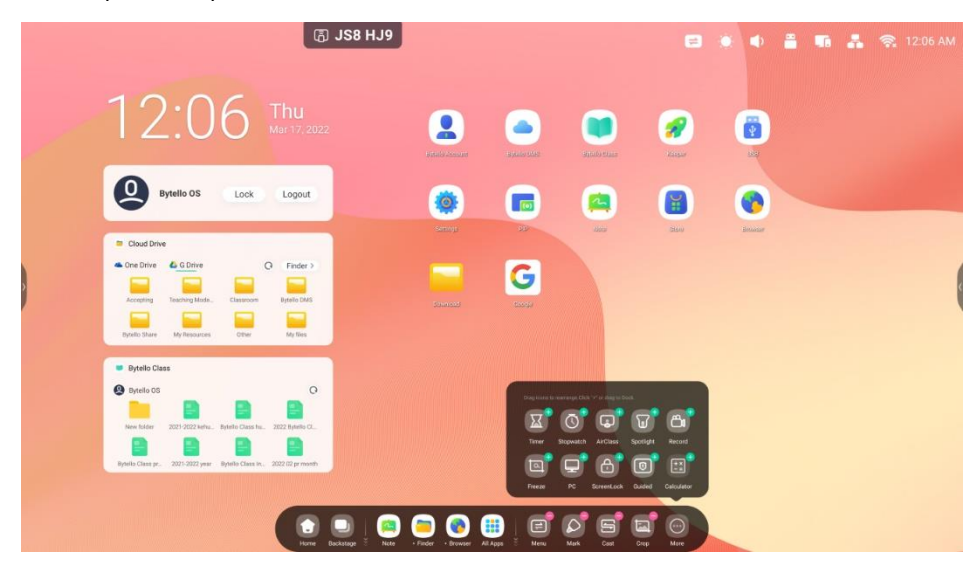

## 3. Multiventana

Controle la posición y el tamaño de visualización de la ventana de la aplicación. Con la operación multitareas, muestre y use varias aplicaciones y herramientas a la vez. Arrastre y suelte el contenido de una aplicación a otra para organizar todo forma útil y eficiente.

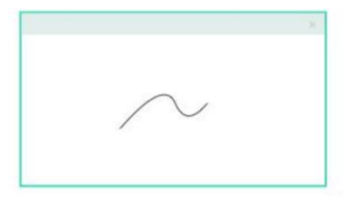

Full-Screen Mode An intuitive display keep the focus on Content

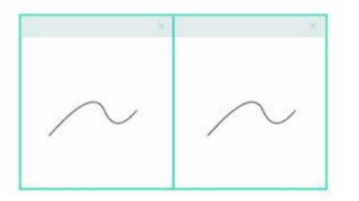

Split-screen Mode View information from multiple sources at once

|  | ×  |
|--|----|
|  |    |
|  | ж. |
|  |    |

Floating window Mode Do more without leaving current program

#### 1. Controle fácilmente el tamaño y la posición de visualización de las ventanas:

Ejemplo 1: arrastre el borde para cambiar el tamaño de la ventana:

| Settings Wireless & Network                        | Wireless & Network | ×               |  |
|----------------------------------------------------|--------------------|-----------------|--|
| Personal<br>Wallpaper, Multi-Window Mode           | Wi-Fi              | Off >           |  |
| → Input & Output<br>Sound output, Channel settings | Ethernet           | On >            |  |
| Application<br>Application management              | Hotspot            | On >            |  |
| System<br>Date & Time, Language, Store             | Bluetooth          | On >            |  |
| Administrator<br>Control, Security, Clone          | VPN No             | VPN connected > |  |
| About     Legal Information, Android ve            | SAMBA Service      | Off >           |  |
| 7                                                  |                    |                 |  |

Ejemplo 2: arrastre la barra superior de las ventanas al borde de la pantalla para acceder rápidamente al tamaño 1/2:

| 1/4               | B3L آھ             | HJ9                                        |                                      |                            |  |  |  | * |   |
|-------------------|--------------------|--------------------------------------------|--------------------------------------|----------------------------|--|--|--|---|---|
|                   |                    | 12:0                                       | 7                                    | <b>Thu</b><br>Mar 17, 2022 |  |  |  |   |   |
|                   | ×                  | Customize your own<br>Angtime, anywhere, a | S.Leam More ><br>Te and efficient.   |                            |  |  |  |   |   |
| ireless & Network |                    |                                            | 1                                    | -                          |  |  |  |   |   |
| W 1/2             | Off >              | Note Bytel                                 | Class                                | Finder                     |  |  |  |   | ( |
| Ethernet          | On >               | One Key Operation                          |                                      |                            |  |  |  |   |   |
| Hotspot           | On >               | £ (                                        | <u>p</u>                             | $\bigcirc$                 |  |  |  |   |   |
| Bluetooth         | On >               | Privacy Clear Swi                          | th PC                                | Shutdown                   |  |  |  |   |   |
| VPN               | No VPN connected > | C C                                        | <b>II</b>                            |                            |  |  |  |   |   |
| SAMBA Service     | Off >              |                                            |                                      |                            |  |  |  |   |   |
| 1/4               | Home Backstage     | Nota Finder Browser A                      | <b>B</b>   (0<br>1908 <sup>×</sup> M | E                          |  |  |  |   |   |

#### 2. Visualice más aplicaciones y herramientas en la pantalla:

Ejemplo 1: mostrar contenido de forma eficiente al grabar en la aplicación Note (Nota):

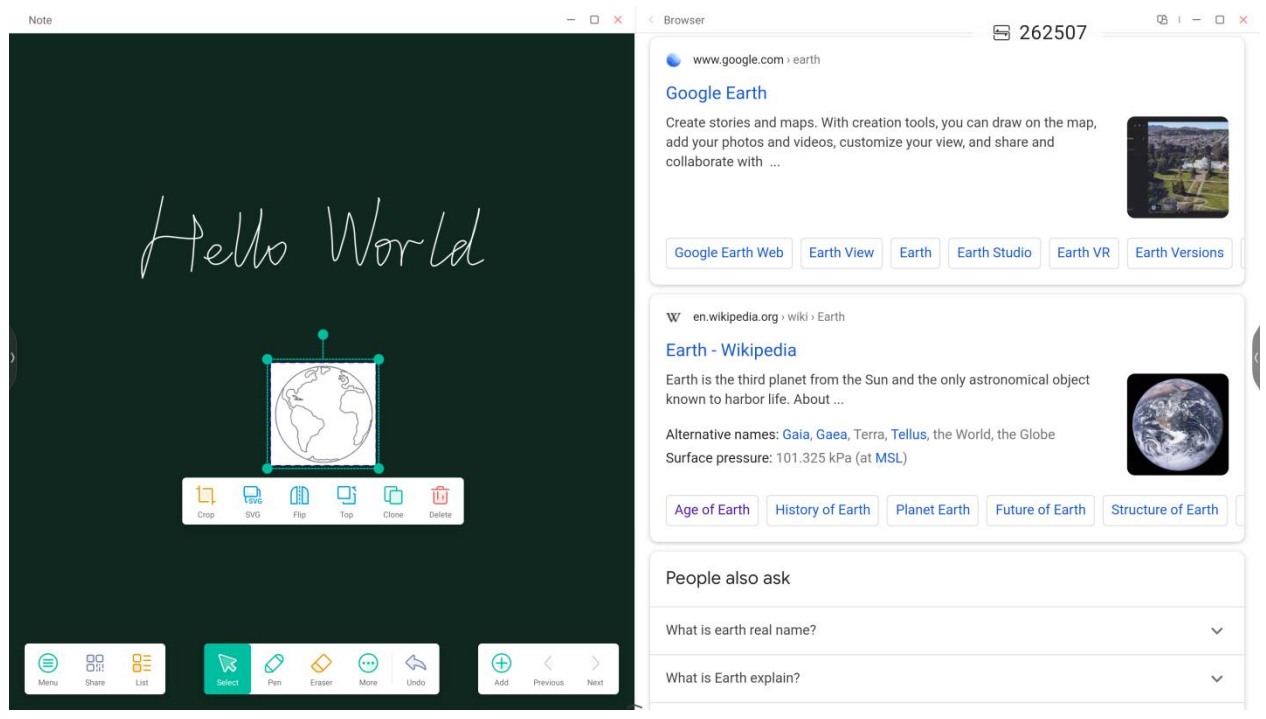
Ejemplo 2: tres aplicaciones mostradas a la vez en la pantalla:

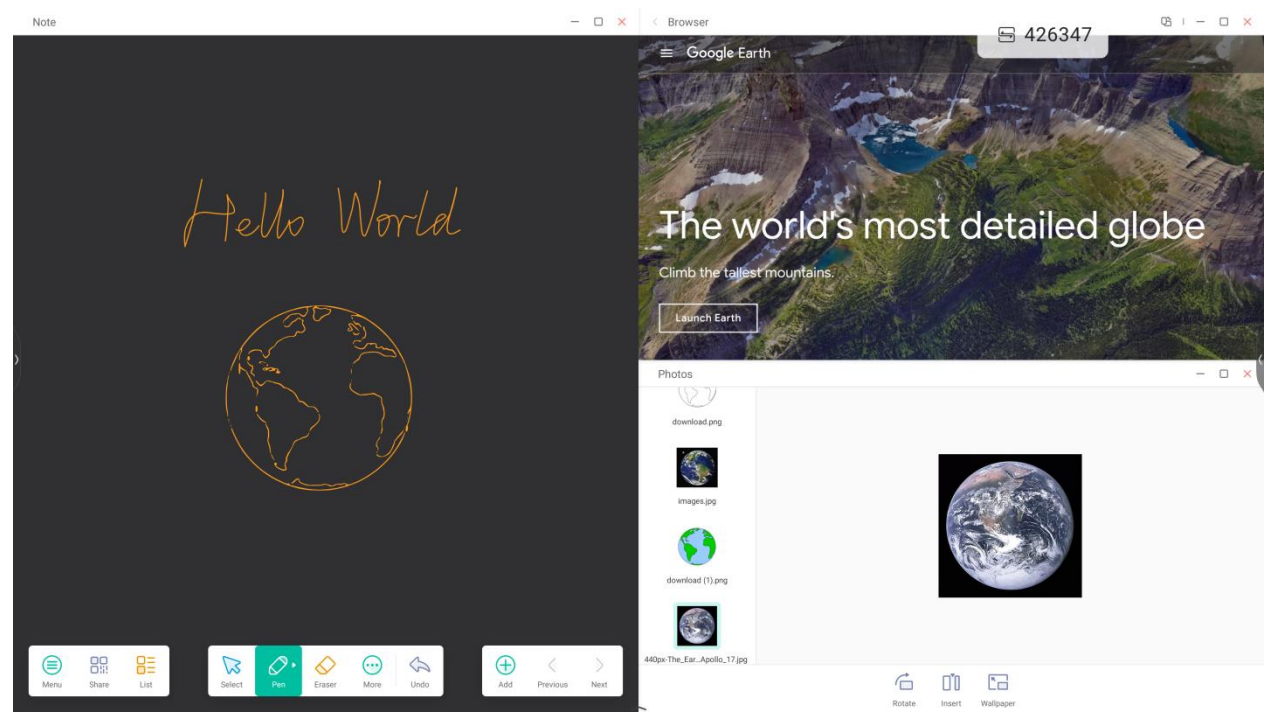

Trucos: las aplicaciones Finder (Buscador) y Browser (Navegador) admiten ventanas nuevas para que pueda arrastrar contenido fácilmente:

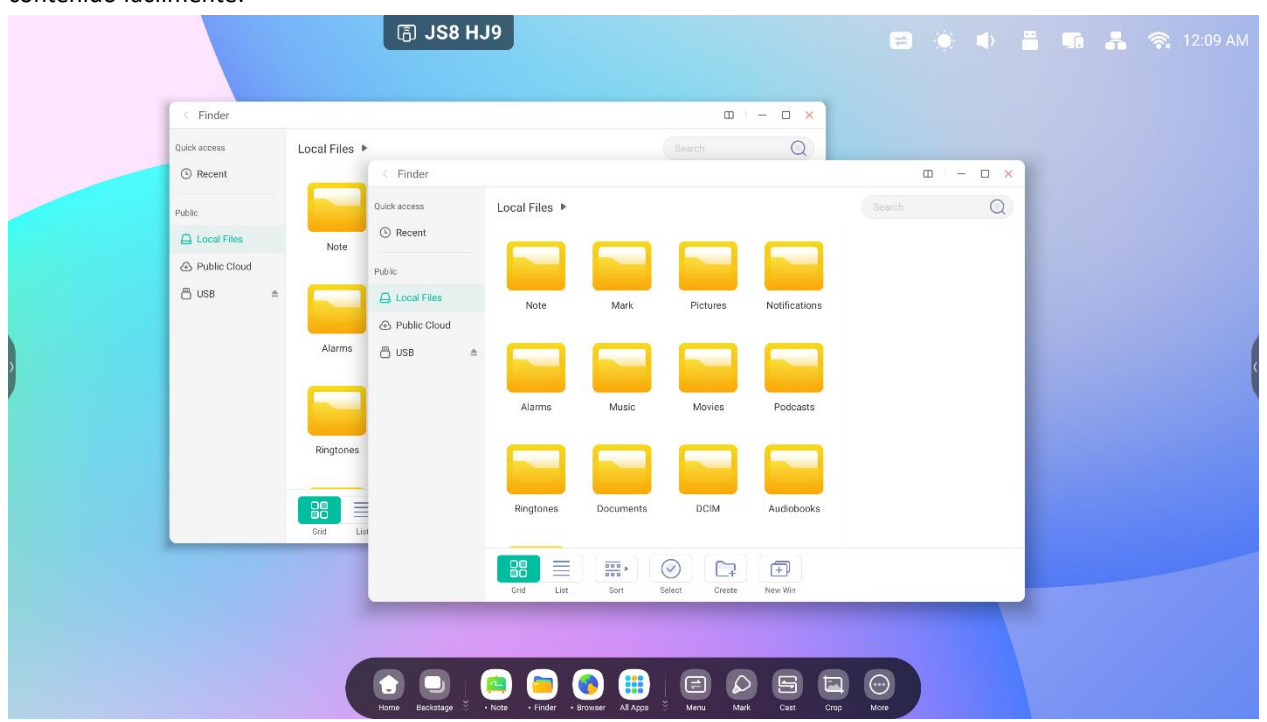

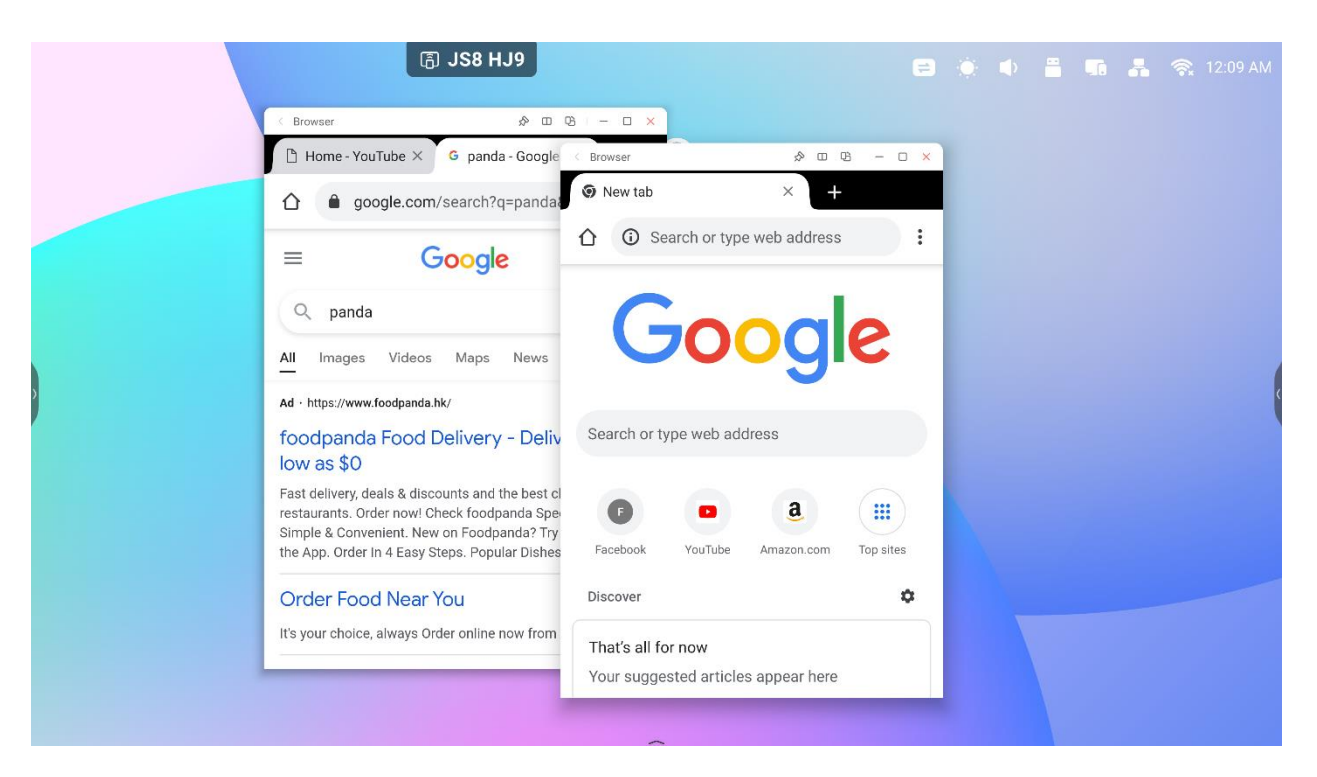

#### 4. Arrastre contenido fácilmente entre aplicaciones:

Paso 1: mantenga pulsada la imagen en el navegador para que aparezca de forma emergente y espere a que se descargue:

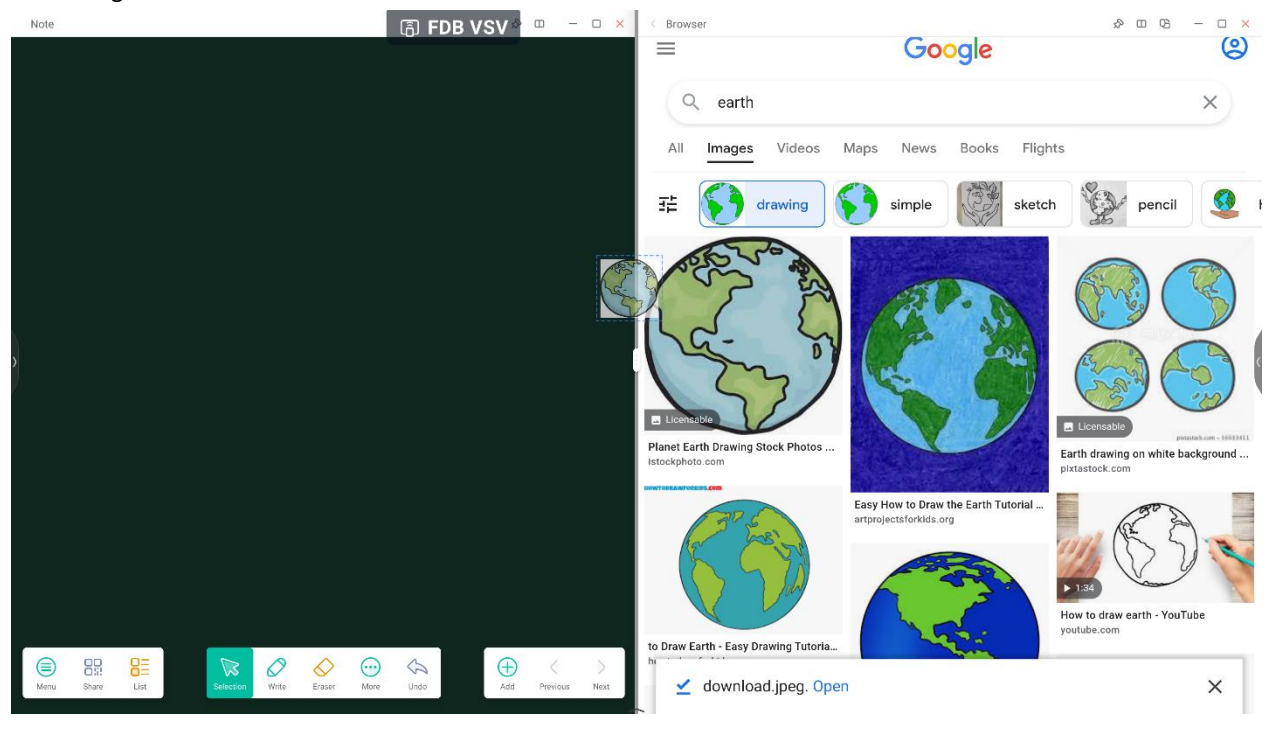

#### Paso 2: arrastre hasta Note (Nota):

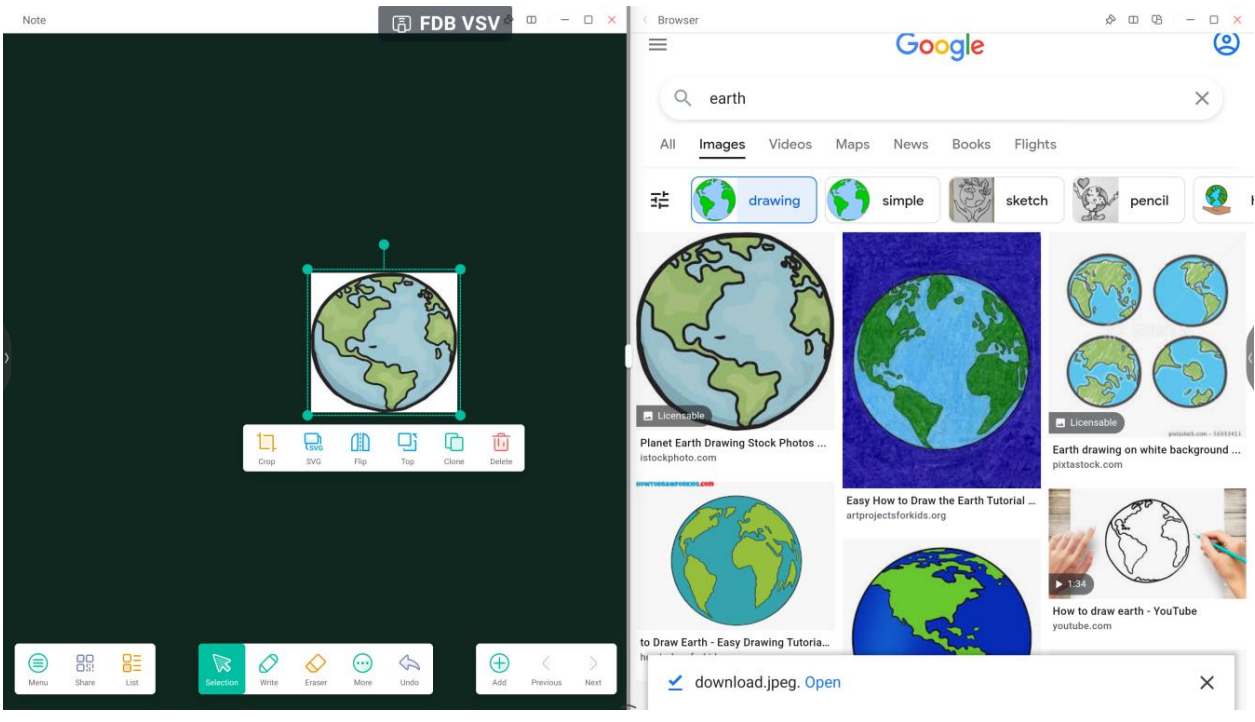

Truco: se pueden arrastrar y colocar imágenes en Note (Nota), Finder (Buscador), Photo (Fotos):

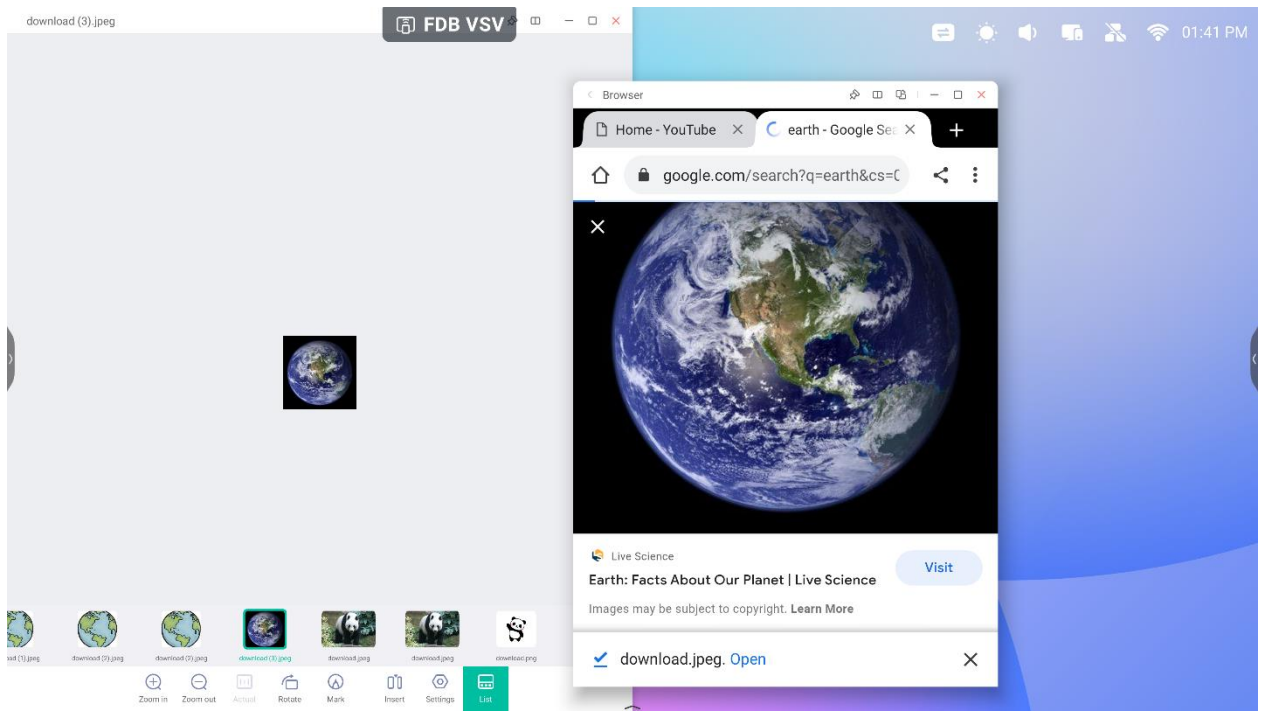

Truco: arrastre y suelte texto en Note (Nota), Finder (Buscador):

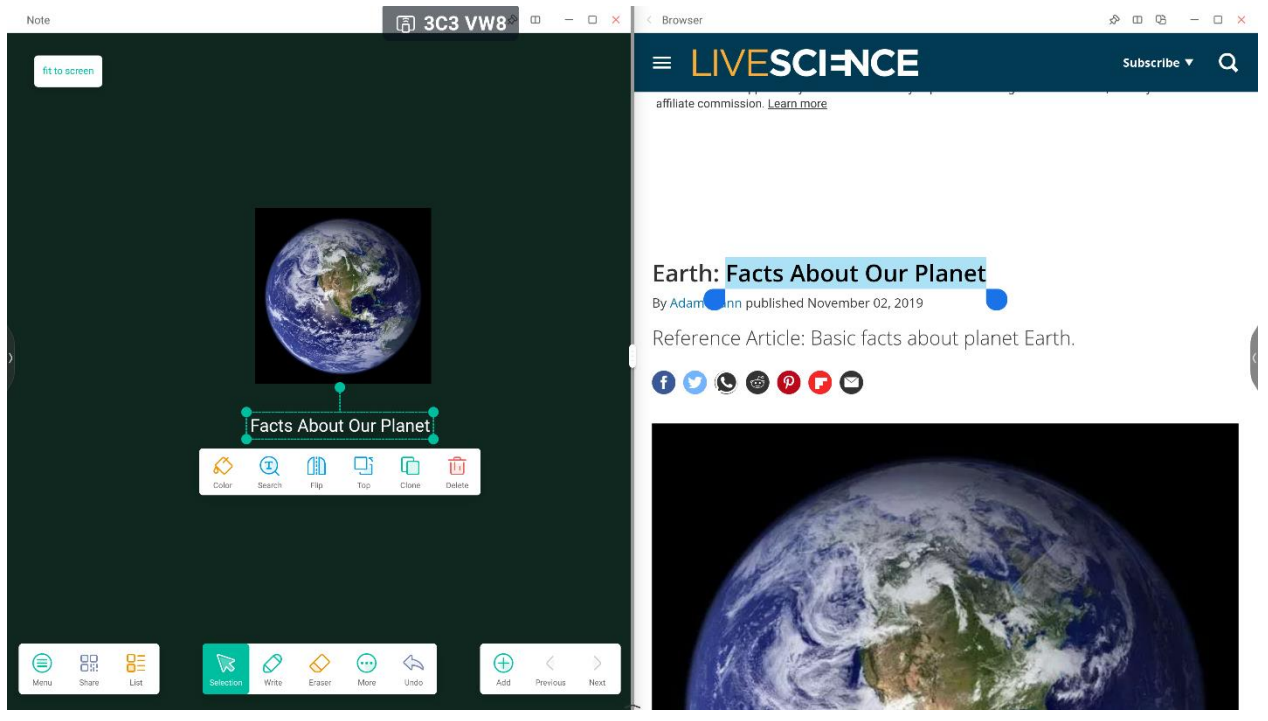

#### 5. Modo multiventana:

| Settings | آ JS8                                                                                                    | HJ9                                                                                                    |                   | u – ð × |
|----------|----------------------------------------------------------------------------------------------------|----------------------------------------------------------------------------------------------------|-------------------|---------|
| Settings | Image: A service of the service of the service of | Personal         Mailpaper         Cereen Saver         Mailpaper         Mailpaper         Determ Saver         Mailpaper         Mailpaper         Determ Saver         Mailpaper         Mailpaper         Determ Saver         Mailpaper         Mailpaper         Determ Saver         Mailpaper         Mailpaper         Determ Saver         Mailpaper         Mailpaper         Determ Saver         Mailpaper         Mailpaper | ><br>><br>0 rtp > | E - 0 X |
|          |                                                                                                    | ~                                                                                                    |                   |         |

Split-screen Mode

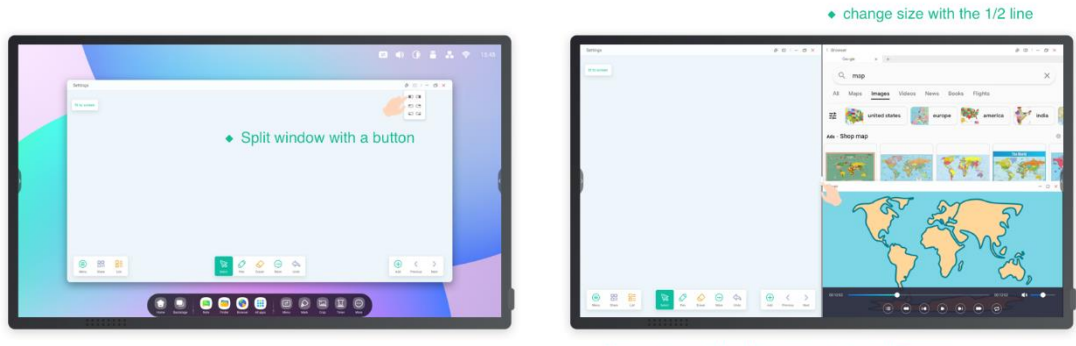

One window with the Note, one window with Browser

## Floating window Mode

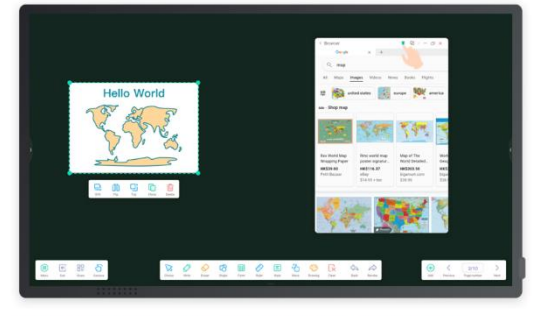

• Quickly search in the browser while using the Note in full screen.

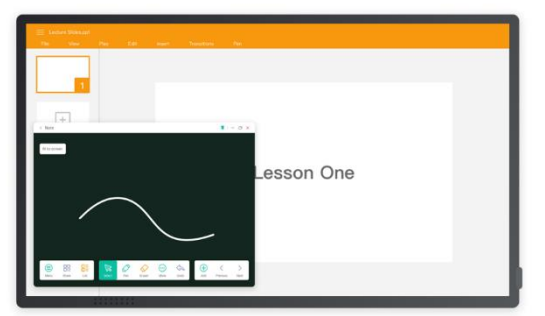

• Mark the point in the Note while using the PPT in full screen.

# 4. Apps (Aplicaciones)

El sistema ofrece las siguientes aplicaciones Note (Nota), Palette (Paleta), Visualizer (Visor), Finder (Buscador), Browser (Navegador), Settings (Ajustes), Cloud Drive (Unidad en la nube), WPS Office, Photo (Fotos), Music (Música), Video (Vídeo), Keeper (Organizador), Bytello Class, Bytello DMS, PIP.

# 4.1 Note (Nota)

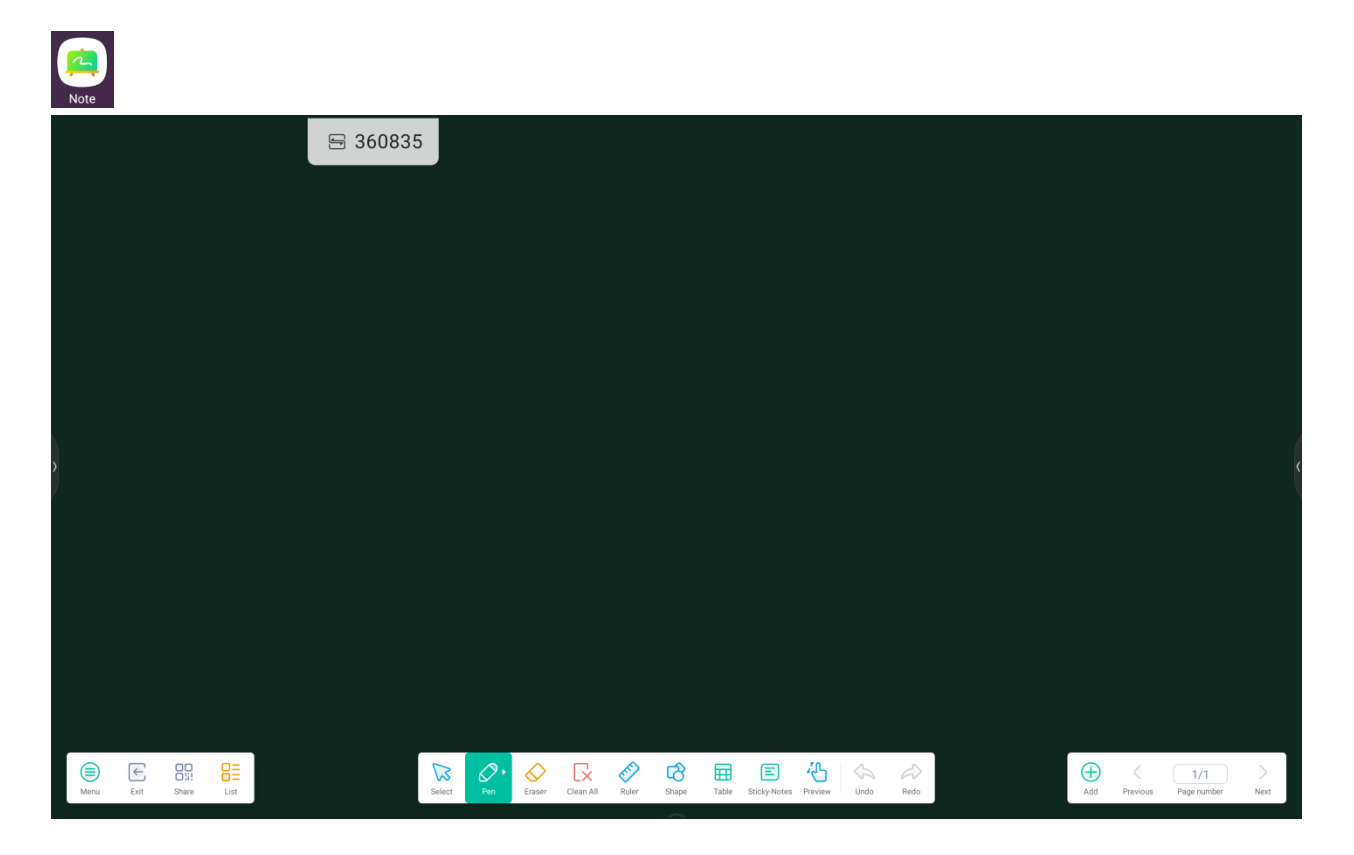

**4.1.1 Pen (Lápiz):** puede elegir entre varios colores y estilos de lápiz. Escriba con distintos colores o estilos

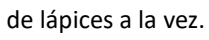

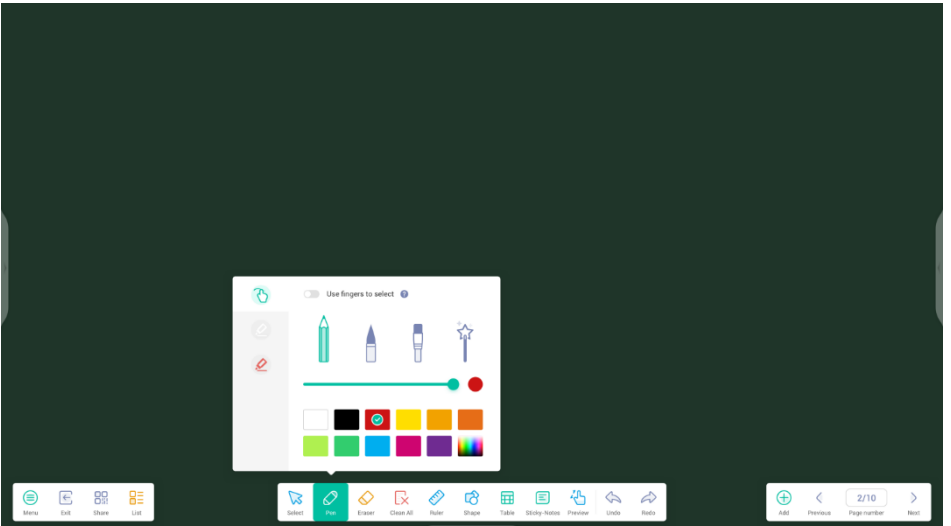

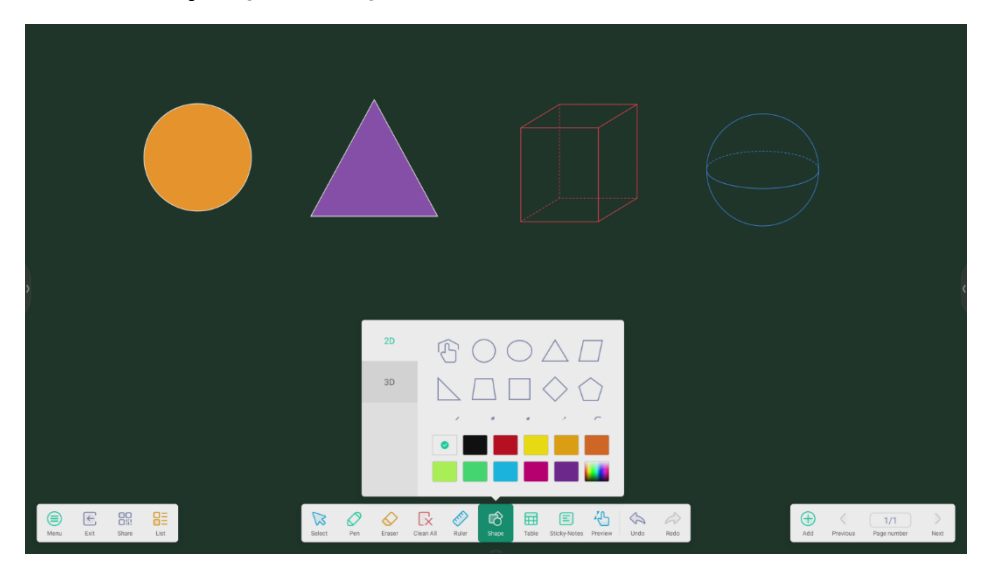

**4.1.2 Shape (Forma):** formas planas bidimensionales y formas geométricas tridimensionales integradas.

4.1.3 Ruler (Regla): elimina la necesidad de usar reglas físicas y también sirve para impartir contenido con la

aplicación Note (Nota).

4.1.4 Sticky notes (Notas adhesivas): ancle información importante al lienzo o a la herramienta

de creación de ideas.

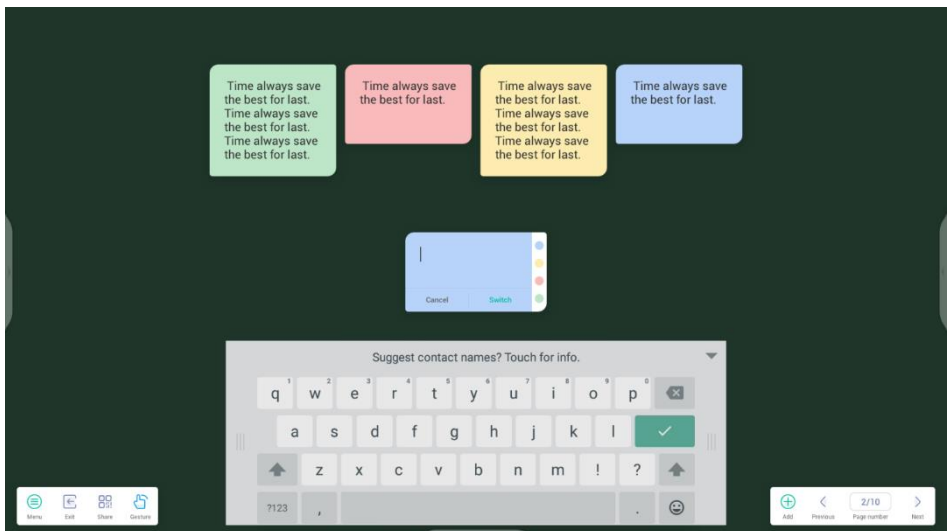

4.1.5 Table (Tabla): permite crear varias tablas y mostrarlas a la vez.

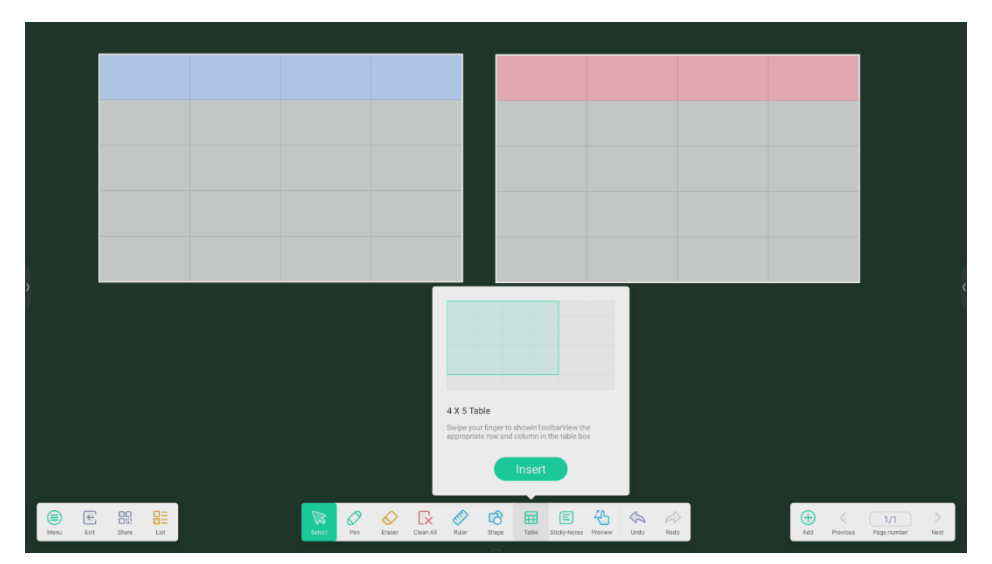

4.1.6 Grid (Cuadrícula): gracias al uso de tecnología inteligente se puede reconocer y realizar búsquedas

en la escritura manuscrita.

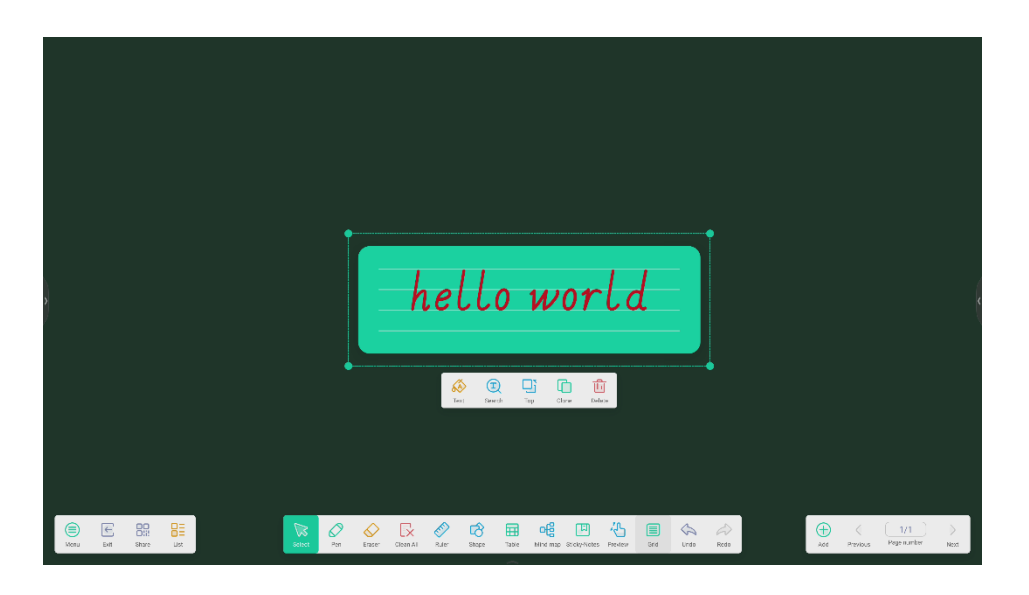

4.1.7 MindMap (Mapa mental): cree mapas mentales manuscritos con el reconocimiento inteligente

de la escritura manuscrita. Arrastre uno de los nodos a otra posición del mapa. También puede añadir un nodo con el

botón **e** lado que desee. Para eliminar uno de los nodos, selecciónelo y, a continuación, el botón **e** que mostrará la opción para eliminarlo.

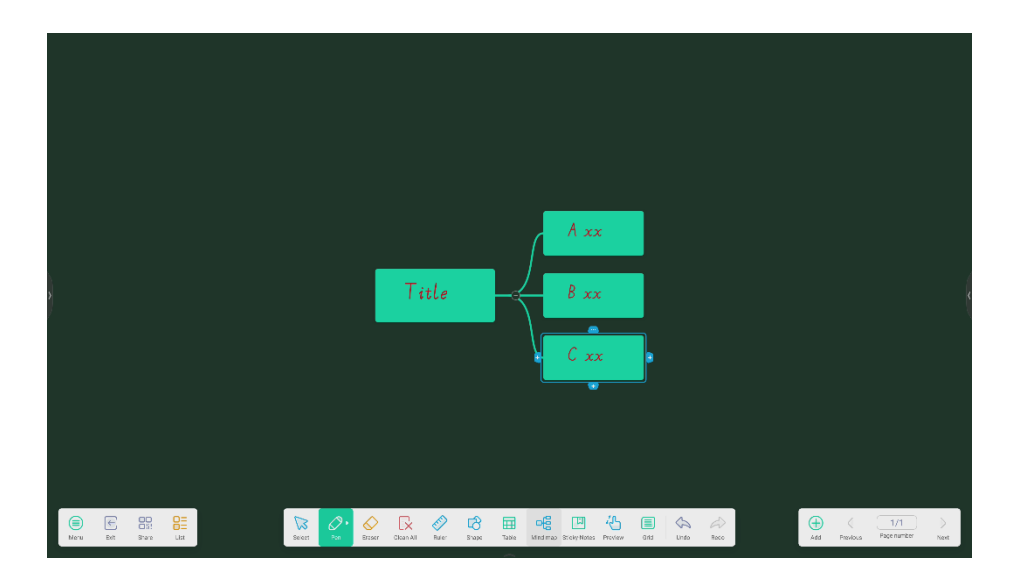

## 4.1.8 Note Settings (Ajustes de Nota):

| ■ Keou                       |                                                                                                    |                  |
|------------------------------|----------------------------------------------------------------------------------------------------|------------------|
| C Open                       |                                                                                                    |                  |
| lmport +                     |                                                                                                    |                  |
| Excort •                     |                                                                                                    |                  |
| Cloud Storage                |                                                                                                    |                  |
| Theme Send Fragil            |                                                                                                    |                  |
| <ul> <li>Settings</li> </ul> |                                                                                                    |                  |
|                              | ⊘• ⊘ 🐼 ⊘ 🖄 🖩 📲 (                                                                                                    | ⊕ < <u>1/1</u> > |
|                              |                                                                                                    |                  |
|                              | Settings                                                                                                    |                  |
|                              | Settings<br>Exter mode<br>Source Construction                                                                                                    |                  |
|                              | Settings Ensermede © Date  © Case selector Multi-finger versus delete rev have an astrand-ringer  Multi-finger versus delete rev have an astrand-ringer                                                                                                    |                  |
|                              | Enser mode         Image: Image: Ima |                  |
|                              | Externation         Image: Image: Im |                  |
|                              | <section-header><section-header><section-header></section-header></section-header></section-header>                                                                                                    |                  |

## 4.1.8.1 Eraser mode (Modo Goma de borrar):

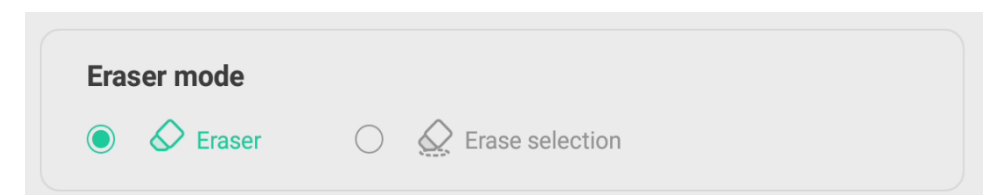

**4.1.8.1.1 Eraser (Goma de borrar):** ajuste el tamaño de la goma de borrar y borre los elementos.

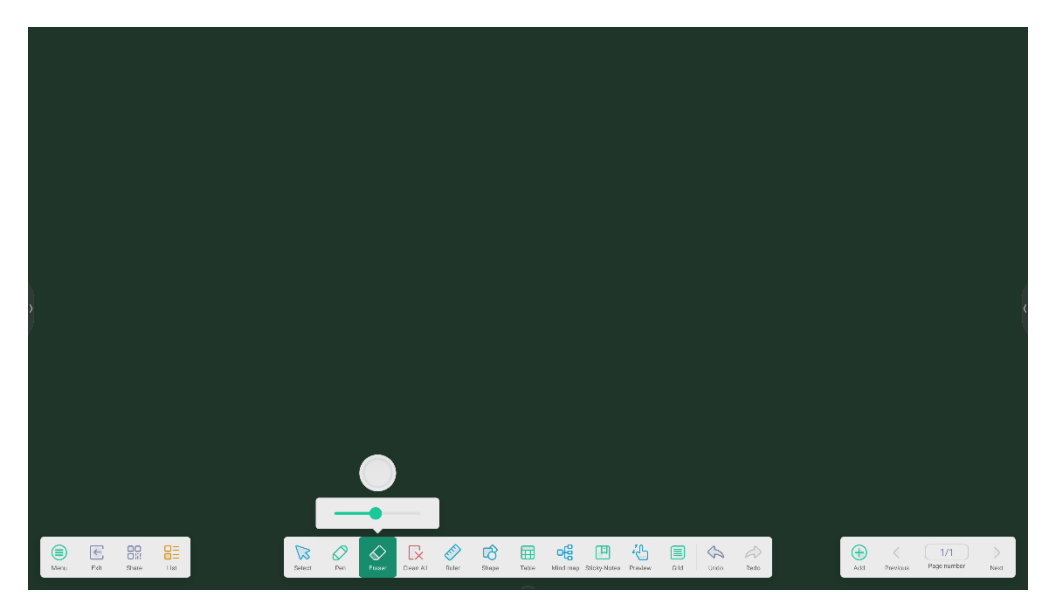

4.1.8.1.2 Selección para borrar: seleccione los elementos para borrarlos.

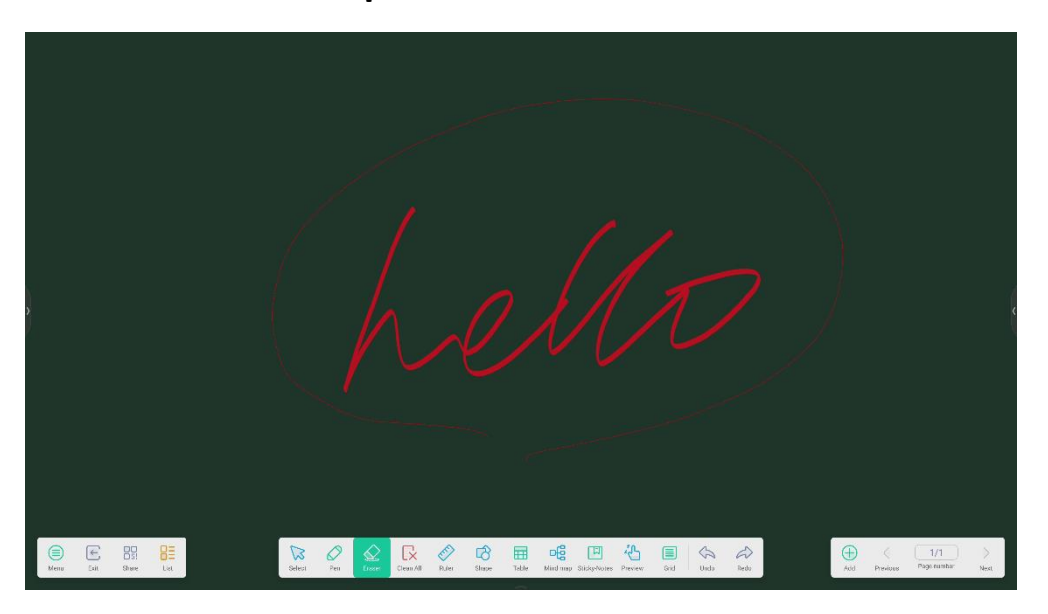

#### 4.1.8.2 Barra de herramientas personalizada: cuando Note (Note) está en el modo

de pantalla completa, puede elegir qué herramientas aparecen en la barra de herramientas y cuáles desea ocultar en el submenú "MORE" (Más).

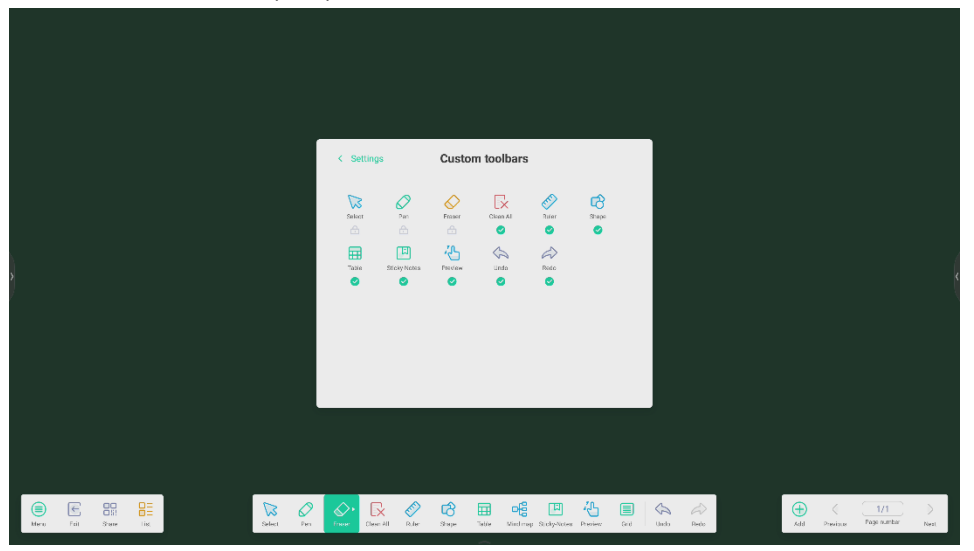

4.1.9 Función de ampliación del lápiz: tras seleccionar la escritura manuscrita, se puede

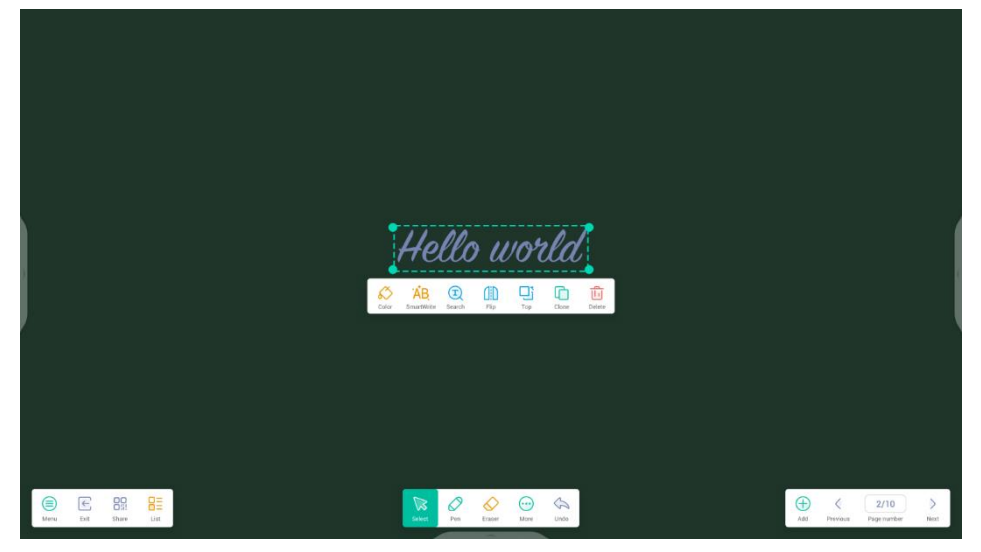

reconocer de forma inteligente y, a continuación, reflejarse o hacerse búsquedas en ella.

## 4.1.10 Función de ampliación de imagen: después de seleccionar una imagen, se puede

transformar en una imagen de vectores y reflejarse.

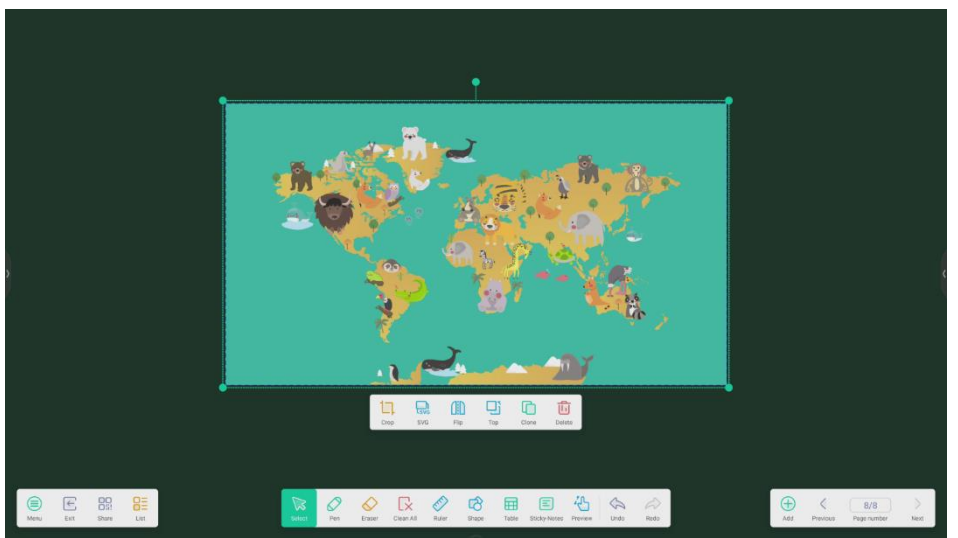

## 4.1.11 Importar y exportar archivos en varios formatos: la aplicación Note (Nota)

Nov

Open

Store

Store

Port

Store

Store

Store

Store

Store

Store

Store

Store

Store

Store

Store

Store

Store

Store

Store

Store

Store

Store

Store

Store

Store

Store

Store

Store

Store

Store

Store

Store

Store

Store

Store

Store

Store

Store

Store

Store

Store

Store

Store

Store

Store

Store

Store

Store

Store

Store

Store

Store

Store

Store

Store

Store

Store

Store

Store

Store

Store

Store

Store

Store

Store

Store

Store

Store

Store

Store

Store

Store

Store

Store

Store

Store

Store

Store

admite importar varios formatos de archivo y exportarlos también en diversos formatos.

## 4.1.12 Varios métodos para guardar archivos: además de guardar archivos en el sistema

local o un disco USB, con Note (Nota) también puede guardar y compartir el archivo en la nube mediante un código QR, o puede enviarlo directamente a una dirección de correo electrónico y ha configurado los ajustes del correo electrónico.

|                                         | C Email                     |                                     | - x       |           |              |                           |   |
|-----------------------------------------|-----------------------------|-------------------------------------|-----------|-----------|--------------|---------------------------|---|
|                                         | please open the SMT<br>User | P on your mail client               |           |           |              |                           |   |
|                                         | Email<br>Password           |                                     |           |           |              |                           | 4 |
| Sweep to share and read.                | SMTP Server<br>Port         |                                     |           |           |              |                           |   |
|                                         | Cancel                      | Verify                              |           |           |              |                           |   |
| Click to estarge OR Code                |                             |                                     |           |           |              |                           |   |
| E C C C C C C C C C C C C C C C C C C C | Erreer Crean-All Ru         | P 🖒 📰 🗉<br>Ier Shape Table StocyHol | Preview U | hado Redo | Add Previous | 8/8 ><br>Page number Next |   |

# 4.2 Palette (Paleta)

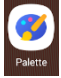

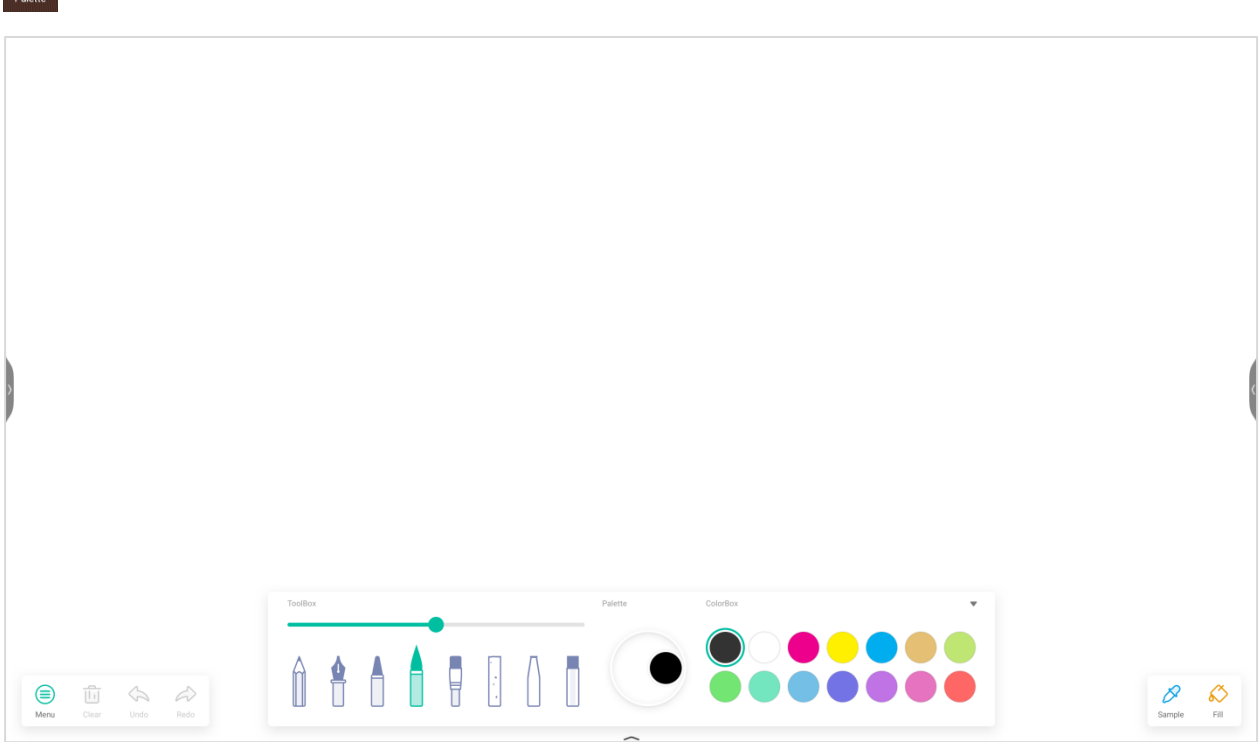

## 4.2.1 Menu (Menú)

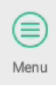

permite abrir la ventana del menú.

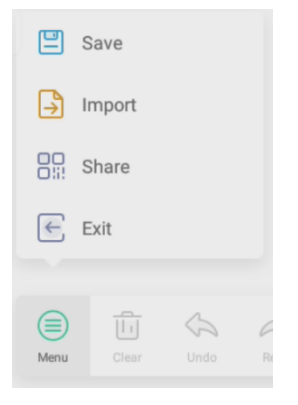

#### 4.2.1.1 Menu-Save (Menú-Guardar)

```
💾 Save
```

en la ventana de menú y, a continuación, seleccione una ruta en la que desee guardar.

Seguidamente podrá personalizar el nombre del archivo.

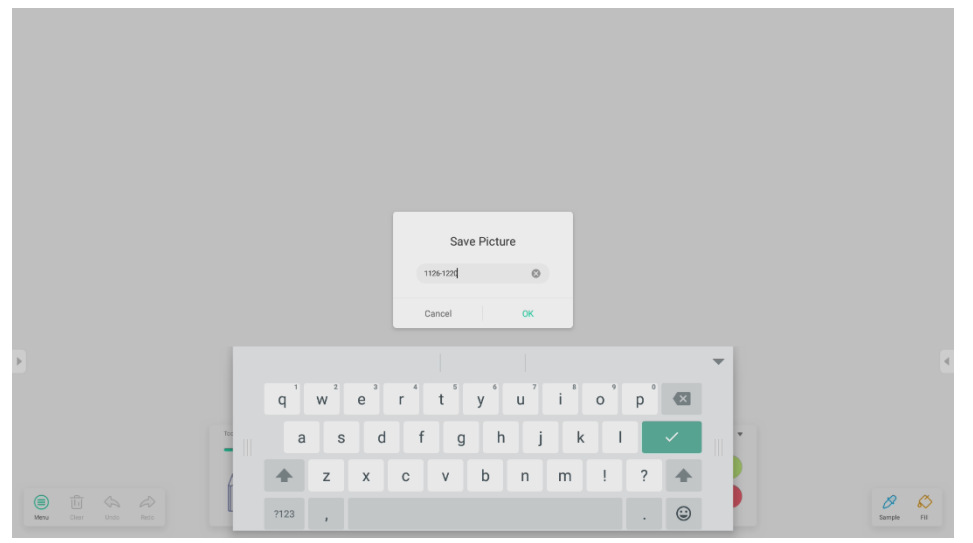

Ahora, ya puede hacer clic en "OK" (Aceptar) para guardar su paleta en la memoria local.

#### 4.2.1.2 Menu-Import (Menú-Importar)

Import

en la ventana del menú permite seleccionar la imagen que desea importar a Palette (Paleta). Esta imagen se usará como fondo de pantalla de la página actual.

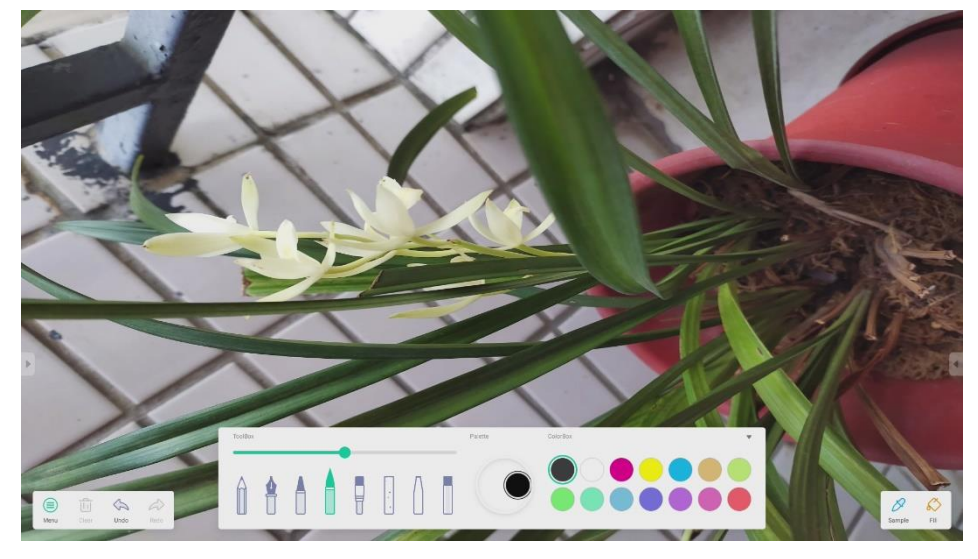

#### 4.2.1.3 Menu-Share (Menú-Compartir)

Share

en la ventana del menú para generar un código QR con el que puede compartir su paleta fácilmente con otros usuarios.

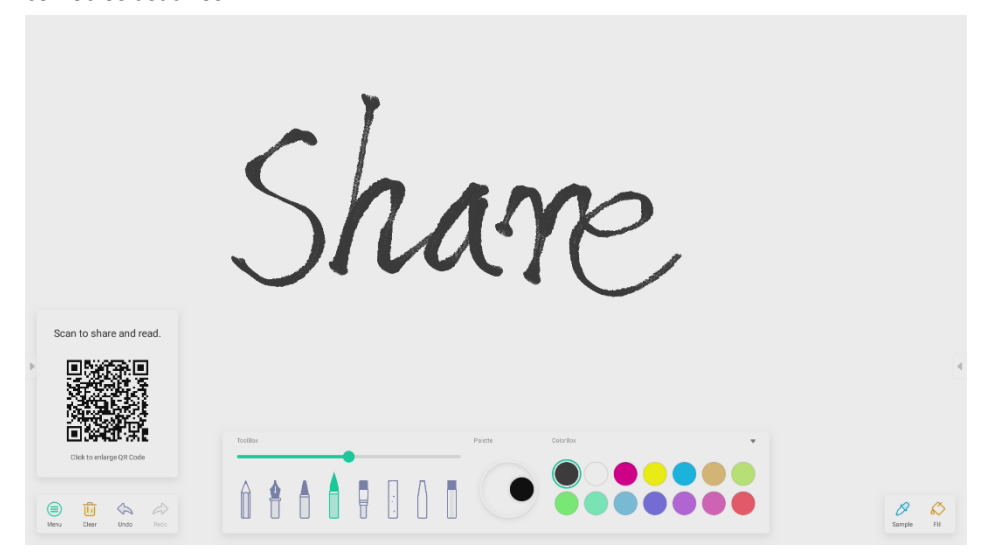

#### 4.2.1.4 Menu-Exit (Menú-Salir)

🗲 Exit

cierra la aplicación Palette (Paleta). Preste atención, si no guarda, perderá los cambios realizados.

### 4.2.2 Clear (Eliminar)

L Clear

para eliminar todo el contenido de la página actual.

## 4.2.3 Undo (Deshacer)

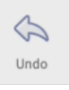

para volver al último paso.

## 4.2.4 Redo (Rehacer)

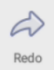

para recuperar el último paso.

## 4.2.5 Lápices

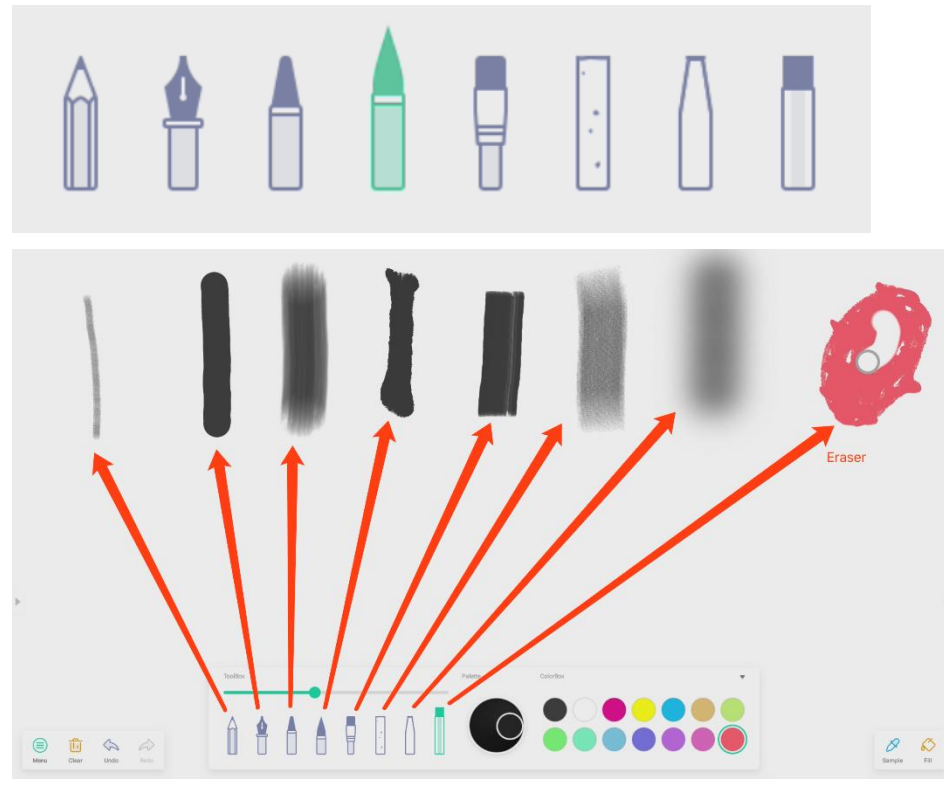

## 4.2.6 Deslizador de trazo del lápiz

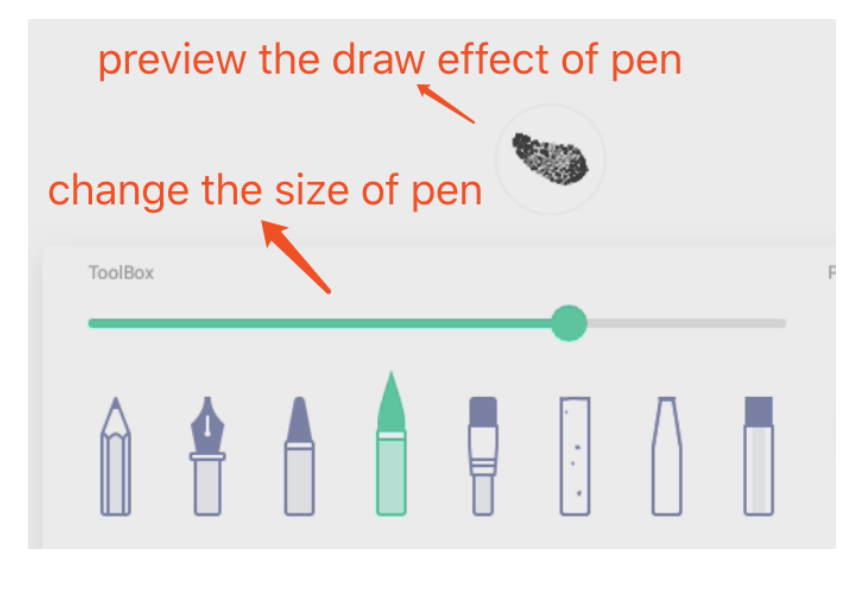

## 4.2.7 Palette (Paleta)

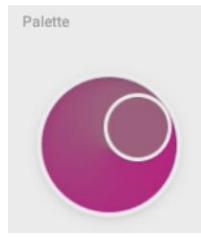

Puede usar la aplicación Palette (Paleta) para personalizar un color.

Paso 1: seleccione un color en la caja de colores.

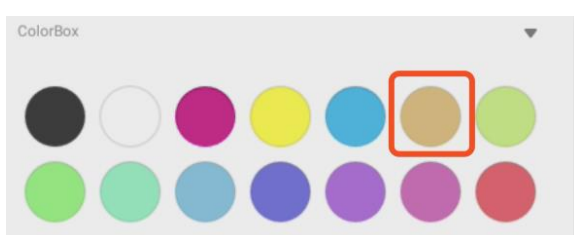

Paso 2: arrastre el rodillo por la paleta desde la derecha hacia la izquierda.

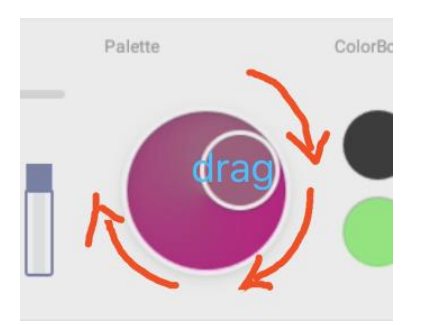

Repita los pasos 1 y 2 hasta que obtenga el color que desea.

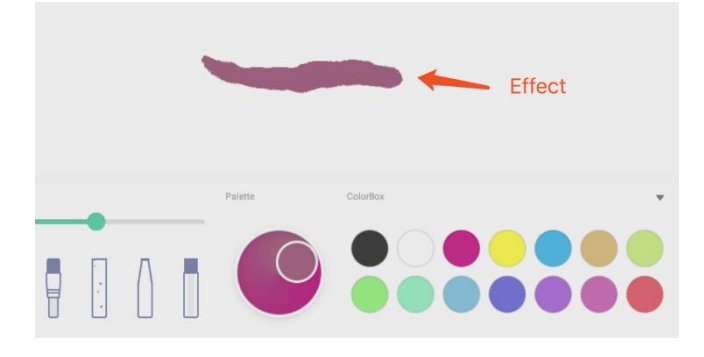

## 4.2.8 Selector de color

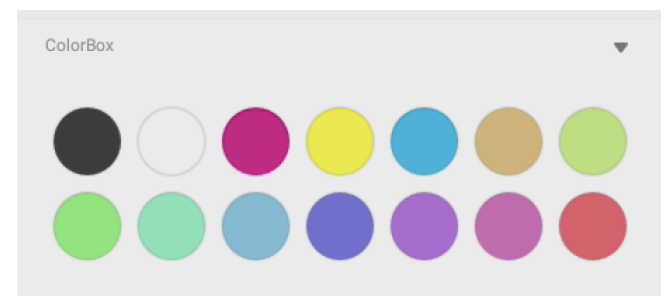

## 4.2.9 Muestre u oculte la caja de herramientas

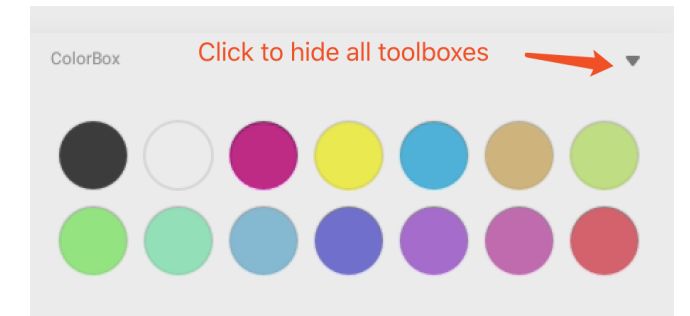

## 4.2.10 Sample (Muestra)

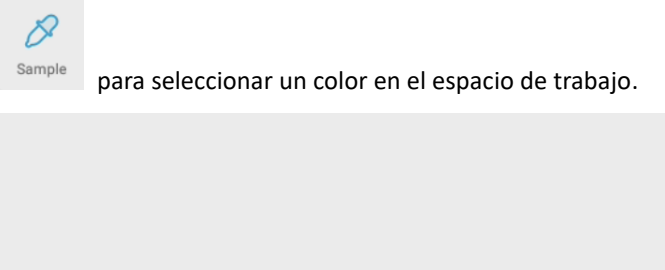

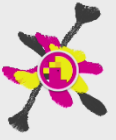

## 4.2.11 Fill (Relleno)

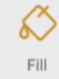

Cambie el modo de lápiz al modo de relleno. Seleccione un color en la caja de colores y a continuación rellene

una zona seleccionada.

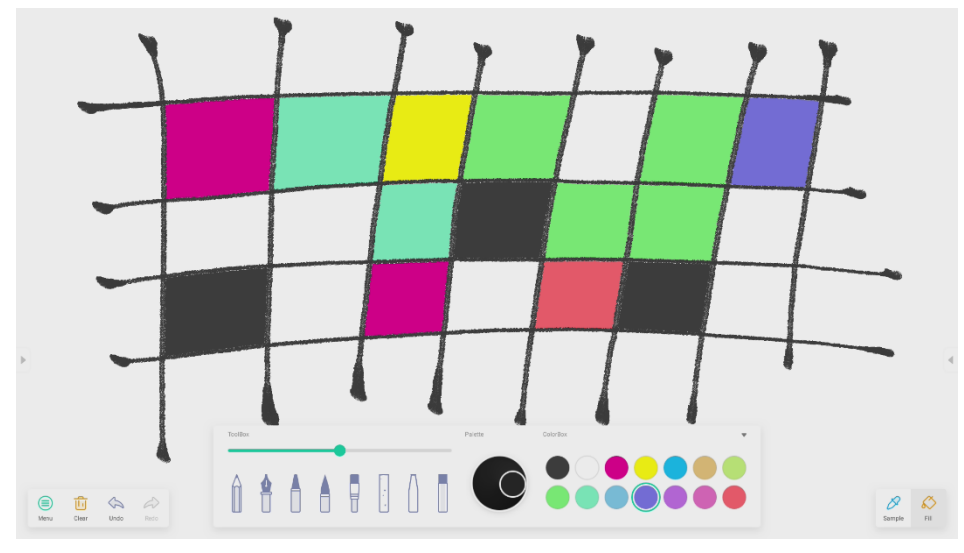

# 4.3 Visualizer (Visor)

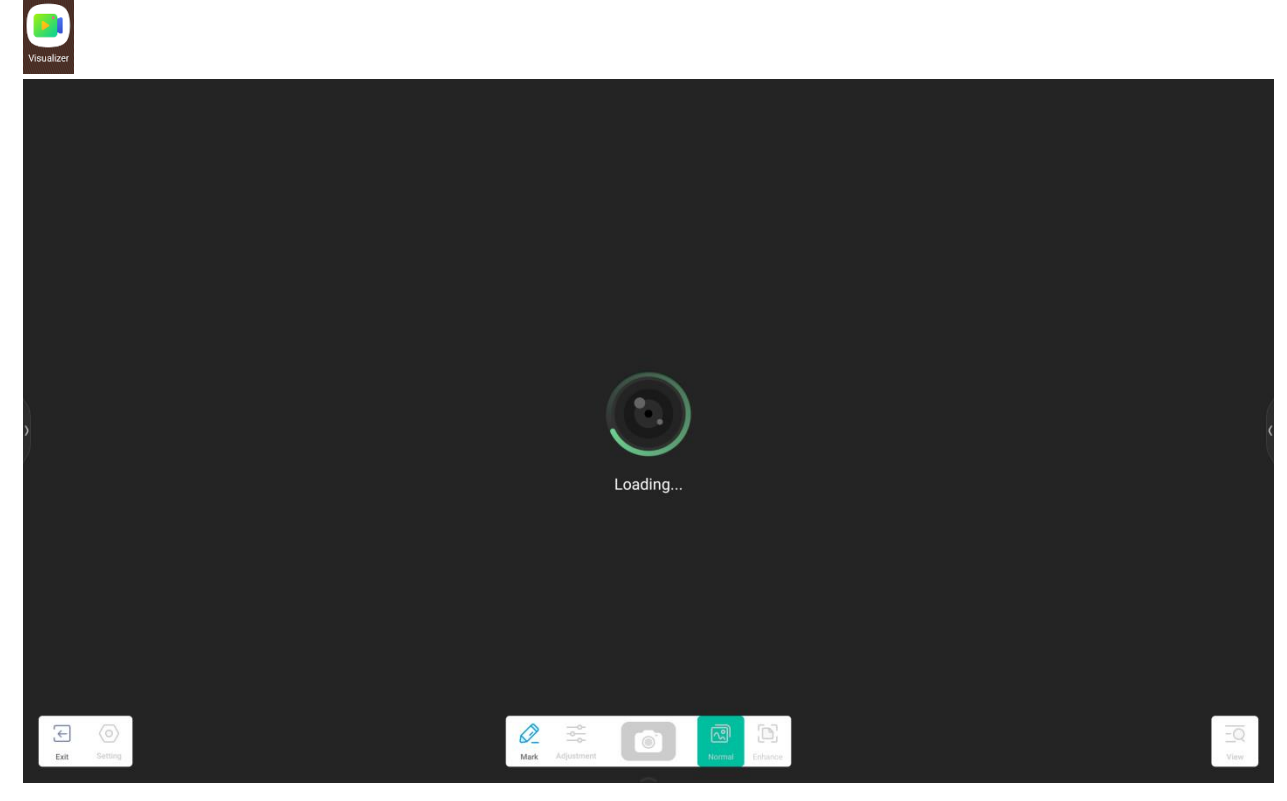

## 4.3.1 Settings (Ajustes)

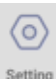

Setting Abra el menú Settings (Ajustes)

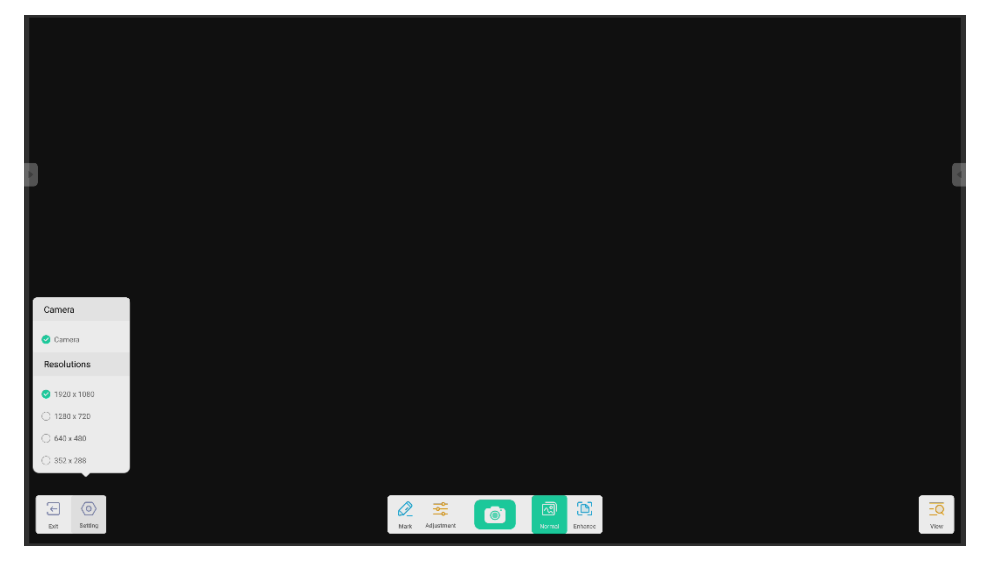

### 4.3.1.1 Camera (Cámara)

Seleccione la cámara de la que desea obtener una vista previa.

#### 4.3.1.2 Resolutions (Resoluciones)

Seleccione las resoluciones de vista previa para la cámara. La selección varía según la cámara que esté usando.

## 4.3.2 Mark Tools (Herramientas de marca)

Similares a la aplicación Mark (Marca) de la barra del sistema.

## 4.3.3 Photo (Foto)

📕 permite tomar una foto y, a continuación, cambia al modo Replay (Reproducir).

en modo Replay (Reproducir) con estado de vista previa de la cámara.

### 4.3.4 Preview Mode (Modo de vista previa)

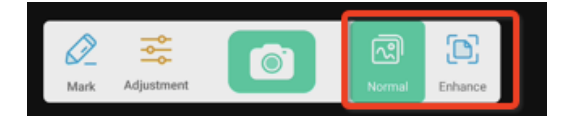

#### 4.3.4.1 Picture Mode (Modo de imagen)

Seleccione "Normal" para cambiar al modo de imagen. Este es el modo predeterminado.

#### 4.3.4.2 Enhance Mode (Modo Mejorar)

Seleccione "Enhance" (Mejorar) para cambiar al modo Enhance (Mejorar).

## 4.3.5 Configuración de presentación

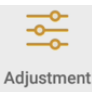

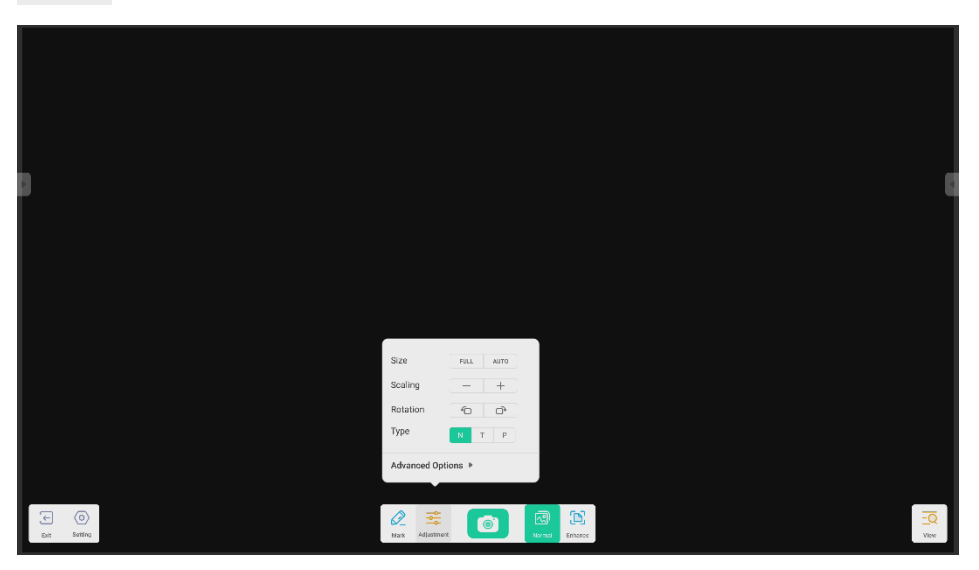

#### 4.3.5.1 Size (Tamaño)

Full (Completo): la vista previa de la pantalla se ajustará para ocupar toda la pantalla. Auto: la vista previa de la pantalla se ajustará para ocupar la pantalla con una relación de aspecto fija.

#### 4.3.5.2 Scaling (Escala)

Botón +: acerque la vista previa de la pantalla. Botón -: aleje la vista previa de la pantalla.

#### 4.3.5.3 Rotation (Giro)

Gire la vista previa de la pantalla 90 grados a la derecha. Gire la vista previa de la pantalla 90 grados a la izquierda.

#### 4.3.5.4 Type (Tipo)

N: para cambiar al tipo Normal.

T: para cambiar al tipo Text (Texto); reduce el uso del color y mejora la calidad de visualización del texto. P: para cambiar al tipo Picture (Imagen); reduce el contraste y aumenta la saturación para mejorar la calidad de visualización de la imagen.

#### 4.3.5.5 Advanced Options (Opciones avanzadas)

Realiza el ajuste dinámico del brillo, el contraste, la saturación y la nitidez.

## 4.3.6 View (Vista)

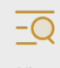

Botón View , para cambiar al modo de vista previa.

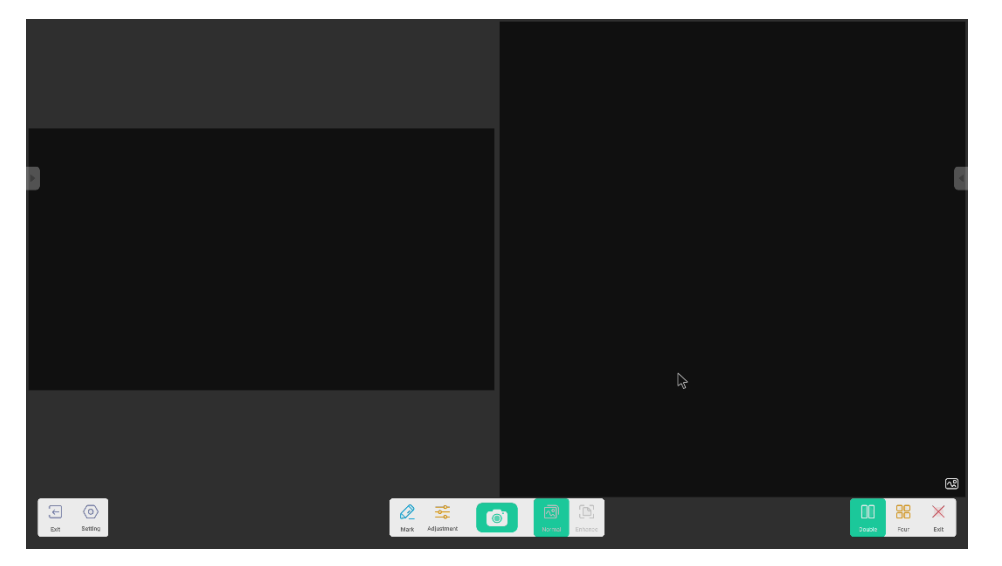

#### 4.3.6.1 Varias imágenes

| 00 |  |
|----|--|
|    |  |
|    |  |
|    |  |

para cambiar al modo de dos ventanas.

Four

para cambiar al modo de cuatro ventanas.

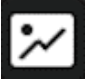

para seleccionar el archivo de vista previa.

Exit

para seleccionar el archivo de vista previa.

## 4.3.7 Exit (Salir)

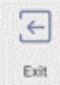

para salir de Visualizer (Visor).

## 4.4 Finder (Buscador)

| - Finder |                                                           |                                                                                                    |                   |                                                                                                    |        |  |            |
|----------|-----------------------------------------------------------|----------------------------------------------------------------------------------------------------|-------------------|----------------------------------------------------------------------------------------------------|--------|--|------------|
| 3C3 VW8  | C Finder       Queck access       O Recent   Public Cloud | Recent         Image: Second second seco | webp download.png | Umbs. (2.) Jpc           Umbs. (2.) Jpc           Umbs. (2.) Jpc           Umbs. (2.) Jpc           Umbs. (2.) Jpc           Emer With | Search |  | ♥ 01:53 PM |

### 4.4.1 Público

| ு 3C3 VW8 |               |               |              |                 |               |         |       | • | <b>5</b> 8 | 🛜 01:53 РМ |
|-----------|---------------|---------------|--------------|-----------------|---------------|---------|-------|---|------------|------------|
|           | C Finder      |               |              |                 |               | α       | - 0 × |   |            |            |
|           | Quick access  | Local Files 🕨 |              |                 |               |         | Q     |   |            |            |
|           | ③ Recent      |               |              |                 |               |         |       |   |            |            |
|           | Public        |               |              |                 |               |         |       |   |            |            |
|           | 🔒 Local Files | Note          | Download     | Pictures        | Bocuments     |         |       |   |            |            |
|           | Public Cloud  |               | _            |                 | _             |         |       |   |            |            |
|           |               |               |              |                 |               |         |       |   |            |            |
|           |               | Record        | Palette      | Mark            | Notifications |         |       |   |            |            |
|           |               |               | _            | _               |               |         |       |   |            | <          |
|           |               |               |              |                 |               |         |       |   |            |            |
|           |               | Alarms        | Music        | Movies          | Podcasts      |         |       |   |            |            |
|           |               |               | _            | _               |               |         |       |   |            |            |
|           |               |               |              |                 |               |         |       |   |            |            |
|           |               | Ringtones     | DCIM         | Audiobooka      |               |         |       |   |            |            |
|           |               | 88            |              | 0               | Ŧ             |         |       |   |            |            |
|           |               | Cent in       | Sart         | бинсті Санати   | New Wes       |         |       |   |            |            |
|           |               |               |              |                 |               |         |       |   |            |            |
|           |               |               | <u> </u>     |                 |               |         |       |   |            |            |
|           | - 10 mm - 10  | chatege       | + infer - in | inter AllAque č | Weng Mark     | Old Dop | Nor   |   |            |            |

Los usuarios pueden examinar los recursos guardados en el almacenamiento local por categoría, como documentos, notas manuscritas (páginas guardadas por Note (Nota) y capturas de pantalla rápidas), vídeos, imágenes y audios.

#### 4.4.1.1 Atrás

Sotón para volver a la página anterior.

#### 4.4.1.2 Search (Buscar)

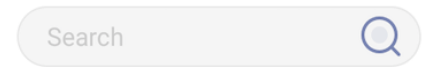

En el cuadro de entrada de la esquina superior derecha de la interfaz, introduzca el nombre del recurso que desea buscar y haga clic para buscar los archivos. Por ejemplo, si introduce "calor", podrá encontrar los recursos cuyo nombre contenga "calor".

### 4.4.2 USB

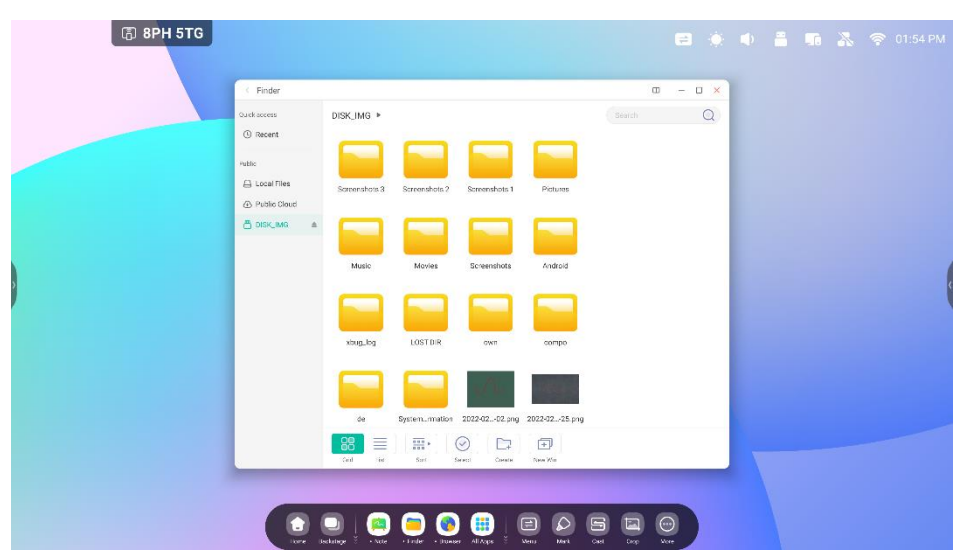

Los usuarios pueden examinar los recursos guardados en el almacenamiento USB por categoría, como documentos, notas (páginas guardadas por Note (Nota) y capturas de pantalla rápidas), vídeos, imágenes y audios.

### 4.4.3 Visualización de cuadrícula

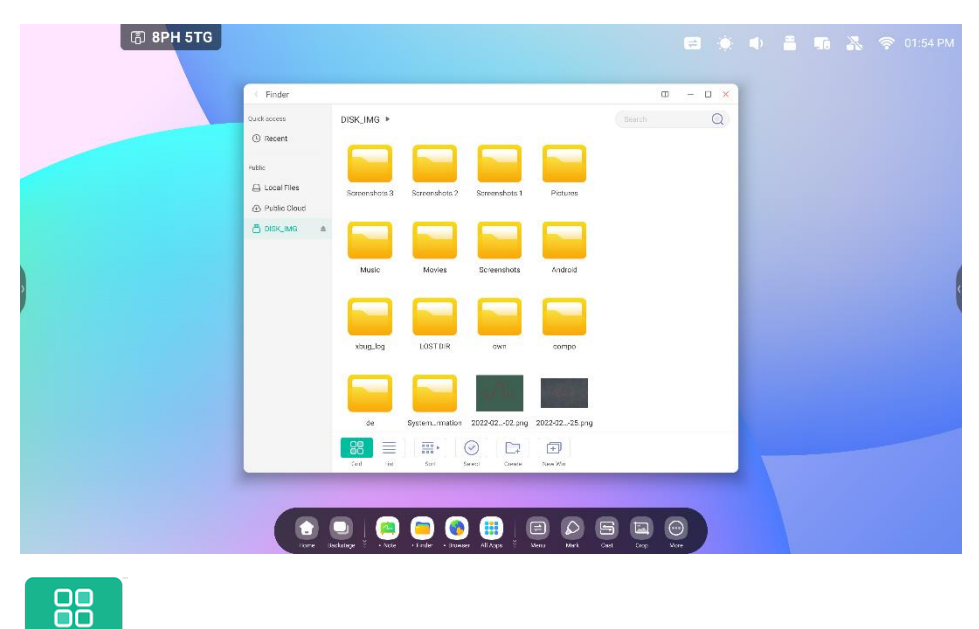

Grid para mostrar los recursos en forma de icono. Los recursos se muestran en forma de icono de forma

predeterminada.

List

## 4.4.4 Visualización de lista

| Guskasses   | DISK IMG        |                     |      | C. Search | - u × |  |  |
|-------------|-----------------|---------------------|------|-----------|-------|--|--|
| () Recent   | Name            | Tinte               | Size |           | 4     |  |  |
| Public      | android         | 2021/12/23 20:17:20 |      |           |       |  |  |
| Local Files | 😑 compo         | 2021/09/23 09:48:12 |      |           |       |  |  |
|             | 😑 de            | 2021/04/19 16:44:84 |      |           |       |  |  |
|             | LOST.DIR        | 2021/12/01 02:42:52 |      |           |       |  |  |
|             | 🤤 Movies        | 2022/02/18 18:45:40 |      |           |       |  |  |
|             | i Music         | 2022/02/18 18:45:40 |      |           |       |  |  |
|             | ime 🔤           | 2021/09/23 09.48:24 |      |           |       |  |  |
|             | Pictures        | 2022/02/18 18:45:42 |      |           |       |  |  |
|             | 📄 Screenshots   | 2022/02/09 21:02:08 |      |           |       |  |  |
|             | 😑 Screenshots 1 | 2022/03/16 11:51:44 |      |           |       |  |  |
|             | 88 🔳 💷,         | 0                   | Ē    |           |       |  |  |
|             |                 |                     | -    |           |       |  |  |

para cambiar a la visualización de recursos en forma de información detallada.

## 4.4.5 Sort (Ordenar)

| < Finder     |                       |                     |         | ω | - 0 × |  |  |
|--------------|-----------------------|---------------------|---------|---|-------|--|--|
| Quick access | DISK_IMG +            |                     |         |   | Q     |  |  |
| () Recent    | Name                  | Time                | Size    |   |       |  |  |
| Public       | Android               | 2021/12/23 20 17:20 | (7777)  |   |       |  |  |
| Public Cloud | compo 🧮               | 2021/09/23 09:48:12 |         |   |       |  |  |
|              | e de                  | 2021/04/19 16:44:34 |         |   |       |  |  |
|              | LOST.DIR              | 2021/12/01 02.42:52 |         |   |       |  |  |
|              | i Movies              | 2022/02/18 18:45:40 |         |   |       |  |  |
|              | i Music               | 2022/02/18 18:45:40 |         |   |       |  |  |
|              | own                   | 2021/09/23 09.48:24 |         |   |       |  |  |
|              | Pictures 21. Name     | 702/18 18:45:42     |         |   |       |  |  |
|              | Screensht             | 902/09.21:02:08     |         |   |       |  |  |
|              | Screenstic<br>SE Type | 903/1611.51:44      |         |   |       |  |  |
|              |                       | 0 0                 | Ē       |   |       |  |  |
|              | Cell in Sart          | Serect Create       | New Wes |   |       |  |  |

••••

Sort Permite abrir un menú y ordenarlo por nombre, tipo, tamaño u hora. De forma predeterminada, los recursos

se ordenan por nombre.

## 4.4.6 Select (Seleccionar)

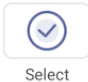

Permite seleccionar los archivos o las carpetas que desee.

### 4.4.6.1 Select All (Seleccionar todo)

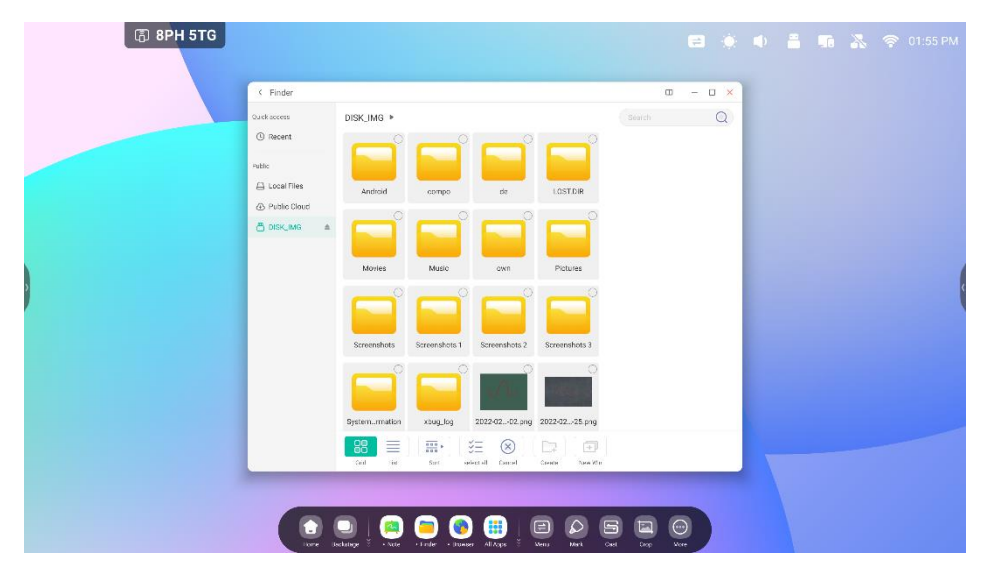

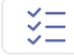

SelectAll Permite seleccionar todos los archivos del directorio actual.

| ि 8PH 5TG                             |                                          |                           |                    |               |                         |                   |  | , 🧟 01:55 PM |
|---------------------------------------|------------------------------------------|---------------------------|--------------------|---------------|-------------------------|-------------------|--|--------------|
|                                       | < Finder                                 |                           |                    |               | ω                       | - 0 ×             |  |              |
| au<br>(                               | nek socess<br>() Recent                  | DISK_IMG >                |                    |               |                         | Q                 |  |              |
|                                       | Bic<br>G. Local Files<br>D. Public Cloud | Android compo             | de                 | OSTDIR        | -                       |                   |  |              |
| e e e e e e e e e e e e e e e e e e e | s disk_img a                             | Movies Music              | own (              | Pictures      |                         |                   |  |              |
|                                       |                                          | Screenshots Screenshots T | Screenshots 2 So   | f f           | Fotal selected<br>îiles | d 22              |  | (            |
|                                       |                                          | Systemrmation xbug.jog    | 2022-0202.pmg 2022 | 2-0225.prg    |                         |                   |  |              |
|                                       |                                          | 88 =                      | SE Sector Examples | а<br>н Хим Ин | Capy Osate              | X 🛈<br>fut Davies |  |              |
|                                       | ive id                                   | D   🙉 🧿 🧕                 | ) 🕕 (E)            | Net Out       |                         |                   |  |              |

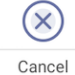

Æ

۲Ţ,

Permite cancelar los archivos actualmente seleccionados.

#### 4.4.6.2 Copiar

Permite copiar el archivo seleccionado actualmente.

#### 4.4.6.3 Pegar

Permite pegar el recurso copiado/cortado en la ubicación especificada.

#### 4.4.6.4 Cortar

℅

Permite cortar el recurso seleccionado actualmente.

### 4.4.6.5 Eliminar

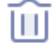

Permite eliminar el recurso seleccionado.

#### 4.4.6.6 Renombrar

| (Finder O - O X                                                                                                    |   |
|----------------------------------------------------------------------------------------------------|---|
| Quark access Local Files > Search Q                                                                                                    |   |
|                                                                                                    |   |
| rutic international international internationa |   |
| Coal Titles Aurines Audiobooks DCOM Documents                                                                                                    |   |
|                                                                                                    |   |
| Rename                                                                                                    |   |
| Zownload Alarma 💿                                                                                                    | ( |
| Cancel OK Terrer 2020/03/17                                                                                                    |   |
| Nete Notifications Paletto Potunas                                                                                                    |   |
| Alarm's Alarm -                                                                                                    |   |
| q'w <sup>2</sup> e <sup>3</sup> r <sup>4</sup> t <sup>5</sup> y <sup>6</sup> u <sup>2</sup> i <sup>8</sup> o <sup>9</sup> p <sup>6</sup> 🐼                                                                                                    |   |
| asdfghjkl 🗸                                                                                                    |   |
| ▲ z x c v b n m ! ? ▲                                                                                                    |   |
| 7123 ,                                                                                                    |   |

## **[T]**

1

Permite cambiar el nombre del recurso seleccionado.

#### 4.4.6.7 Más

Permite acceder al botón "enviar a". Puede enviar el archivo seleccionado a la carpeta de destino.

## 4.4.7 New Folder (Nueva carpeta)

Con "New Folder" (Nueva carpeta) puede crear una carpeta nueva en el directorio actual.

# 4.5 Browser (Navegador)

| • Browser |                                                                        |                     |                             |           |     |  |  |   |
|-----------|------------------------------------------------------------------------|---------------------|-----------------------------|-----------|-----|--|--|---|
| 🕞 8РН 5ТС |                                                                        |                     |                             |           |     |  |  |   |
|           | Browser                                                                |                     |                             | \$ D Q    | ×   |  |  |   |
|           | 🗅 Home-YouTube 🛛 🗡                                                     | Earth: Facts A      | bout 🗇 🏵 New t              | ab ×      | +   |  |  |   |
|           | $\bigtriangledown \  \   \leftarrow \  \   \Rightarrow \  \   {\tt G}$ | Search or the       | vpe web address             | \$        | ± : |  |  |   |
|           | Search or type web                                                     | Go                  | ogle                        |           |     |  |  | ¢ |
|           | 0                                                                      |                     | a                           |           |     |  |  |   |
|           | Facebook                                                               | YouTube             | Amazon.com                  | Top sites |     |  |  |   |
|           | Discover                                                               |                     |                             |           | ٥   |  |  |   |
|           | That's all for now                                                     |                     |                             |           |     |  |  |   |
|           | Terr Scharge 3                                                         | • Note Backer • Box | er AllAqs <sup>2</sup> Venu | D 5 C     | 9   |  |  |   |

Mantenga pulsada una imagen o un texto y, a continuación, arrástrelo a Note (Nota).

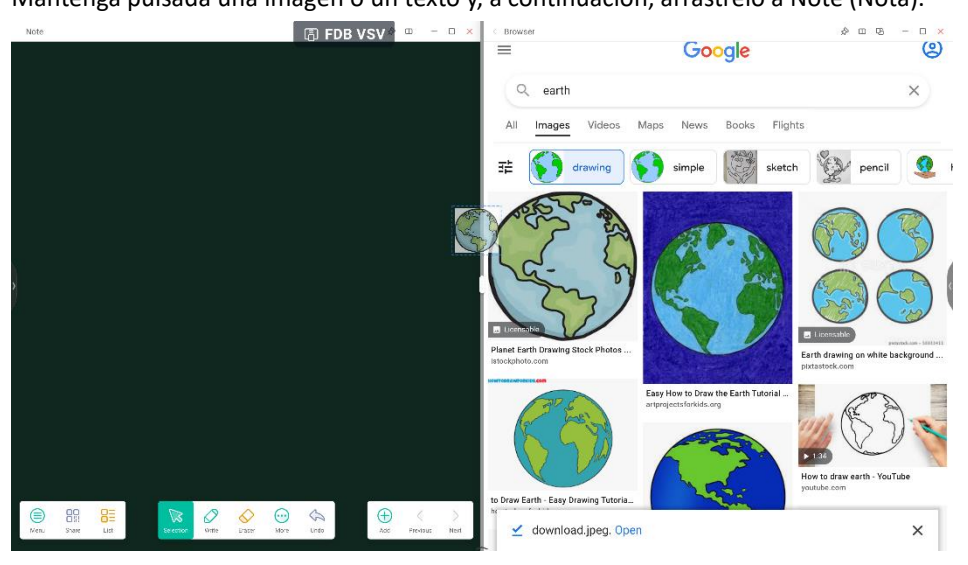

Send the quick-link to Desktop

los ajustes More (Más) del navegador para añadir un enlace rápido

# Haga clic en al escritorio.

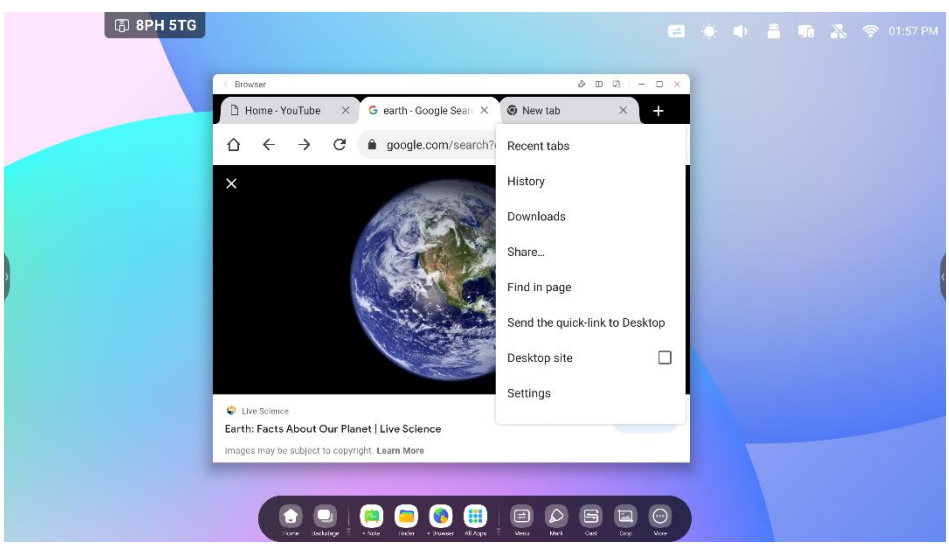

## 4.6 Settings (Ajustes)

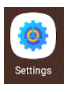

| Wireless & Network                           | Wireless & Natwork |                    |  |  |
|----------------------------------------------|--------------------|--------------------|--|--|
| WI-Fi Bluetooth Ethemet                      | Wi-Fi              | On >               |  |  |
| Wallpaper, Multi-Window Mode                 | Ethernet           | Off >              |  |  |
| Application     Application                  | Hotspot            | Off >              |  |  |
| System<br>Date & Time, Language, Storage     | Bluetooth          | On >               |  |  |
| Administrator                                | VPN                | No VPN connected > |  |  |
| About     Leasi information. Andepid version | SAMBA Service      | Off >              |  |  |
|                                              |                    |                    |  |  |
|                                              |                    |                    |  |  |
|                                              |                    |                    |  |  |
|                                              |                    |                    |  |  |

## 4.6.1 Wireless & Network (Conexión inalámbrica y redes)

#### 4.6.1.1 Wi-Fi

Si conecta un módulo Wi-Fi, puede acceder al menú Wi-Fi para entrar en la interfaz Wi-Fi, gestionar y ver la conexión Wi-Fi.

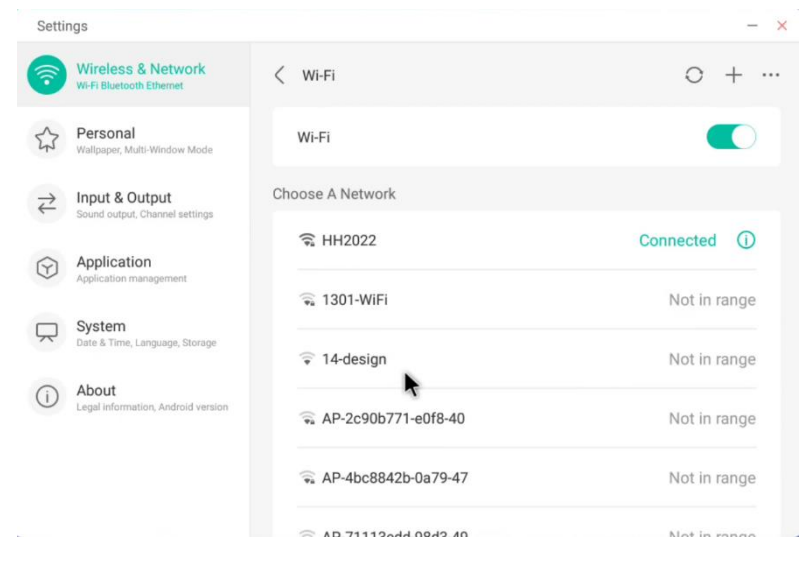

+

#### Si no ve su red Wi-Fi o si está oculta, puede añadir una manualmente haciendo clic en

| Add Network                                       |                                                  |   | ĸ                    |                                          |         |
|---------------------------------------------------|--------------------------------------------------|---|----------------------|------------------------------------------|---------|
| Ne                                                | Network Name                                     |   |                      |                                          |         |
|                                                   | nput the SSID                                    |   |                      |                                          |         |
| Security                                          |                                                  |   |                      |                                          |         |
|                                                   | None                                             |   | -                    |                                          |         |
| C                                                 | Advance Settings                                 |   |                      |                                          |         |
|                                                   | Cancel                                           |   |                      |                                          |         |
| ••••                                              |                                                  |   |                      |                                          |         |
| permite ver la dirección de su W                  |                                                  |   |                      | NI-FI e instalar certificados si se<br>– | ne<br>× |
| 1                                                 | Wireless & Network<br>Wi-Fi Bluetooth Ethemet    | < | Wi-Fi Preferences    |                                          |         |
| \$                                                | Personal<br>Wallpaper, Multi-Window Mode         |   | Install certificates | >                                        |         |
| $\stackrel{\scriptstyle \rightarrow}{\leftarrow}$ | Input & Output<br>Sound output, Channel settings |   | MAC Address          | 00:25:92:59:bf:e3                        |         |
| $\widehat{\mathbf{Y}}$                            | Application<br>Application management            |   | IP Address           | 192.168.54.194                           |         |
| $\square$                                         | System<br>Date & Time, Language, Storage         |   |                      |                                          |         |
| (i)                                               | About<br>Legal information, Android version      |   |                      |                                          |         |
|                                                   |                                                  |   |                      |                                          |         |
|                                                   |                                                  |   |                      |                                          |         |

#### 4.6.1.2 Ethernet

Vea y controle el estado de su red, o puede configurar manualmente su dirección IP estática y la configuración proxy.

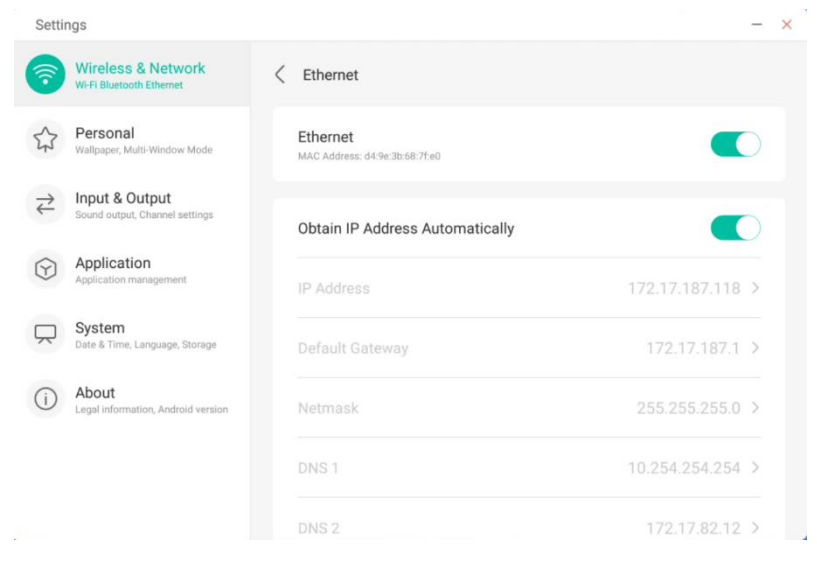
### 4.6.1.3 Hotspot (Punto de acceso)

Si ha instalado un módulo Wi-Fi, IFP se puede configurar como un punto de acceso para compartir Internet y conectar dispositivos a IFP a través de la red inalámbrica.

92.168.54.100 >

192.168.54.200 >

Save

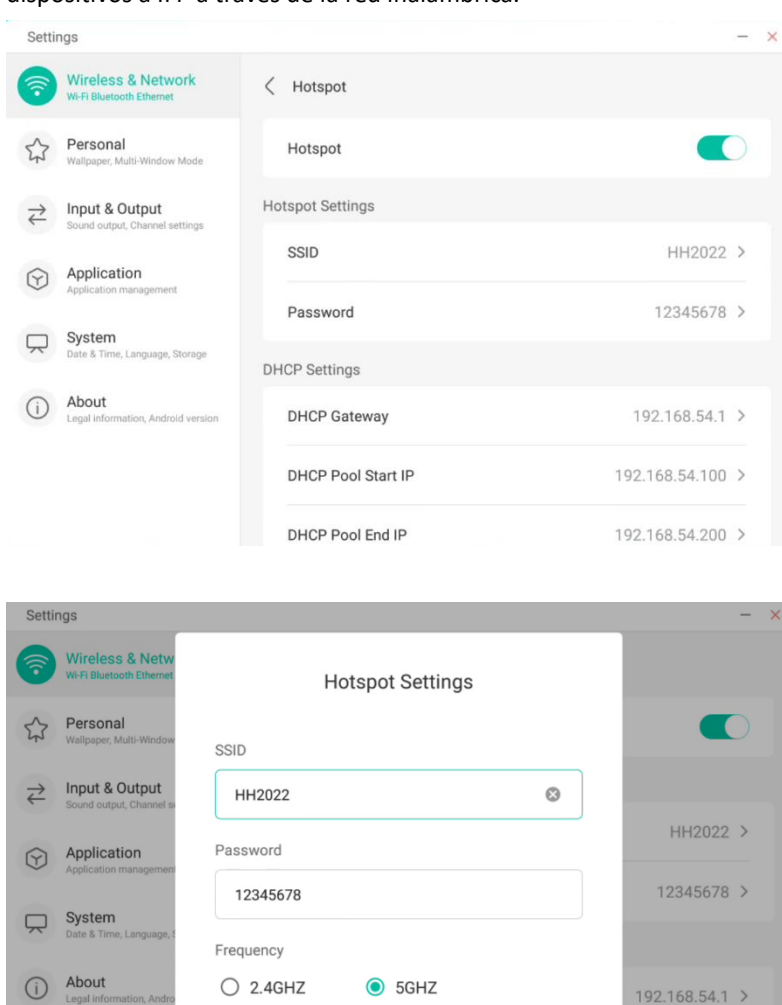

DHCP Pool End IP

Cancel

#### 4.6.1.4 VPN

Pude añadir la información de su conexión VPN para conectarse a una VPN.

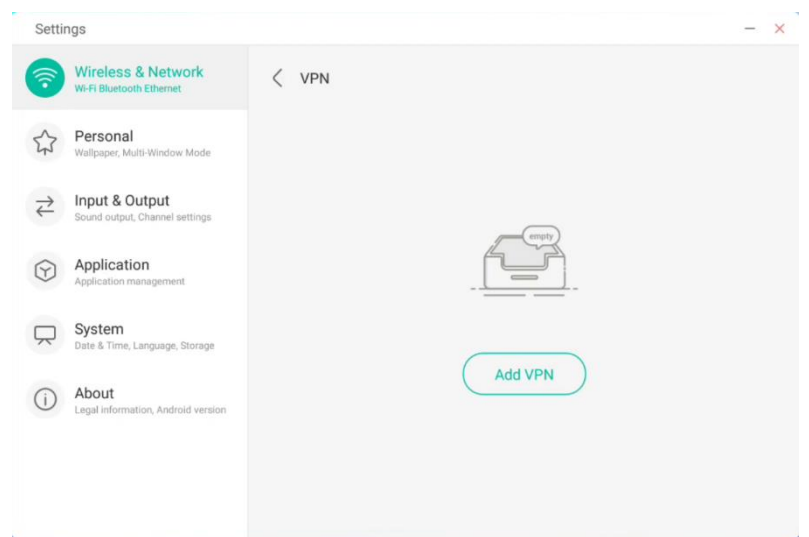

| Settings                                    |                      | - |
|---------------------------------------------|----------------------|---|
| Wireless & Netw<br>Wi-Fi Bluetooth Ethernet | Add VPN Profile      |   |
| Personal<br>Wallpaper, Multi-Window         | Name                 |   |
| → Input & Output Sound output, Channel s    | Type                 |   |
| Application Application management          | PPTP ·               |   |
| System<br>Date & Time, Language,            | Server Address       |   |
| About     Legal information, Andro          | PPP encryption(MPPE) |   |
|                                             | Cancel Save          |   |

### 4.6.2 Personal

### 4.6.2.1 Wallpaper (Fondo de pantalla)

La configuración de Wallpaper (Fondo de pantalla) admite fondos de pantalla estáticos y dinámicos, y permite configurar la imagen de fondo.

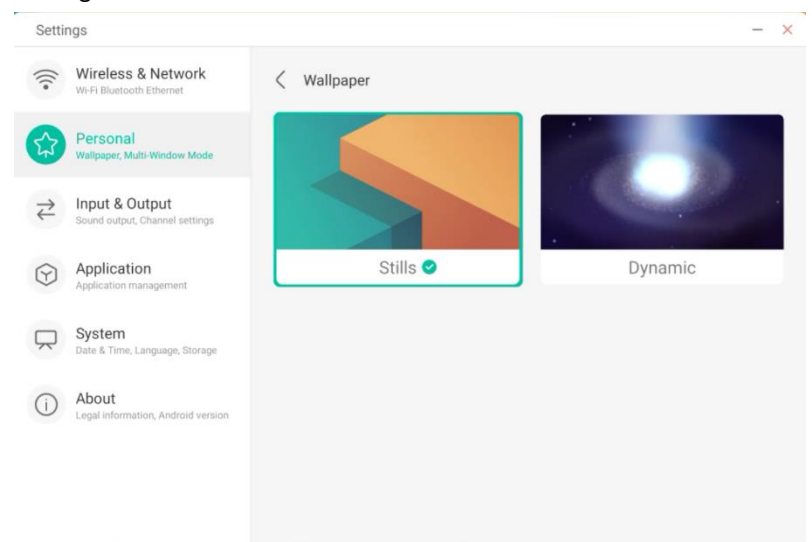

#### 4.6.2.2 Deslizar hacia arriba opciones de la parte inferior

Configure si deslizar hacia arriba desde la parte inferior abre una barra de herramientas o una ventana OSD.

| octu                       | iigo                                             |                                                                                                    |   |  |
|----------------------------|--------------------------------------------------|----------------------------------------------------------------------------------------------------|---|--|
| •)))                       | Wireless & Network<br>Wi-Fi Bluetooth Ethernet   | Personal                                                                                                    |   |  |
|                            | Personal<br>Wallpaper, Multi-Window Mode         | Wallpaper                                                                                                    | > |  |
| $\stackrel{>}{\leftarrow}$ | Input & Output<br>Sound output, Channel settings | Swipe up options at the bottom Source Menu                                                                                | • |  |
| $\bigcirc$                 | Application<br>Application management            | Multi-Window Mode<br>Multi-Window Mode supports displaying more than one app at the same time,but may<br>use more energy. | 0 |  |
|                            | System<br>Date & Time, Language, Storage         |                                                                                                    |   |  |
| (i)                        | About<br>Legal information, Android version      |                                                                                                    |   |  |
|                            |                                                  |                                                                                                    |   |  |
|                            |                                                  |                                                                                                    |   |  |

### 4.6.2.3 Multi-Window Mode (Modo Multiventana)

Como Multi-Window Mode (Modo Multiventana) puede cambiar el modo de la ventana del sistema a pantalla completa o multiventana.

| Settin                     | ngs                                              |                                                                                                    | - | × |
|----------------------------|--------------------------------------------------|----------------------------------------------------------------------------------------------------|---|---|
| (((•                       | Wireless & Network<br>Wi-Fi Bluetooth Ethernet   | Personal                                                                                                    |   |   |
| <b>۲</b>                   | Personal<br>Wallpaper, Multi-Window Mode         | Wallpaper                                                                                                    | > |   |
| $\stackrel{>}{\leftarrow}$ | Input & Output<br>Sound output, Channel settings | Swipe up options at the bottom Source Menu                                                                                | - | _ |
| $\widehat{\mathbf{Y}}$     | Application<br>Application management            | Multi-Window Mode<br>Multi-Window Mode supports displaying more than one app at the same time,but may<br>use more energy. |   |   |
| $\square$                  | System<br>Date & Time, Language, Storage         |                                                                                                    |   |   |
| (j)                        | About<br>Legal information, Android version      |                                                                                                    |   |   |
|                            |                                                  |                                                                                                    |   |   |
|                            |                                                  |                                                                                                    |   |   |

## 4.6.3 Input & Output (Entrada y salida)

### 4.6.3.1 Sound (Sonido)

Con "Touch Sounds" (Sonidos táctiles) puede activar o desactivar los sonidos táctiles de su dispositivo. El parámetro "Sound Output Settings" (Ajustes de salida de sonido) le permite cambiar la fuente de salida de sonido.

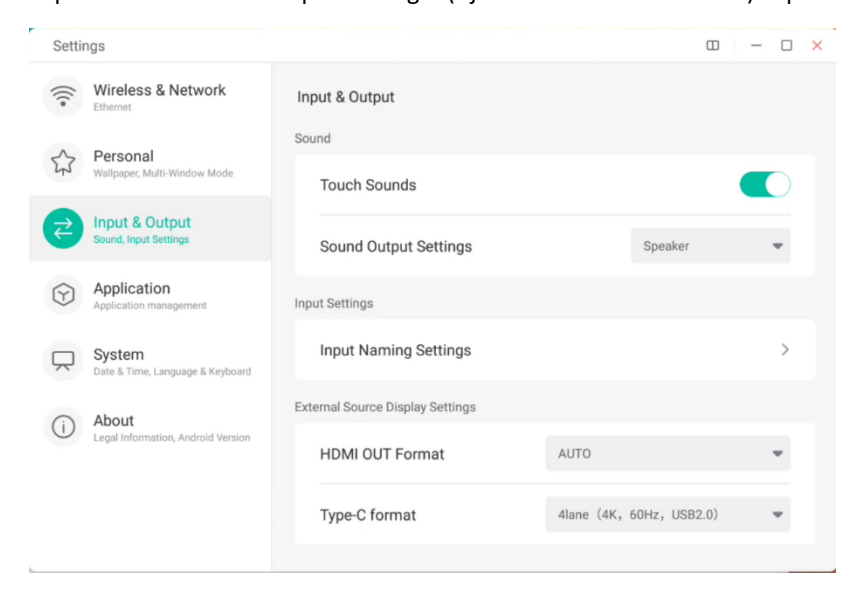

### 4.6.3.2 Input Naming Settings (Ajustes de nombres de entrada)

Personalice los alias de la fuente de entrada y aplíquelos al menú OSD y la visualización del canal.

| Setti      | ngs                                              |   |                       |       | -  | × |
|------------|--------------------------------------------------|---|-----------------------|-------|----|---|
| (((•       | Wireless & Network<br>Wi-Fi Bluetooth Ethernet   | < | Input Naming Settings |       |    |   |
| \$         | Personal<br>Wallpaper, Multi-Window Mode         |   | Input Alias Switch    |       |    |   |
| <b>7</b>   | Input & Output<br>Sound output, Channel settings |   | Android               | Andro | id |   |
| $\bigcirc$ | Application<br>Application management            |   | HDMI1                 | HDM   | 11 |   |
| $\square$  | System<br>Date & Time, Language, Storage         |   | HDMI2                 | HDM   | 12 |   |
| (j)        | About<br>Legal information, Android version      |   | HDMI3                 | HDM   | 13 |   |
|            |                                                  |   | Type-C                | Туре  | ·C |   |
|            |                                                  |   | VGA                   | VG    | iA |   |

### 4.6.3.3 External Source Display Settings (Ajustes de visualización de fuente externa)

Ajuste la resolución de HDMI OUT (Salida HDMI) y el formato de tipo C (HDMI OUT (Salida HDMI) no está disponible en algunos modelos).

| Settir     | ngs                                        |                                  | 1                      |      |
|------------|--------------------------------------------|----------------------------------|------------------------|------|
| (((•       | Wireless & Network                         | Input & Output                   |                        |      |
| 5          | Personal                                   | Sound                            |                        |      |
| 25         | Wallpaper, Multi-Window Mode               | Touch Sounds                     |                        |      |
| <b>7</b>   | Input & Output<br>Sound, Input Settings    | Sound Output Settings            | Speaker                | -    |
| $\bigcirc$ | Application<br>Application management      | Input Settings                   |                        |      |
| $\square$  | System<br>Date & Time, Language & Keyboard | Input Naming Settings            |                        | >    |
| $\bigcirc$ | About                                      | External Source Display Settings |                        |      |
| $\bigcirc$ | Legal Information, Android Version         | HDMI OUT Format                  | AUTO                   | *    |
|            |                                            | Type-C format                    | 4lane (4K, 60Hz, USB2. | 0) 💌 |
|            |                                            |                                  |                        |      |

# 4.6.4 Application (Aplicación)

Aquí puede ver y gestionar todas las aplicaciones instaladas en el dispositivo. De forma predeterminada se muestran aplicaciones de terceros y las aplicaciones del escritorio. Puede controlar si el resto del sistema se muestra o no. Además, aquí puede restaurar las preferencias predeterminadas.

| Setti | ngs                                              |            |                  | - >                                  |
|-------|--------------------------------------------------|------------|------------------|--------------------------------------|
| (((•  | Wireless & Network                               | Applicatio | n                |                                      |
| \$    | Personal<br>Wallpaper, Multi-Window Mode         | 0          | Browser<br>36 KB | Show System<br>Reset App Preferences |
| ₹     | Input & Output<br>Sound output, Channel settings | DMS        | Bytello DMS      | >                                    |
| 9     | Application<br>Application management            | 0          | Cloud Drive      | >                                    |
|       | System<br>Date & Time, Language, Storage         |            | Files            | >                                    |
| (i)   | About<br>Legal information, Android version      |            | Files<br>28.5 MB | >                                    |
|       |                                                  |            | Keeper           | >                                    |

#### 4.6.4.1 Información detallada de aplicaciones

Se muestra información de cada aplicación, incluido el uso de memoria, las solicitudes de permisos, las notificaciones, etc. También puede desinstalar, desactivar y detener las aplicaciones.

| Setti                                | ngs                                              |                                                                   | - × |
|--------------------------------------|--------------------------------------------------|-------------------------------------------------------------------|-----|
| •)))                                 | Wireless & Network<br>Wi-Fi Bluetooth Ethernet   | < Application                                                     |     |
| \$                                   | Personal<br>Wallpaper, Multi-Window Mode         | em-develop-84c0391                                                |     |
| $\stackrel{\rightarrow}{\leftarrow}$ | Input & Output<br>Sound output, Channel settings |                                                                   |     |
| $\bigcirc$                           | Application<br>Application management            | App Notifications                                                 | >   |
| $\square$                            | System<br>Date & Time, Language, Storage         | Permissions<br>Camera, Contacts, Location, Microphone and Storage | >   |
| ()                                   | About<br>Legal information, Android version      | Storage                                                           | >   |
|                                      |                                                  | Open by default<br>No default set.                                | >   |
|                                      |                                                  | Memory                                                            |     |

## 4.6.4.2 Notification (Notificación)

Puede modificar la configuración de notificación de mensajes de la aplicación.

| Setti                                   | ngs                                              |                                | - × 7 |
|-----------------------------------------|--------------------------------------------------|--------------------------------|-------|
| (((•                                    | Wireless & Network<br>Wi-Fi Bluetooth Ethernet   | Notification                   |       |
| 5                                       | Personal<br>Wallpaper, Multi-Window Mode         | Browser     em-develop 84c0091 |       |
| $\stackrel{\scriptstyle >}{\leftarrow}$ | Input & Output<br>Sound output, Channel settings | Allow notification dot         |       |
| $\bigcirc$                              | Application<br>Application management            |                                |       |
| $\square$                               | System<br>Date & Time, Language, Storage         |                                |       |
| ()                                      | About<br>Legal information, Android version      |                                |       |
|                                         |                                                  |                                |       |
|                                         |                                                  |                                |       |

## 4.6.4.3 Permission (Permiso)

Puede modificar las solicitudes de permisos de la aplicación.

| Setti          | ngs                                              |                               | - × |
|----------------|--------------------------------------------------|-------------------------------|-----|
| (((•           | Wireless & Network                               | Permissions                   |     |
| \$             | Personal<br>Wallpaper, Multi-Window Mode         | Browser<br>em-develop-84c0391 |     |
| ${\downarrow}$ | Input & Output<br>Sound output, Channel settings | Camera                        |     |
| $\odot$        | Application<br>Application management            | Contacts                      |     |
|                | System<br>Date & Time, Language, Storage         | Location                      |     |
| ()             | About<br>Legal information, Android version      | Microphone                    |     |
|                |                                                  | Storage                       |     |
|                |                                                  |                               |     |

### 4.6.4.4 Storage (Almacenamiento)

Puede ver cómo se están usando los controles de almacenamiento de la aplicación, incluidos los datos de los usuarios, el almacenamiento en caché y el tamaño del paquete de la aplicación. También puede borrar los datos de uso del usuario de la aplicación y la caché de la aplicación.

| Setti                                   | ngs                                              |                    | - ×         |
|-----------------------------------------|--------------------------------------------------|--------------------|-------------|
| (((•                                    | Wireless & Network<br>Wi-Fi Bluetooth Ethernet   | Storage            |             |
| 5                                       | Personal<br>Wallpaper, Multi-Window Mode         | em-develop-84c0391 |             |
| $\stackrel{\scriptstyle >}{\leftarrow}$ | Input & Output<br>Sound output, Channel settings | Clear Data         | Clear Cache |
|                                         | Application                                      | Space Used         |             |
|                                         | Application management                           | App size           | 4 KB        |
| $\square$                               | System<br>Date & Time, Language, Storage         | User data          | 2.8 MB      |
| ( <b>i</b> )                            | About<br>Legal information, Android version      | Cache              | 0.9 MB      |
|                                         |                                                  | Total              | 3.7 MB      |
|                                         |                                                  |                    |             |

### 4.6.4.5 Open by default (Abrir de forma predeterminada)

Puede definir el mensaje de apertura de la aplicación o borrar los ajustes predeterminados de la aplicación.

| Setti                                             | ngs                                              |                                            | - | × |
|---------------------------------------------------|--------------------------------------------------|--------------------------------------------|---|---|
| (((•                                              | Wireless & Network<br>WI-FI Bluetooth Ethernet   | ✓ Open by default                          |   |   |
| \$                                                | Personal<br>Wallpaper, Multi-Window Mode         | Browser     em-develop-84c0391             |   |   |
| $\stackrel{\scriptstyle \rightarrow}{\leftarrow}$ | Input & Output<br>Sound output, Channel settings | Opening Links                              |   |   |
| $\bigcirc$                                        | Application<br>Application management            | Open supported links Open in this app      | * |   |
|                                                   | System                                           | Supported links Don't open supported links |   |   |
|                                                   | Date à Time, Language, Storage                   | Other Defaults                             |   |   |
| i                                                 | About<br>Legal information, Android version      | No default set.                            |   |   |
|                                                   |                                                  |                                            |   |   |

### 4.6.4.5 Memory (Memoria)

Puede consultar el uso de la memoria de la aplicación, incluido el uso de memoria medio, la frecuencia de uso y el uso máximo.

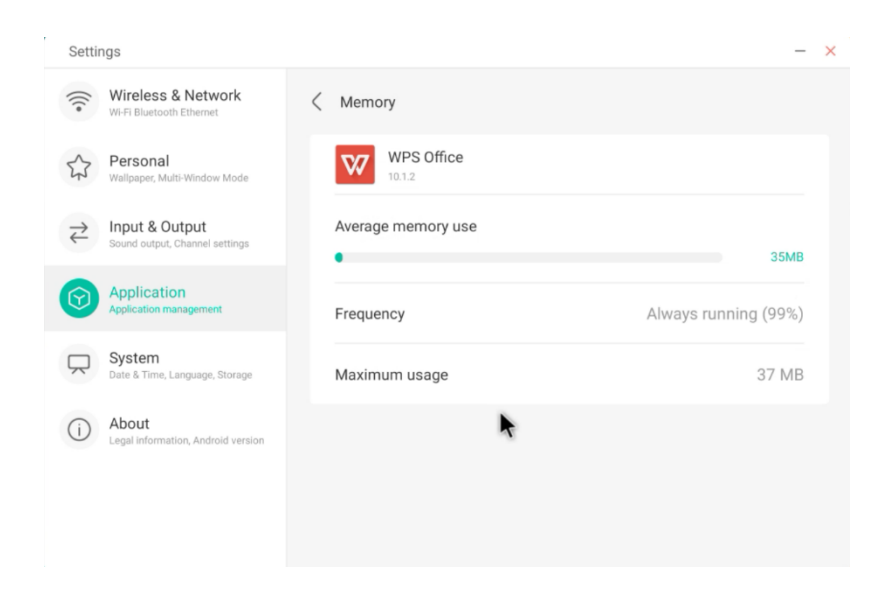

# 4.6.5 System (Sistema)

Configure y consulte la información del sistema de IFP, y configure la contraseña de bloqueo de la pantalla, los ajustes del correo electrónico y actualice el sistema.

| Setti                                 | ngs                                         |                                                                | a   | ) – 0 |
|---------------------------------------|---------------------------------------------|----------------------------------------------------------------|-----|-------|
| (((•                                  | Wireless & Network                          | System                                                         |     |       |
| \$                                    | Personal<br>Wallpaper, Multi-Window Mode    | Date & Time                                                    |     | >     |
| $\stackrel{\rightarrow}{\rightarrow}$ | Input & Output<br>Sound, Input Settings     | Language & Keyboard                                            |     | >     |
| $\widehat{\mathbf{v}}$                | Application<br>Application management       | Public Screen Lock Password<br>Simply effective in public mode |     | >     |
| Ŗ                                     | System<br>Date & Time, Language & Keyboard  | Startup & Shutdown                                             |     | >     |
| (i)                                   | About<br>Legal Information, Android Version | Pixel Shift                                                    | OFF | *     |
|                                       |                                             | Email                                                          |     | >     |
|                                       |                                             | Remote                                                         |     | >     |
|                                       |                                             | Storage                                                        |     | >     |
|                                       |                                             | System Update                                                  |     | >     |
|                                       |                                             | Security                                                       |     | >     |

## 4.6.5.1 Date & Time (Fecha y hora)

Configure si el sistema usará el formato de 24 horas y si obtener automáticamente la hora de la red. Si la hora de la red está desactivada, se pueden configurar la fecha, la hora, el formato de la hora y la zona horaria. Si la hora de la red está activada, solo se pueden configurar la fecha y el formato de la hora.

| Setti                      | ngs                                              |   |                                                    |                    | -   | × |
|----------------------------|--------------------------------------------------|---|----------------------------------------------------|--------------------|-----|---|
| (((•                       | Wireless & Network<br>Wi-Fi Bluetooth Ethernet   | < | Date & Time                                        |                    |     |   |
| \$                         | Personal<br>Wallpaper, Multi-Window Mode         |   | Use 24-Hour Format                                 |                    |     |   |
| $\stackrel{>}{\leftarrow}$ | Input & Output<br>Sound output, Channel settings |   | Automatic Date & Time<br>Use network-provided time |                    |     |   |
| $\widehat{\mathbf{Y}}$     | Application<br>Application management            |   | Date Format                                        | Nov/30/2020        | *   |   |
|                            | System<br>Date & Time, Language, Storage         |   | Time Zone                                          | GMT-05:00 New York | -   |   |
| (j)                        | About<br>Legal information, Android version      |   |                                                    |                    |     |   |
|                            |                                                  |   |                                                    |                    |     |   |
|                            |                                                  |   |                                                    |                    |     |   |
| Setti                      | ngs                                              |   |                                                    |                    | -   | × |
| (((•                       | Wireless & Network<br>Wi-Fi Bluetooth Ethernet   | < | Date & Time                                        |                    |     |   |
| 57                         | Personal<br>Wallpaper, Multi-Window Mode         |   | Use 24-Hour Format                                 |                    |     |   |
| $\stackrel{>}{\leftarrow}$ | Input & Output<br>Sound output, Channel settings |   | Automatic Date & Time<br>Use network-provided time |                    |     |   |
| $\bigcirc$                 | Application<br>Application management            |   | Set Date                                           | Nov/30/2020        | iii |   |
| Ŗ                          | System<br>Date & Time, Language, Storage         |   | Set Time                                           | 04:24 AM           | G   |   |
| (i)                        | About                                            |   | Date Format                                        | Nov/30/2020        |     |   |
| 0                          | Legar mornation, Android Veraion                 |   |                                                    |                    |     |   |
|                            | Legar mornaum, visuoto relator                   |   | Time Zone                                          | GMT-05:00 New York | -   |   |
|                            | Legal moornalion, elan no veraion                |   | Time Zone                                          | GMT-05:00 New York | *   |   |

Puede configurar el año, el mes y el día del sistema estableciendo la fecha.

| (((• | Wireless & Network                               | < | Date & Time           |            |          |         |
|------|--------------------------------------------------|---|-----------------------|------------|----------|---------|
| 22   | Personal<br>Wallpaper, Multi-Window Mode         |   | Use 24-Hour Format    |            |          |         |
| ₹    | Input & Output<br>Sound output, Channel settings |   | Automatic Date & Time |            |          |         |
| D    | Application<br>Application management            |   | Set Date              | Nov/30/20  | 20       | Ē       |
|      | System                                           |   | Set Time              | Sep<br>Oct | 28<br>29 | 2018    |
| ~    | Date & Time, Language, Storage                   |   |                       | Nov        | 30       | 2020    |
| D    | About<br>Legal information, Android version      |   | Date Format           | Dec        |          |         |
|      |                                                  |   |                       |            | Cancel   | Confirm |

Puede establecer la hora, los minutos, la mañana y la tarde del sistema estableciendo la hora.

| Settings                                 |                                                    |             | - ×     |
|------------------------------------------|----------------------------------------------------|-------------|---------|
| Wireless & Network                       | ∠ Date & Time                                      |             |         |
| Personal<br>Wallpaper, Multi-Window Mode | Use 24-Hour Format                                 |             |         |
| Cound output, Channel settings           | Automatic Date & Time<br>Use network-provided time |             |         |
| Application<br>Application management    | Set Date                                           | Nov/30/2020 | ÷       |
| System<br>Date & Time, Language, Storage | Set Time                                           | 04:24 AM    | G       |
| (i) About                                | Date Format                                        | 03 25       |         |
| Legal information, Android version       |                                                    | 04 : 26     | AM      |
|                                          | Time Zone                                          |             | PM      |
|                                          |                                                    | Cancel      | Confirm |
|                                          |                                                    |             |         |

Puede configurar el formato de la fecha que desee como mes/día/año, día/mes/año y año/mes/día.

| Setti                                             | ngs                                              |   |                       |                            | - × |
|---------------------------------------------------|--------------------------------------------------|---|-----------------------|----------------------------|-----|
| (((*                                              | Wireless & Network<br>Wi-Fi Bluetooth Ethernet   | < | Date & Time           |                            |     |
| 57                                                | Personal<br>Wallpaper, Multi-Window Mode         |   | Use 24-Hour Format    |                            |     |
| $\stackrel{\scriptstyle \rightarrow}{\leftarrow}$ | Input & Output<br>Sound output, Channel settings |   | Automatic Date & Time |                            |     |
| $\bigcirc$                                        | Application<br>Application management            |   | Set Date              | Nov/30/2020                | Ē   |
|                                                   | System<br>Date & Time, Language, Storage         |   | Set Time              | 04:24 AM                   | ٩   |
| (j)                                               | About                                            |   | Date Format           | Nov/30/2020                | -   |
|                                                   | Legal mornaton, visione version                  |   | Time Zone             | Nov/30/2020<br>30/Nov/2020 | ~   |
|                                                   |                                                  |   |                       | 2020/Nov/30                |     |

Puede establecer la zona horaria; el sistema tiene integradas tres zonas horarias de todo el mundo.

| Setti                                | ings                                             |   |                                                    |                       | -   | × |
|--------------------------------------|--------------------------------------------------|---|----------------------------------------------------|-----------------------|-----|---|
| (((•                                 | Wireless & Network                               | < | Date & Time                                        |                       |     |   |
| 57                                   | Personal<br>Wallpaper, Multi-Window Mode         |   | Use 24-Hour Format                                 |                       |     |   |
| $\stackrel{\Rightarrow}{\leftarrow}$ | Input & Output<br>Sound output, Channel settings |   | Automatic Date & Time<br>Use network-provided time |                       |     |   |
| $\widehat{\mathbf{Y}}$               | Application<br>Application management            |   | Set Date                                           | Nov/30/2020           |     |   |
| R                                    | System<br>Date & Time, Language, Storage         |   | Set Time                                           | 04:24 AM              | G   |   |
| (j)                                  | About<br>Legal information, Android version      |   | Date Format                                        | Nov/30/2020           | *   |   |
|                                      |                                                  |   | Time Zone                                          | GMT-05:00 New York    | -   |   |
|                                      |                                                  |   |                                                    | GMT-11:00 Midway      |     |   |
|                                      |                                                  |   |                                                    | GMT-10:00 Honolulu    | - 1 |   |
|                                      |                                                  |   |                                                    | GMT-09:00 Anchorage   |     |   |
|                                      |                                                  |   |                                                    | GMT-08:00 Los Angeles |     |   |
|                                      |                                                  |   |                                                    | GMT-08:00 Tijuana     |     |   |

### 4.6.5.2 Language & Keyboard (Idioma y teclado)

Puede establecer el idioma en los módulos de teclado e idioma. Después de establecer el idioma correctamente se cambiará el idioma de todo el sistema, porque se debe adaptar al idioma RTL (de derecha a izquierda). Establecer un idioma RTL (de derecha a izquierda) puede provocar el cambio de la distribución de algunas aplicaciones.

| Setti                       | ngs                                              |     |                                                                     |         | - | × |
|-----------------------------|--------------------------------------------------|-----|---------------------------------------------------------------------|---------|---|---|
| •)))                        | Wireless & Network<br>Wi-Fi Bluetooth Ethernet   | <   | Language & Keyboard                                                 |         |   |   |
| 5                           | Personal<br>Wallpaper, Multi-Window Mode         |     | Languages                                                           | English |   |   |
| $\stackrel{>}{\rightarrow}$ | Input & Output<br>Sound output, Channel settings | Key | board                                                               |         |   |   |
| $\widehat{\mathbf{Y}}$      | Application<br>Application management            |     | Virtual Keyboard<br>Android Keyboard (AOSP), Google Pinyin Keyboard |         | > |   |
|                             | System<br>Date & Time, Language, Storage         |     | Physical Keyboard                                                   |         | > |   |
| í                           | About<br>Legal information, Android version      |     | Current Keyboard<br>English (US) - Android Keyboard (AOSP)          |         | > |   |
|                             |                                                  |     |                                                                     |         |   |   |
|                             |                                                  |     |                                                                     |         |   |   |

En el teclado virtual puede consultar los métodos de entrada actualmente compatibles con el dispositivo. El dispositivo admite el método de entrada nativo de Android y el método de entrada Google Pinyin. El botón de cambio de la derecha se puede usar para controlar el cierre y la apertura del método de entrada.

| Settin                               | ngs                                              |   |                                         | - ×        |
|--------------------------------------|--------------------------------------------------|---|-----------------------------------------|------------|
| •)))                                 | Wireless & Network<br>Wi-Fi Bluetooth Ethernet   | < | Virtual Keyboard                        |            |
| \$                                   | Personal<br>Wallpaper, Multi-Window Mode         |   | Android Keyboard (AOSP)<br>English (US) | D          |
| $\stackrel{\Rightarrow}{\leftarrow}$ | Input & Output<br>Sound output, Channel settings |   | Google Pinyin Keyboard                  | $\bigcirc$ |
| $\bigcirc$                           | Application<br>Application management            |   |                                         |            |
|                                      | System<br>Date & Time, Language, Storage         |   |                                         |            |
| ()                                   | About<br>Legal information, Android version      |   |                                         |            |
|                                      |                                                  |   |                                         |            |
|                                      |                                                  |   |                                         |            |

El método de entrada nativo de Android puede configurar el idioma del método de entrada, el aspecto, la distribución y algunos ajustes avanzados.

| Setti                | ngs                                              |                           | - × |
|----------------------|--------------------------------------------------|---------------------------|-----|
| •)))                 | Wireless & Network<br>Wi-Fi Bluetooth Ethernet   | Android Keyboard (AOSP)   |     |
| \$                   | Personal<br>Wallpaper, Multi-Window Mode         | Languages<br>English (US) |     |
| $\rightleftharpoons$ | Input & Output<br>Sound output, Channel settings | Appearance & Layouts      |     |
| $\bigcirc$           | Application<br>Application management            | Advanced                  |     |
| 9                    | System<br>Date & Time, Language, Storage         |                           |     |
| (i)                  | About<br>Legal information, Android version      |                           |     |
|                      |                                                  |                           |     |
|                      |                                                  |                           |     |

El método de entrada nativo de Android utiliza el interruptor de la derecha para seleccionar el idioma del sistema y cancelar la selección del idioma del sistema. Tras cancelar la selección del idioma del sistema, puede configurar el idioma del método de entrada desde la lista de idiomas de método de entrada mostrada a continuación.

| Setti         | ngs                                            |                          | - × |
|---------------|------------------------------------------------|--------------------------|-----|
| (((•          | Wireless & Network<br>Wi-Fi Bluetooth Ethernet | C Languages              |     |
| \$            | Personal<br>Wallpaper, Multi-Window Mode       | Use system languages     |     |
| $\rightarrow$ | Input & Output                                 | Active input methods     |     |
| -             | Sound output, Channel settings                 | English (US)             |     |
| $\bigcirc$    | Application                                    |                          |     |
|               |                                                | English (UK)             |     |
| $\square$     | System<br>Date & Time, Language, Storage       | Afrikaans                |     |
| (i)           | About                                          |                          |     |
| 0             | Legal information, Android version             | Arabic                   |     |
|               |                                                | Azerbaijani (Azerbaijan) |     |
|               |                                                | Relacusian (Relacus)     |     |

En el aspecto y distribución puede configurar si desea usar un teclado independiente.

| Setti                                   | ngs                                              |                       | - | × |
|-----------------------------------------|--------------------------------------------------|-----------------------|---|---|
| (((•                                    | Wireless & Network<br>Wi-Fi Bluetooth Ethernet   | Appearance & Layouts  |   |   |
| \$                                      | Personal<br>Wallpaper, Multi-Window Mode         | Enable split keyboard |   |   |
| $\stackrel{\scriptstyle >}{\leftarrow}$ | Input & Output<br>Sound output, Channel settings |                       |   |   |
| $(\mathbf{\hat{y}})$                    | Application<br>Application management            |                       |   |   |
|                                         | System<br>Date & Time, Language, Storage         |                       |   |   |
| (i)                                     | About<br>Legal information, Android version      |                       |   |   |
|                                         |                                                  |                       |   |   |

En los ajustes avanzados del teclado nativo de Android puede configurar el sonido de las teclas, el retraso de la ventana emergente del teclado y el retraso de pulsación larga del teclado.

| Setti                      | ngs                                              |   |                         |                 | - | × |
|----------------------------|--------------------------------------------------|---|-------------------------|-----------------|---|---|
| •)))                       | Wireless & Network<br>Wi-Fi Bluetooth Ethernet   | < | Advanced                |                 |   |   |
| 57                         | Personal<br>Wallpaper, Multi-Window Mode         |   | Sound on keypress       |                 | 0 |   |
| $\stackrel{>}{\leftarrow}$ | Input & Output<br>Sound output, Channel settings |   | Key popup dismiss delay | Default         | • |   |
| $\widehat{\mathbf{Y}}$     | Application<br>Application management            |   | Key long press delay    | 300ms (Default) | * |   |
|                            | System<br>Date & Time, Language, Storage         |   |                         |                 |   |   |
| (i)                        | About<br>Legal information, Android version      |   |                         |                 |   |   |
|                            |                                                  |   |                         |                 |   |   |
|                            |                                                  |   |                         |                 |   |   |

El teclado Google Pinyin tiene muy pocos elementos configurables. El teclado Google Pinyin se puede configurar con sonido de teclas y entrada de asociación.

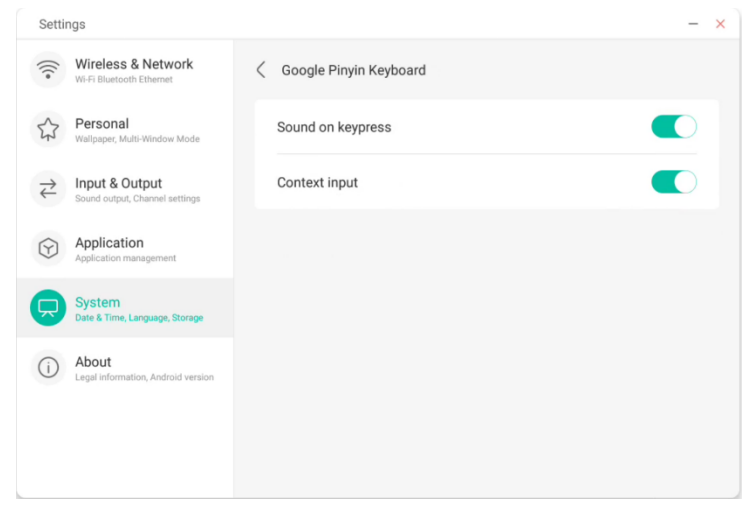

Para métodos de entrada de terceros, si lo instala, también puede activarlo en el menú "teclado virtual".

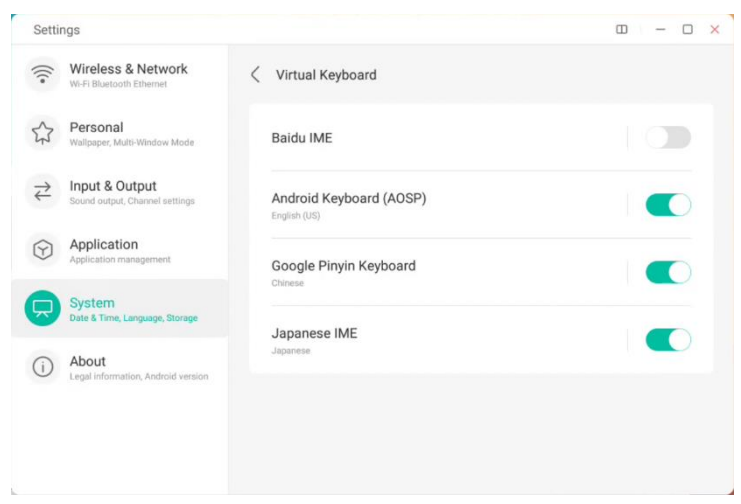

### 4.6.5.3 Lock Screen Password (Contraseña de bloqueo de pantalla)

En el módulo de bloqueo de la pantalla puede configurar la contraseña de bloqueo de la pantalla, modificarla y borrarla. Si la contraseña de bloqueo de la pantalla no está definida, solo se puede realizar la operación de ajuste de la contraseña de bloqueo de la pantalla.

| Settin                               | ngs                                              |                       | - × |
|--------------------------------------|--------------------------------------------------|-----------------------|-----|
| (((*                                 | Wireless & Network<br>Wi-Fi Bluetooth Ethernet   | CLock Screen Password |     |
| \$                                   | Personal<br>Wallpaper, Multi-Window Mode         | Set password          | >   |
| $\stackrel{\Rightarrow}{\leftarrow}$ | Input & Output<br>Sound output, Channel settings | Change password       | ×   |
| $\bigcirc$                           | Application<br>Application management            |                       |     |
|                                      | System<br>Date & Time, Language, Storage         | •                     |     |
| (i)                                  | About<br>Legal information, Android version      |                       |     |
|                                      |                                                  |                       |     |

La contraseña de bloqueo de la pantalla es de 4 dígitos; debe introducir la contraseña y confirmarla para definir la contraseña de bloqueo de la pantalla.

| Settings                                     |                           | - × |
|----------------------------------------------|---------------------------|-----|
| Wireless & Network                           | C Lock Screen Password    |     |
| Personal<br>Wallpaper, Multi-Window Mode     | Set password              | >   |
| Channel Sound output, Channel settlings      | Input Password            |     |
| Application<br>Application management        | $\circ \circ \circ \circ$ |     |
| System<br>Date & Time, Language, Storage     | Cancel                    |     |
| About     Legal information, Android version | Gancer                    |     |
|                                              |                           |     |
|                                              |                           |     |

Cuando la contraseña de bloqueo de la pantalla esté configurada, podrá borrarla y cambiarla. Para cambiar la contraseña de bloqueo de la pantalla, en primer lugar tendrá que introducir la contraseña de bloqueo de la pantalla original y, a continuación, podrá restablecerla después de la verificación. Para borrar la contraseña de bloqueo de la pantalla, tendrá que introducirla de la pantalla original.

| Setti                      | ngs                                              |   |                      | - | × |
|----------------------------|--------------------------------------------------|---|----------------------|---|---|
| (((•                       | Wireless & Network<br>Wi-Fi Bluetooth Ethernet   | < | Lock Screen Password |   |   |
| 57                         | Personal<br>Wallpaper, Multi-Window Mode         |   | Clear password       | > |   |
| $\stackrel{>}{\leftarrow}$ | Input & Output<br>Sound output, Channel settings |   | Change password      | > |   |
| $\bigcirc$                 | Application<br>Application management            |   |                      |   |   |
| R                          | System<br>Date & Time, Language, Storage         |   |                      |   |   |
| ( <b>i</b> )               | About<br>Legal information, Android version      |   |                      |   |   |
|                            |                                                  |   |                      |   |   |

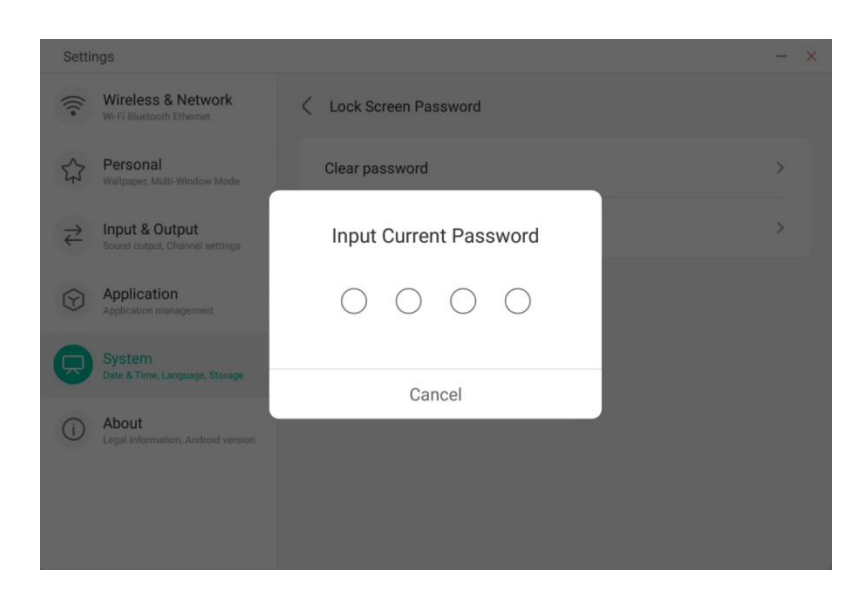

### 4.6.5.4 Startup & Shutdown (Encendido y apagado)

Configure la fuente del canal a la que desea acceder cuando encienda el ordenador, como el canal que apagó la última vez, el canal Android, HDMI1, HDMI2, HDMI3 o VGA. También puede definir si desea activar el modo de espera (retroiluminación desactivada) después del arranque.

| Settin                      | ngs                                              |           |                              |                       | - | × |
|-----------------------------|--------------------------------------------------|-----------|------------------------------|-----------------------|---|---|
| (((•                        | Wireless & Network<br>Wi-Fi Bluetooth Ethernet   | < Sta     | rtup & Shutdown              |                       |   |   |
| •                           | Dented                                           | Startup C | hannel                       |                       |   |   |
| 57                          | Personal<br>Wallpaper, Multi-Window Mode         | Star      | tup Channel                  | Last shutdown channel | - |   |
| $\stackrel{>}{\Rightarrow}$ | Input & Output<br>Sound output, Channel settings | Stor      | dby After Stortup/Plack So   | (2000)                |   |   |
|                             |                                                  | Star      | idby After Startup(Black Sci | reen)                 |   |   |
| $\bigcirc$                  | Application<br>Application management            | Timer Sw  | itch                         |                       |   |   |
|                             | System<br>Date & Time, Language, Storage         | Pow       | ver Off Reminder             |                       |   |   |
| <u>(</u> )                  | About<br>Legal information, Android version      | Add       | Boot Task                    |                       | > |   |
|                             |                                                  | Add       | Off Task                     |                       | > |   |
|                             |                                                  | 03:3      | 9 AM Boot Time               | Wed                   |   |   |

En el plan de encendido, puede configurar si desea mostrar de forma emergente un recordatorio de apagado, que aparece cuando el apagado programado llega a la hora programada, y se realiza una cuenta atrás.

Los usuarios pueden añadir tareas de encendido programadas y tareas de apagado programadas. Para la tarea de encendido y apagado, el usuario también puede configurar cuándo se realiza esta tarea.

| Settin     | ngs                                         |             |           |         |     |       | - |
|------------|---------------------------------------------|-------------|-----------|---------|-----|-------|---|
| •)))       | Wireless & Netw<br>Wi-Fi Bluetooth Ethernet | Ad          | d Boot T  | ask     |     |       |   |
| \$7        | Personal<br>Wallpaper, Multi-Window         | 4           | 48        |         |     | annel | Ŧ |
| ₹          | Input & Output<br>Sound output, Channel se  | 5 :         | 49        | AM      |     |       |   |
| $\bigcirc$ | Application<br>Application management       | 6           | 50        | PM      |     |       |   |
|            | System<br>Date & Time, Language, S          |             |           |         |     |       |   |
| (i)        | About<br>Legal information, Andro           | Sun Mon Tue | Wed       | Thu Fri | Sat |       | > |
|            |                                             | Cancel      |           |         |     | -     | > |
|            |                                             | 03:39 AM    | Boot Lime |         |     | Wed   |   |

| Setti               | ngs                                         |                             | - × |
|---------------------|---------------------------------------------|-----------------------------|-----|
| •)))                | Wireless & Netw<br>WI-FI Bluetooth Ethernet | Add Off Task                |     |
| 57                  | Personal<br>Wallpaper, Multi-Window         | 4 48                        |     |
| ${\leftrightarrow}$ | Input & Output<br>Sound output, Channel se  | 5:49 ам                     |     |
| $\bigcirc$          | Application<br>Application management       | 6 50 рм                     |     |
| Ŗ                   | System<br>Date & Time, Language, S          |                             |     |
| (j)                 | About<br>Legal information, Andro           | Sun Mon Tue Wed Thu Fri Sat | Thu |
|                     |                                             | Cancel Save                 | Tue |

| Wireless & Network<br>Wi-Fi Bluetooth Ethernet   | Startup &                                                                                                    | Shutdown                                                                                                    |                                                                                                    |                                                                                                    |                                                                                                    |
|--------------------------------------------------|----------------------------------------------------------------------------------------------------|----------------------------------------------------------------------------------------------------|----------------------------------------------------------------------------------------------------|----------------------------------------------------------------------------------------------------|----------------------------------------------------------------------------------------------------|
| Personal<br>Wallpaper, Multi-Window Mode         | Timer Switch                                                                                                    |                                                                                                    |                                                                                                    |                                                                                                    |                                                                                                    |
| Input & Output<br>Sound output, Channel settings | Power Off                                                                                                    | Reminder                                                                                                    |                                                                                                    |                                                                                                    |                                                                                                    |
| Application<br>Application management            | Add Boot 1                                                                                                    | Fask                                                                                                    |                                                                                                    | >                                                                                                    |                                                                                                    |
| System<br>Date & Time, Language, Storage         | Add Off Ta                                                                                                    | sk                                                                                                    |                                                                                                    | >                                                                                                    |                                                                                                    |
| About                                            | 03:39 AM                                                                                                    | Boot Time                                                                                                    | Wed                                                                                                    |                                                                                                    |                                                                                                    |
| Legal information, Android version               | 03:39 AM                                                                                                    | Off Time                                                                                                    | Thu                                                                                                    |                                                                                                    |                                                                                                    |
|                                                  | 05:49 AM                                                                                                    | Boot Time                                                                                                    | Tue                                                                                                    |                                                                                                    |                                                                                                    |
|                                                  | Wireless & Network<br>Wi-Fi Bluetooth Ethernet<br>Personal<br>Walipaper, Mutti-Window Mode<br>Input & Output<br>Sound output, Channel settings<br>Application<br>Application<br>Bate & Time, Language, Storage<br>About<br>Legal Information, Android version | Wireless & Network<br>Wi-Fi Bluetooth Ethernet     C     Startup &       Personal<br>Walpaper, Multi-Window Mode     Timer Switch       Input & Output<br>Sound output, Channel settings     Add Boot 1       Application<br>Application<br>Bate & Time, Language, Storage     Add Off Tall       System<br>Date & Time, Language, Storage     03:39 AM       About<br>Legal information, Android version     03:39 AM | Wireless & Network <ul> <li>Startup &amp; Shutdown</li> </ul> Personal <ul> <li>Timer Switch</li> </ul> Multi-Window Mode <ul> <li>Timer Switch</li> </ul> Input & Output<br>Sound output, Channel settings <ul> <li>Add Boot Task</li> <li>Add Off Task</li> <li></li></ul> | Wireless & Network<br>WiFi Bluetooth Ethemet          Startup & Shutdown         Personal<br>Willipapet, Multi-Window Mode          Timer Switch         Input & Output<br>Sound output, Channel settings        Application<br>Application<br>Application<br>Application, Android version            About<br>Legal information, Android version        About<br>Legal information, Android version             05:49 AM       Boot Time       Time | Wireless & Network<br>WFR Bluetooth Ethemet:               Startup & Shutdown         Personal<br>Walipaper, Multi-Window Mode       Input & Output<br>Sound output, Channel settinge       Application<br>Application<br>Application<br>Application, Android version       About<br>Legal information, Android version       About<br>Legal information, Android version         About<br>Legal information, Android version |

El usuario puede modificar y eliminar las tareas de encendido y apagado añadidas.

| Setti      | ngs                                         |                             | - × |
|------------|---------------------------------------------|-----------------------------|-----|
| (((•       | Wireless & Netw<br>Wi-Fi Bluetooth Ethernet | Edit Boot Time              |     |
| \$         | Personal<br>Wallpaper, Multi-Window         | 2 38                        |     |
| ¥          | Input & Output<br>Sound output, Channel se  | 3:39 АМ                     |     |
| $\bigcirc$ | Application<br>Application management       | 4 40 PM                     |     |
|            | System<br>Date & Time, Language, S          |                             | Wed |
| (j)        | About<br>Legal information, Andro-          | Sun Mon Tue Wed Thu Fri Sat | Thu |
|            |                                             | Cancel Delete Save          | Tue |

### 4.6.5.5 Pixel Shift (Desplazamiento de píxeles)

Los usuarios pueden configurar "Pixel Shift" (Desplazamiento de píxeles) para proteger la pantalla del dispositivo.

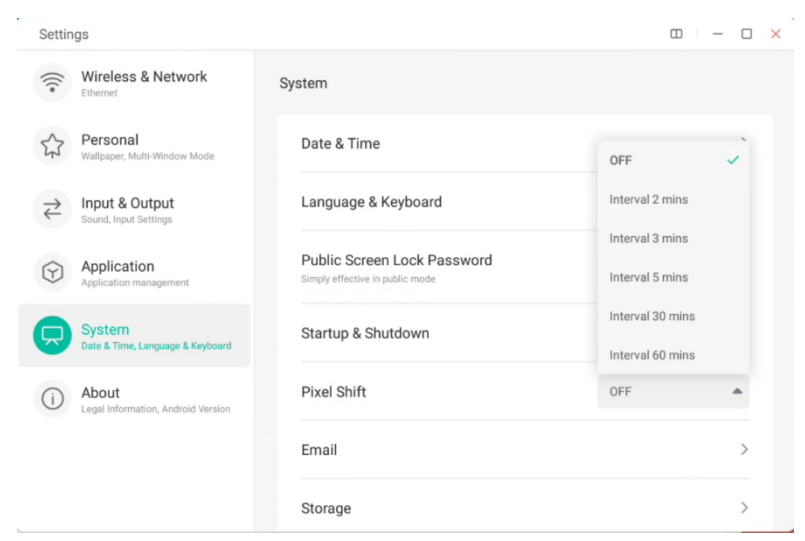

### 4.6.5.6 Email (Correo electrónico)

En el módulo de buzón de entrada, los usuarios pueden añadir sus propias cuentas y eliminar automáticamente la información del usuario al cerrar sesión en la cuenta para fines de seguridad.

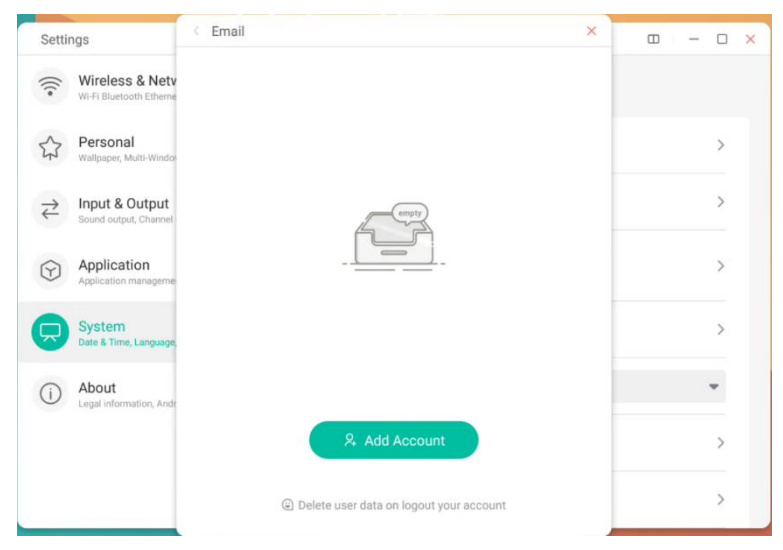

Puede iniciar sesión en la cuenta de correo electrónico con el protocolo STMP.

| oortin                     |                                            |                                       |                  |   |
|----------------------------|--------------------------------------------|---------------------------------------|------------------|---|
| (((•                       | Wireless & Netv<br>Wi-Fi Bluetooth Etherne | < Email                               | - ×              |   |
| \$                         | Personal<br>Wallpaper, Multi-Windo         | Mail Settings please open the SMTP on | your mail client | > |
| $\stackrel{>}{\leftarrow}$ | Input & Output<br>Sound output, Channel    | User                                  |                  | > |
| $\widehat{\mathbf{Y}}$     | Application<br>Application manageme        | Email                                 |                  | > |
|                            | System<br>Date & Time, Language,           | Password                              |                  | > |
| (i)                        | About<br>Legal information, Andr           | SMTP Server                           |                  | > |
|                            | _                                          | Port                                  |                  | > |
|                            |                                            | Cancel                                | Verify           | > |

### 4.6.5.7 Remote (Remoto)

En el módulo Remote (Remoto), los usuarios pueden conectarse al sistema web remoto. Desde el sistema web remoto se pueden controlar todos los módulos del dispositivo.

| Setti      | ngs                                         |                                 | - × |
|------------|---------------------------------------------|---------------------------------|-----|
| (((•       | Wireless & Netw<br>Wi-Fi Bluetooth Ethernet | Remote                          |     |
| 5          | Personal<br>Wallpaper, Multi-Window         | Disconnected<br>Gateway Address | >   |
| ₹          | Input & Output<br>Sound output, Channel so  | www.remote-manage.com           | >   |
| $\bigcirc$ | Application<br>Application management       | School Code                     | >   |
|            | System<br>Date & Time, Language, S          | Device Name                     | >   |
| (j)        | About<br>Legal information, Andro           | L75FA-B09D11A-B                 | >   |
|            |                                             |                                 | >   |
|            |                                             | Cancel Connect                  | >   |

### 4.6.5.8 Storage (Almacenamiento)

El módulo de memoria enumera las áreas de memoria del dispositivo, incluido el espacio de almacenamiento interno y los dispositivos de almacenamiento portátil. El requisito para poder mostrar un dispositivo de almacenamiento portátil es que este debe estar conectado (como un disco USB). El usuario puede expulsar de forma segura el dispositivo

| Settir               | igs                                              |                         |                    | - |
|----------------------|--------------------------------------------------|-------------------------|--------------------|---|
| (((•                 | Wireless & Network<br>WI-FI Bluetooth Ethernet   | < Storage               |                    |   |
| 27                   | Personal<br>Wallpaper, Multi-Window Mode         | Internal Storage Space  | 8.0 GB Used/ 32 GB | > |
| $\rightleftharpoons$ | Input & Output<br>Sound output, Channel settings | Portable storage device |                    |   |
| Ŷ                    | Application<br>Application management            | ΧΙΑΟΤΑΟΤΑΟ              | 4.8 GB Used/ 16 GB |   |
|                      | System<br>Date & Time, Language, Storage         |                         |                    |   |
| i                    | About<br>Legal information, Android version      |                         |                    |   |
|                      |                                                  |                         |                    |   |

-

El espacio de almacenamiento interno enumera el uso de memoria de todo el dispositivo, incluido el uso de memoria de System (Sistema), Apps (Aplicaciones), Photo (Fotos), Files (Archivos), Videos (Vídeos), Audio y Others (Otros).

| Settings                                     |                        | • – • ×              |
|----------------------------------------------|------------------------|----------------------|
| G Wireless & Network                         | Internal Storage Space |                      |
| Personal<br>Wallpaper, Multi-Window Mode     | Internal Storage Space | 12.24 GB Used/ 32 GB |
| HIPUT & Output<br>Sound, Input Settings      | Clean Up App Data      | >                    |
| Application<br>Application management        | System                 | 12 GB                |
| System<br>Date & Time, Language & Keyboard   | Apps                   | 465 MB               |
| About     Legal Information, Android Version | Photos                 | 238 MB               |
|                                              | Files                  | 9.3 MB               |
|                                              | Audio                  | 8.6 MB               |

#### Borre los datos de la aplicación:

| ngs                                         |                                                                                                    | ω –                                                                                                    |                                                                                                    |
|---------------------------------------------|----------------------------------------------------------------------------------------------------|----------------------------------------------------------------------------------------------------|----------------------------------------------------------------------------------------------------|
| Wireless & Network                          | Clean Up App Data                                                                                                    |                                                                                                    |                                                                                                    |
| Personal<br>Wallpaper, Multi-Window Mode    | All                                                                                                    | 20.5 MB                                                                                                    |                                                                                                    |
| Input & Output<br>Sound, Input Settings     | Bytello DMS Not used in last year                                                                                                    | 19.5 MB                                                                                                    |                                                                                                    |
| Application<br>Application management       | Store                                                                                                    | 436.0 KB                                                                                                    |                                                                                                    |
| System<br>Date & Time, Language & Keyboard  | NRBTV                                                                                                    |                                                                                                    | _                                                                                                    |
| About<br>Legal Information, Android Version | Not used in last year                                                                                                    | 344.0 KB                                                                                                    |                                                                                                    |
|                                             | SystemToolbar<br>Not used in last year                                                                                                    | 88.0 KB                                                                                                    |                                                                                                    |
|                                             | Ings Wireless & Network Ethernet Personal Walpaper, Multi-Window Mode Input & Output Sound, Input Settings Application Application Rapelication management System Date & Time, Language & Keyboard About Legal Information, Android Version | Ings Wireless & Network Ethemet  Personal Walkpaper, Mutik-Window Mode  Input & Output Sound, Input Settings Application Application Application Application Application Application Application Application, Mutik-Wadow  System Dete & Time, Language & Kryboard  About Lagal Information, Android Version  Value  Detete (20.5 MB) | Ings     Image: Clean Up App Data       Personal<br>Walpaper, Multi-Window Mode     All       Input & Output<br>Sound, Input Settings     All       Application<br>Application<br>Bytello DMS<br>Not used in last year     19.5 MB       System<br>Date & Time, Language & Kryboard     Store<br>Today     344.0 KB       About<br>Lappi Information, Android Version     System Toolbar<br>Not used in last year     88.0 KB |

## 4.6.5.9 Security (Seguridad)

Puede ver todos los certificados de usuario y de confianza del sistema, y puede controlar el estado de activación de estos certificados y ver los detalles de cada certificado.

| Setti                                          | ngs                                              |                                                           | - × |
|------------------------------------------------|--------------------------------------------------|-----------------------------------------------------------|-----|
| (((•                                           | Wireless & Network<br>Wi-Fi Bluetooth Ethernet   | C Trusted Credentials                                     |     |
| \$                                             | Personal<br>Wallpaper, Multi-Window Mode         | System User                                               |     |
| $\stackrel{\scriptstyle >}{\scriptstyle \sim}$ | Input & Output<br>Sound output, Channel settings | AC Camerfirma S.A.<br>Chambers of Commerce Root - 2008    |     |
| $\bigcirc$                                     | Application<br>Application management            | AC Camerfirma S.A.<br>Global Chambersian Root - 2008      |     |
|                                                | System<br>Date & Time, Language, Storage         | AC Camerfirma SA CIF A82743287                            |     |
| (j)                                            | About                                            | Chambers of Commerce Root                                 |     |
|                                                | anger strontinens, AUMINA 30.0001                | AC Camerfirma SA CIF A82743287<br>Global Chambersign Root |     |
|                                                |                                                  | ACCV<br>ACCVRAIZ1                                         |     |

Certificados instalados por los usuarios. También puede quitar estos certificados.

| Setti                                   | ngs                                              |                                     | - × |
|-----------------------------------------|--------------------------------------------------|-------------------------------------|-----|
| (((•                                    | Wireless & Network<br>WI-FI Bluetooth Ethernet   | Vser Credentials                    |     |
| 57                                      | Personal<br>Walipaper, Multi-Window Mode         | fafaf<br>Installed for VPN and apps |     |
| $\stackrel{\scriptstyle >}{\leftarrow}$ | Input & Output<br>Sound output, Channel settings |                                     |     |
| $\bigcirc$                              | Application<br>Application management            |                                     |     |
| R                                       | System<br>Date & Time, Language, Storage         |                                     |     |
| (i)                                     | About<br>Legal information, Android version      |                                     |     |
|                                         |                                                  |                                     |     |
|                                         |                                                  |                                     |     |

La siguiente ruta de menús permite instalar certificados y borrar todos los certificados del dispositivo. Puede añadir o quitar el certificado según sea necesario.

| Wireless & Network          Security             Personal<br>Wurpaper, Multi-Window           Name the certificate             Input & Output<br>Sound output, Channel in<br>Sound output, Channel in           Certificate name:             Application<br>Application management           Credential use:             System         VPN and apps |     |
|----------------------------------------------------------------------------------------------------|-----|
| ♀     Personal<br>Wulpaper, Multi Window     Name the certificate       ♀     Input & Output<br>Sound output, Channel is     Certificate name:       ♥     Application<br>Application management     Credential use:       ♥     VPN and apps     ♥                                                                                                   |     |
| ← Input & Output<br>Sound output, Channel as      Certificate name:           ← Application<br>Application management      Credential use:           ● System      VPN and apps                                                                                                    |     |
| Application     Application management     Credential use:     VPN and apps                                                                                                    |     |
| System VPN and apps                                                                                                    |     |
| Date & Time, Language, s                                                                                                    |     |
| About The package contains:<br>One CA certificate                                                                                                    |     |
| Cancel OK                                                                                                    |     |
|                                                                                                    |     |
| <                                                                                                    | o × |
| Wireless & Network         C         Security           Wirel Bluetooth Ethernet         C         Security                                                                                                    |     |
| Credential Storage                                                                                                    |     |
| ← Clear credentials     Cound output Channel av                                                                                                    | >   |
| Application Application management                                                                                                    | >   |
| System Clear all credentials ?                                                                                                    | >   |
|                                                                                                    |     |
| About     Legal information, Andre     Cancel     Remove                                                                                                    | >   |

### 4.6.5.10 System Update (Actualización del sistema)

En el módulo de actualización del sistema, los usuarios pueden ver la información de la versión actual del sistema y el estado de actualización del sistema. Si se publica una versión nueva del firmware, se puede usar el botón Check Update (Buscar actualizaciones) para detectar la actualización y descargar la nueva versión para actualizar la funcionalidad.

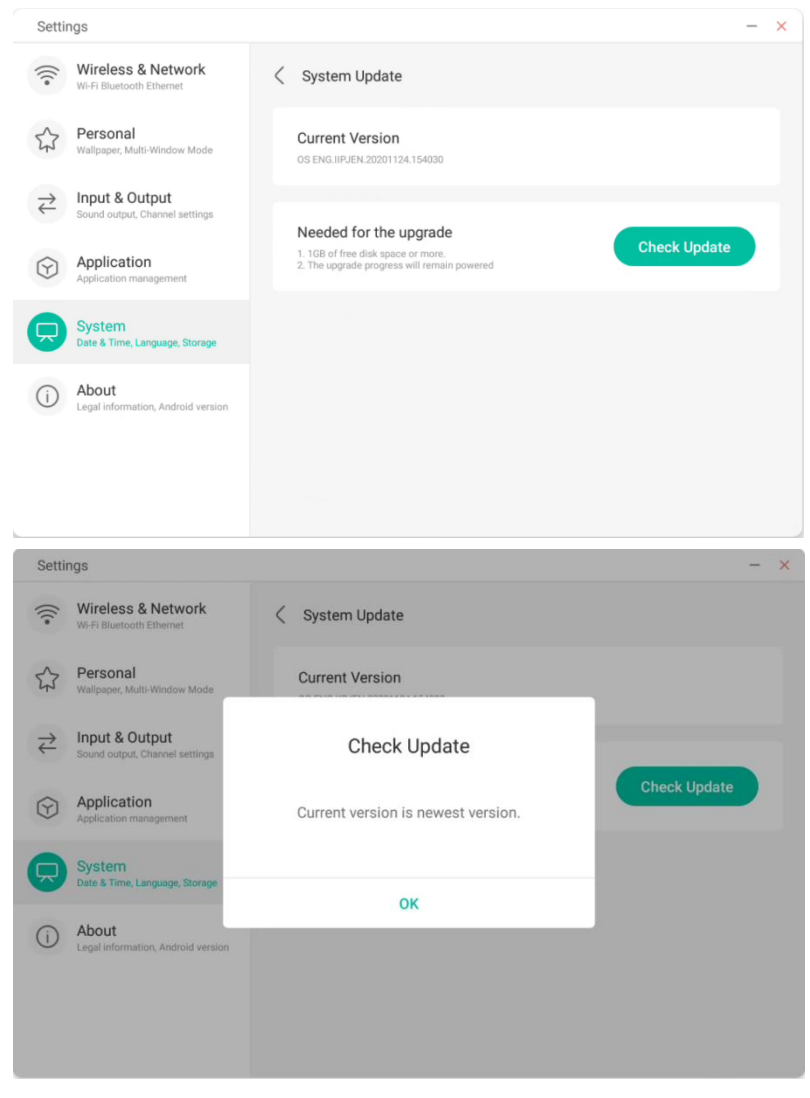

# 4.6.6 About (Acerca de)

Se muestra información de la versión del dispositivo.

| Setti                                             | ngs                                              |                                                                                     | _ | × |
|---------------------------------------------------|--------------------------------------------------|-------------------------------------------------------------------------------------|---|---|
| (((•                                              | Wireless & Network<br>Wi-Fi Bluetooth Ethernet   | About                                                                               |   |   |
| 5                                                 | Personal<br>Wallpaper, Multi-Window Mode         | Legal Information                                                                   | > |   |
| $\stackrel{\scriptstyle \rightarrow}{\leftarrow}$ | Input & Output<br>Sound output, Channel settings | Module Number<br>empty                                                              |   |   |
| $\bigcirc$                                        | Application<br>Application management            | Android Version                                                                     |   |   |
| $\square$                                         | System<br>Date & Time, Language, Storage         | Kernel Version<br>4.9.125 ligenking@seewoos06-811-1 #1 Mon Nov 16 09:53:50 CST 2020 |   |   |
| 0                                                 | About<br>Legal information, Android version      | Build Number<br>PPR2.180905.006.A1                                                  |   |   |
|                                                   |                                                  |                                                                                     |   |   |

# 4.6.7 Administrator (Administrador)

#### Administrator

A device manager, keep the device flexible, safe and tidy

|                                             |                                                                                 | Settings                              |                                                                                                    |             |
|---------------------------------------------|---------------------------------------------------------------------------------|---------------------------------------|----------------------------------------------------------------------------------------------------|-------------|
|                                             |                                                                                 | WE, Bareith, IPernt                   | Administrator                                                                                                    |             |
| Sattings                                    | - 0.8                                                                           | Personal<br>watereet                  | Change password                                                                                                    |             |
| Wireless & Network                          |                                                                                 | → Input & Output                      | Control                                                                                                    |             |
| WIT, Barnott, Ethenet                       | Administrator                                                                   | Search surjuit, Overvel settings      | Wake On Lan                                                                                                    |             |
| Personal vertrager                          |                                                                                 | Application Application               | HDMLCEC                                                                                                    |             |
| -> Input & Output                           |                                                                                 | System                                | Cantral devices connected through H2ML using only one mendle central                                                                                       |             |
| Gaurd tabul, Charool bettings               |                                                                                 | and the second second second          | Clone                                                                                                    |             |
| Application<br>Application                  | Administrator Password                                                          | Central, Security, Class              | USB Clone<br>Device Onthis Manager Service International                                                                                                   |             |
| System<br>Datatives, Largage, Press         | The network have been looked, please enter the administrator password to unlook | About     Logit relevation. Astronomy | Klosk Mode                                                                                                    |             |
| Administrator<br>Control, Security, Claver  |                                                                                 |                                       | Default Startup Item<br>In vid outs an the opp after the levels startup<br>larger ratio startup of saves / And water<br>Context samp after and / And water | Brows       |
| About     Lega intermylice. Addeted version |                                                                                 |                                       | Kiosk Mode<br>If specification endershe startup item servers be eached after startup                                                                       |             |
|                                             |                                                                                 |                                       | Security                                                                                                    |             |
|                                             |                                                                                 |                                       | Automatically Remove Files<br>Automativity detailed the during and the during period when the dema                                                         | a tanad aff |
|                                             |                                                                                 |                                       | Security lock                                                                                                    | WIFILD      |

Admin Settings include Remote control, Settings clone, Kiosk Mode (Keep it in a single app), Auto Remove Files; Security lock

# 4.7 Cloud Drive (Unidad en la nube)

| BPH SIG         | <u>01.57 Fri</u>                        |           | • = • 2 |   |
|-----------------|-----------------------------------------|-----------|---------|---|
|                 | Cloud Drive — X                         |           |         |   |
|                 |                                         |           |         | c |
|                 | R. Add Account                          |           |         |   |
|                 | Delete user data on logout your account |           |         |   |
| isome Eaclatage | · Inder Frader Ald Appa                 | Crop More |         |   |

# 4.7.1 Añadir cuenta

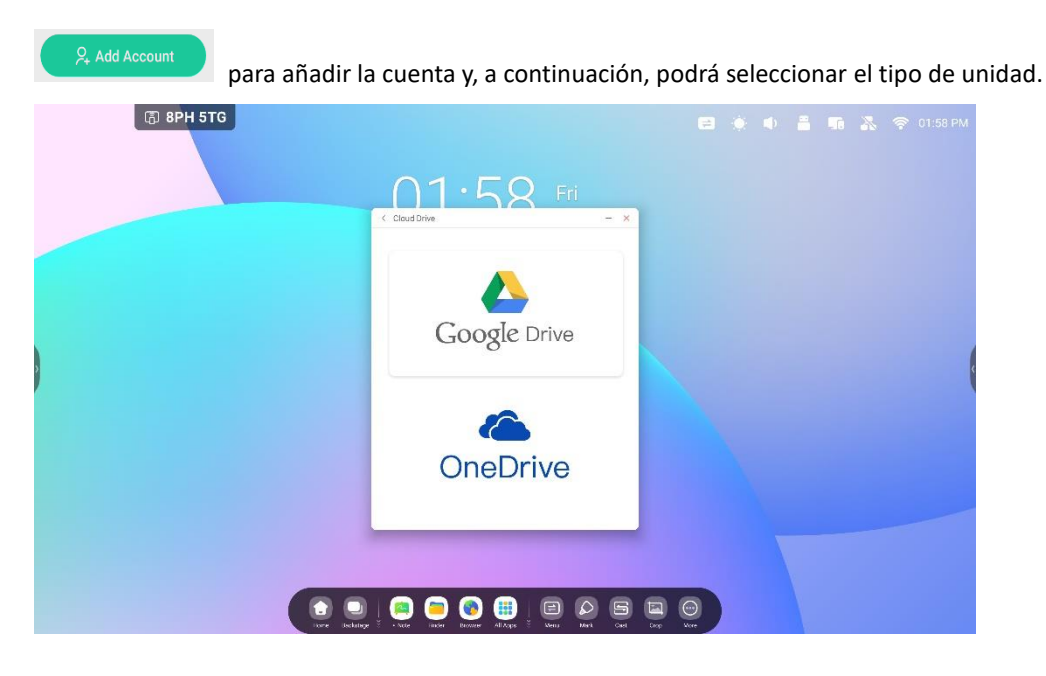

## 4.7.2 Use la cuenta predeterminada

"Set as default" (Establecer como predeterminada) permite establecer la cuenta predeterminada.

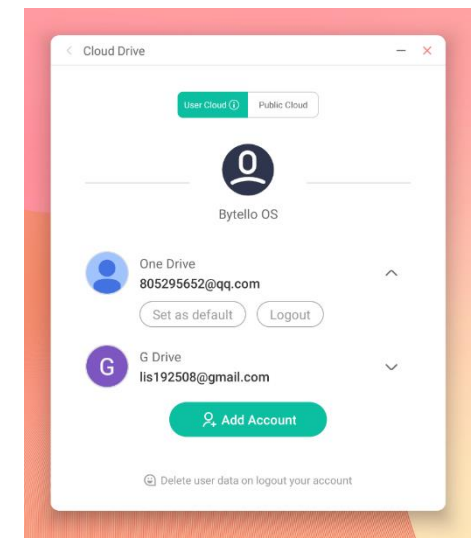

Botón "Cancel the default" (Cancelar predeterminada) para cancelar la cuenta predeterminada.

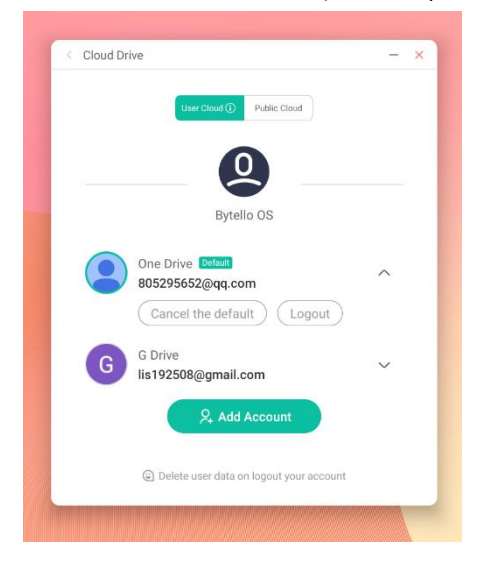

### 4.7.3 Cerrar sesión en cuenta

El botón "Logout" (Cerrar sesión) para cerrar sesión en su cuenta y eliminar el archivo de caché.

# 4.8 WPS Office

| WPS Office |                                                                                                    |           |                |
|------------|----------------------------------------------------------------------------------------------------|-----------|----------------|
| 🗟 8PH 5TG  |                                                                                                    |           | 🕠 💦 🛜 02:00 PM |
|            | < WPS Office                                                                                                    | × □ - □ & |                |
|            | Recent Starred Q Search                                                                                                    | 🗋 Open    |                |
|            |                                                                                                    |           |                |
|            | Recent                                                                                                    |           |                |
|            | +                                                                                                    |           |                |
|            | Tools                                                                                                    |           |                |
|            | No files                                                                                                    |           |                |
|            |                                                                                                    |           |                |
|            | TOTO BECKELING NOTO FINAL CONTOUR AL AND AL CONTOUR AL CONTOUR AL AND AL CONTOUR AL AND AL CONTOUR AL CONTOUR AL AND AL CONTOUR AL CONTOUR AL AND AL CONTOUR AL CONTOUR AL AND AL CONTOUR AL AND AL CONTOUR AL AND AL CONTOUR AL AND AL AND AL CONTOUR AL AND AL AND AND AND AND AND AL AND AL AND AL AND AND AND AND AND AND AN |           |                |

# 4.9 Foto

Seleccione una foto para abrir la aplicación Photo (Fotos).

#### 4.9.1 Acercar

Haga clic en el botón "Zoom in" (Acercar) para acercar la imagen.

### 4.9.2 Alejar

Haga clic en el botón "Zoom out" (Alejar) para alejar la imagen.

### 4.9.3 Real

Haga clic en el botón "Actual" (Real) para mostrar la imagen con el tamaño de imagen original.

### 4.9.4 Girar

Haga clic e en botón "Rotate" (Girar) para cambiar la orientación de la imagen.

### 4.9.5 Marca

Haga clic en el botón "Mark" (Marca) para abrir la aplicación.

### 4.9.6 Insert (Insertar)

Haga clic en el botón "Insert" (Insertar) para insertar la imagen en Note (Nota).

### 4.9.7 Lista

Haga clic en el botón "List" (Lista) para ver todas las imágenes.

### 4.9.8 Ajustes

Haga clic en el botón "Settings" (Ajustes) para abrir el menú correspondiente.

(1) Haga clic en el botón "Play into full-screen" (Reproducir en pantalla completa) para reproducir las imágenes

en modo de pantalla completa con una presentación de diapositivas; puede cambiar el intervalo de la presentación y la animación en el menú Settings (Ajustes).

(2) Haga clic en el botón "Set to Wallpaper" (Establecer fondo de pantalla) para configurar el fondo de pantalla del sistema.

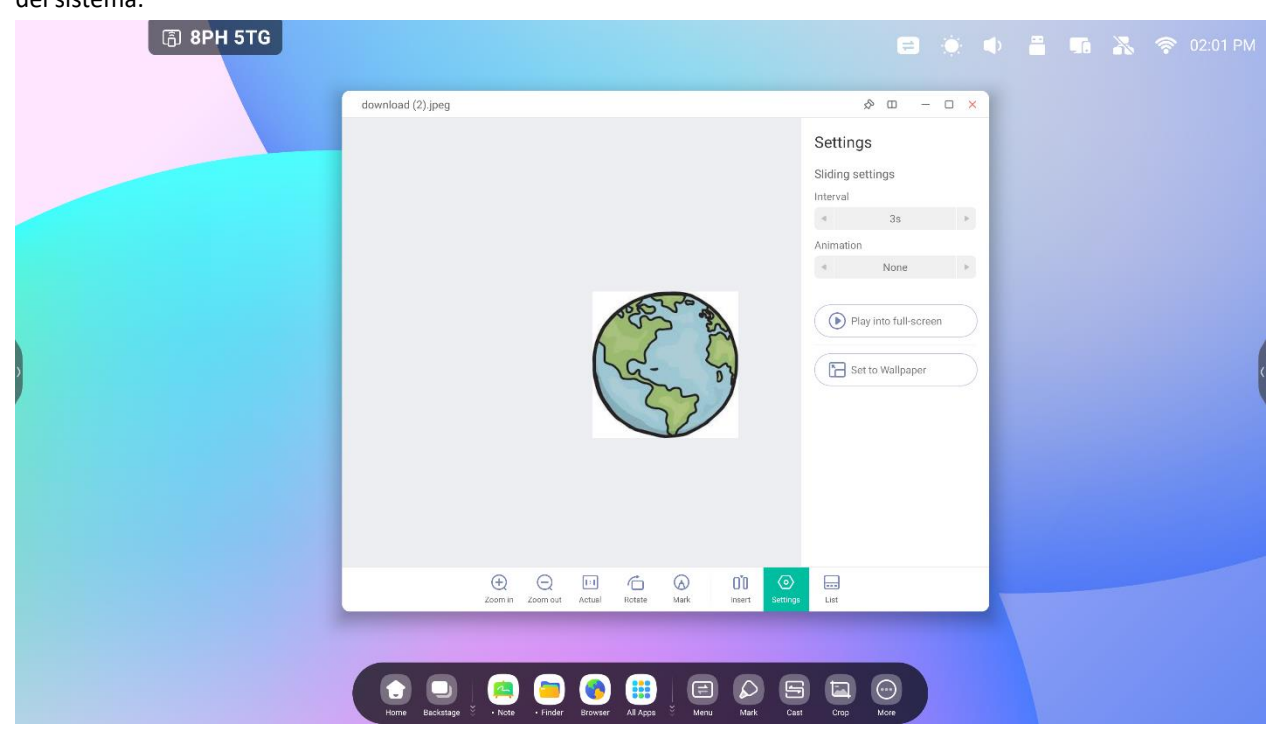

# 4.10 Música

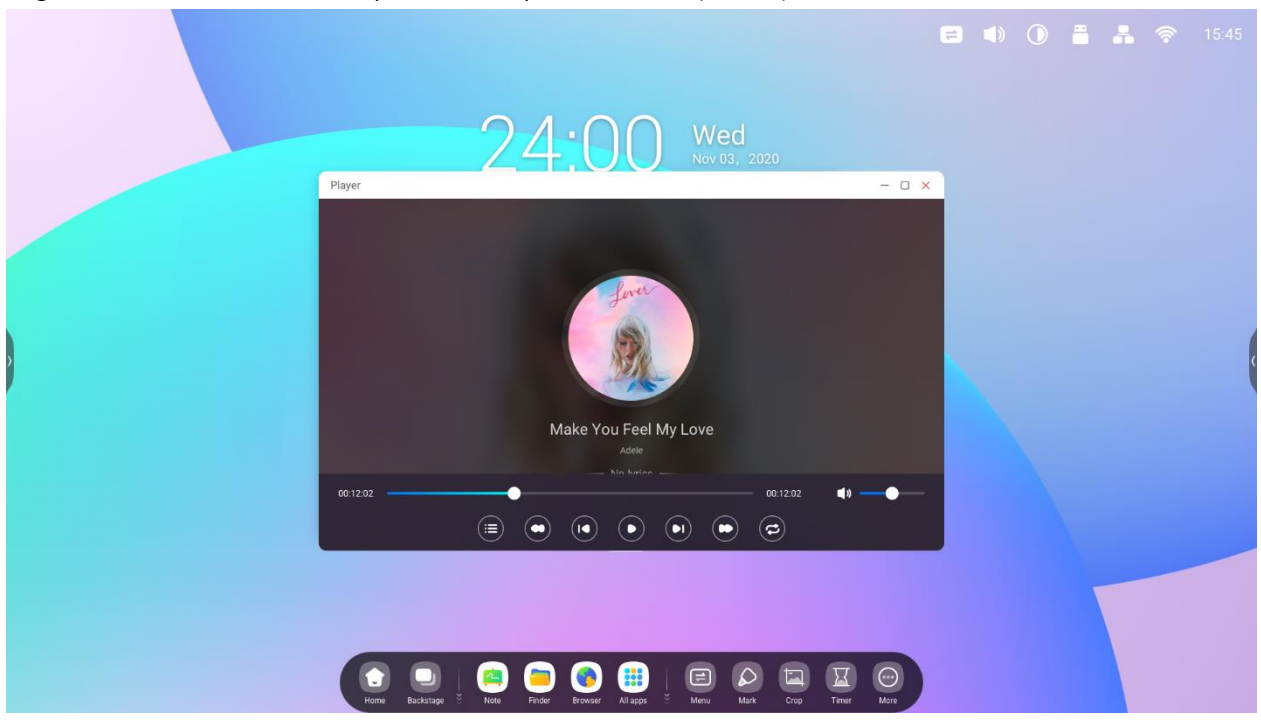

Haga clic en un archivo de música para abrir la aplicación Music (Música).

# 4.11 Vídeo

Haga clic en un archivo de vídeo para abrir la aplicación Video (Vídeo).

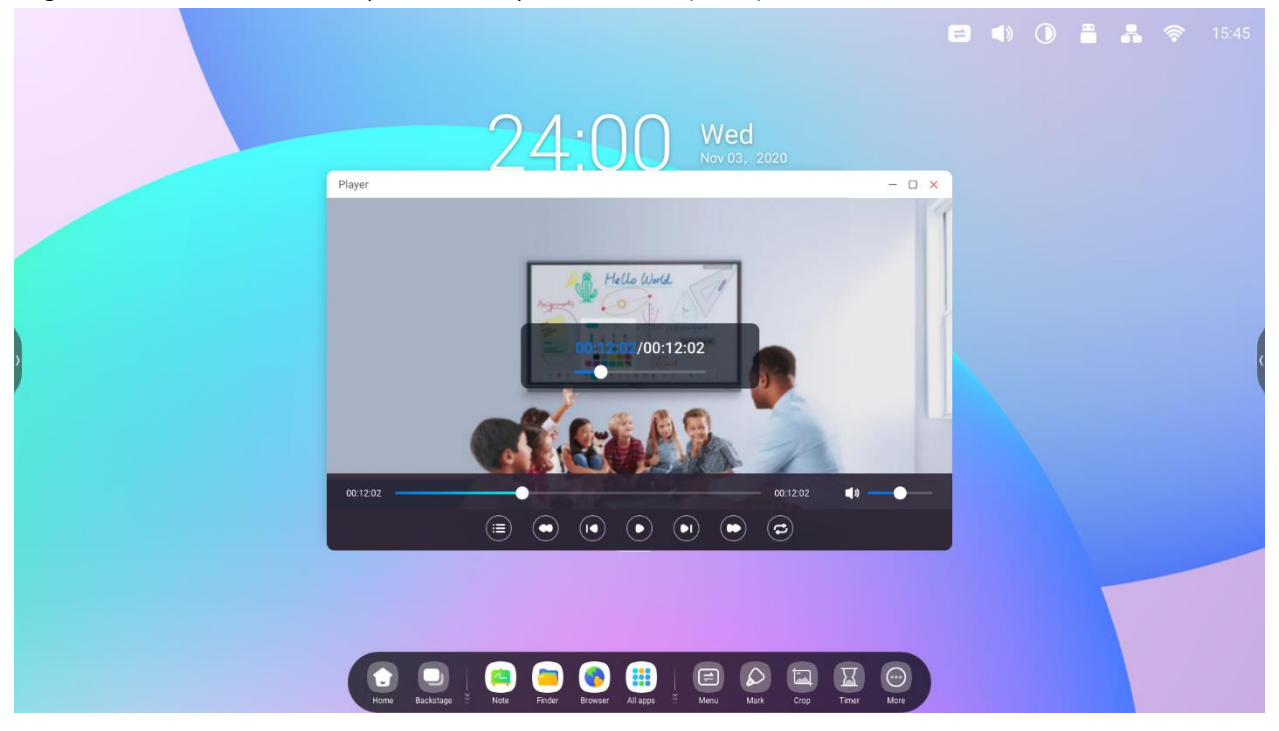

# 4.12 Organizador

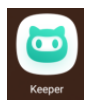

para iniciar la interfaz de Keeper (Organizador) como se ilustra a continuación. Puede realizar tareas como

optimizar la memoria, vaciar la papelera y detectar el sistema.

| ரு 8PH 5TG |                           | 😑 🔅 🗣 🚆 📭 涨 🛜 02:02 PM |
|------------|---------------------------|------------------------|
|            | Keeper                    | <u> </u>               |
|            |                           |                        |
|            | One Key Optimize          |                        |
|            |                           |                        |
|            | Clean Memory Clean Tracts |                        |
|            |                           |                        |

# 4.12.1 One Key Optimize (Optimización con una tecla)

One Key Optimize

optimiza la memoria, vacía la papelera del disco y detecta el sistema con solo pulsar una tecla.

# 4.12.2 Clean Memory (Limpiar la memoria)

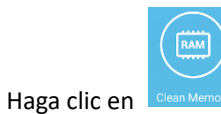

<sup>n Memory</sup> para optimizar la memoria.

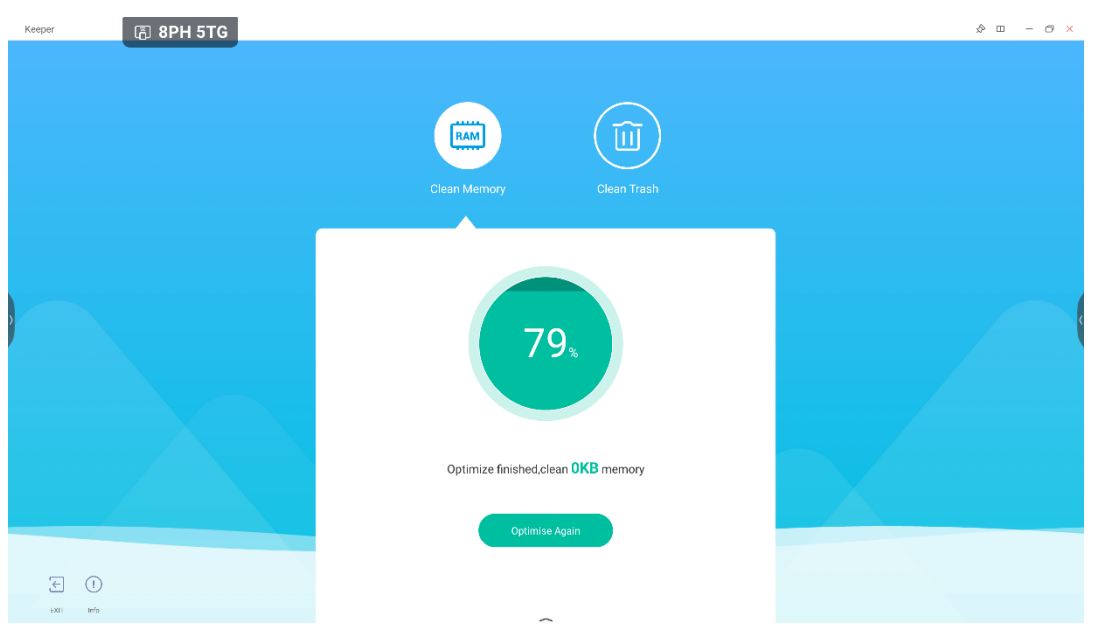

Pulse "Optimize Again" (Optimizar de nuevo) para optimizar la memoria de nuevo.

## 4.12.3 Clean Trash (Vaciar papelera)

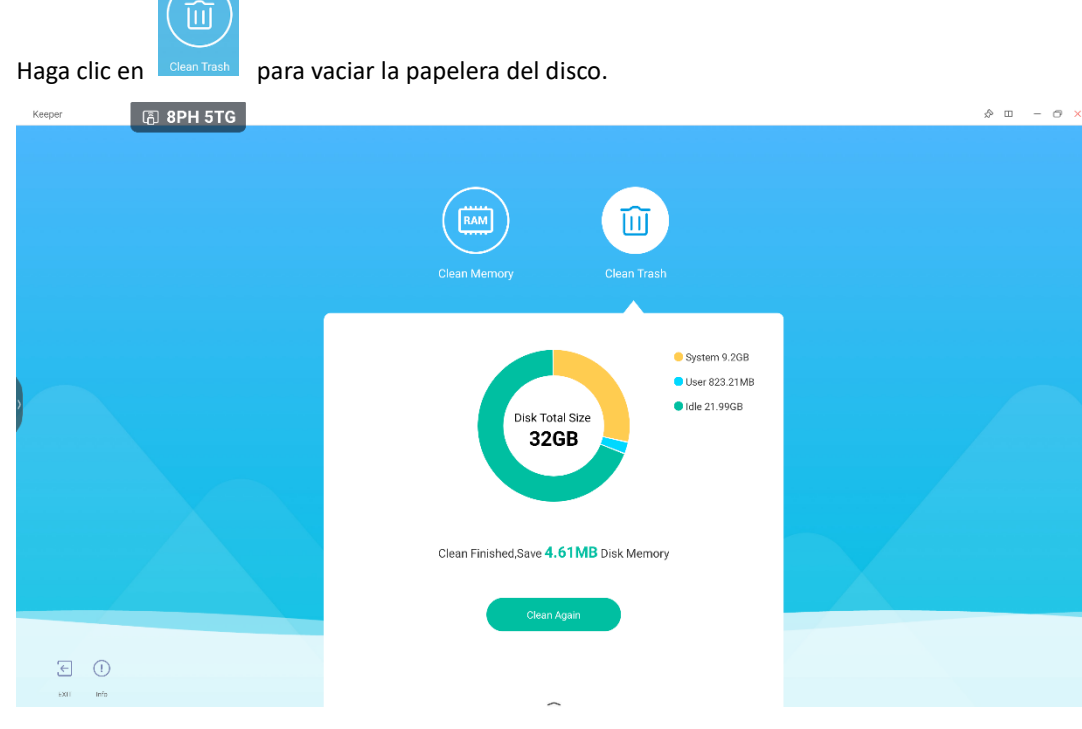

Pulse "Clean Again" (Limpiar de nuevo) para volver a vaciar la papelera del disco.

# 4.12.5 Version Information (Información de versión)

| (!)                                                           |          |                                                                                          |
|---------------------------------------------------------------|----------|------------------------------------------------------------------------------------------|
| Haga clic en                                                  | para ver | información del sistema, incluida la versión del sistema, la versión de MCU y la versión |
| del panel táctil.                                             |          |                                                                                          |
| System version<br>Commit:64f282ec<br>Date:2020-11-16-09:44:54 |          |                                                                                          |
| MCU version<br>AF8B989B                                       |          |                                                                                          |
| Touch panel version<br>M9PEG-DxxA                             |          |                                                                                          |
|                                                               | !        |                                                                                          |
| Haga clic de nuevo en                                         | Info     | para cerrar la ventana de información.                                                   |
| 4.12.6 Exit (Sa                                               | alir)    |                                                                                          |

÷

Haga clic en Exit para salir de Keeper (Organizador).
# 4.14 Bytello Class

Prepare sus lecciones en cualquier lugar desde un navegador web y acceda fácilmente a ellas desde IFP. Bytello class integra juegos interactivos y herramientas multimedia que hacen más dinámicas las clases.

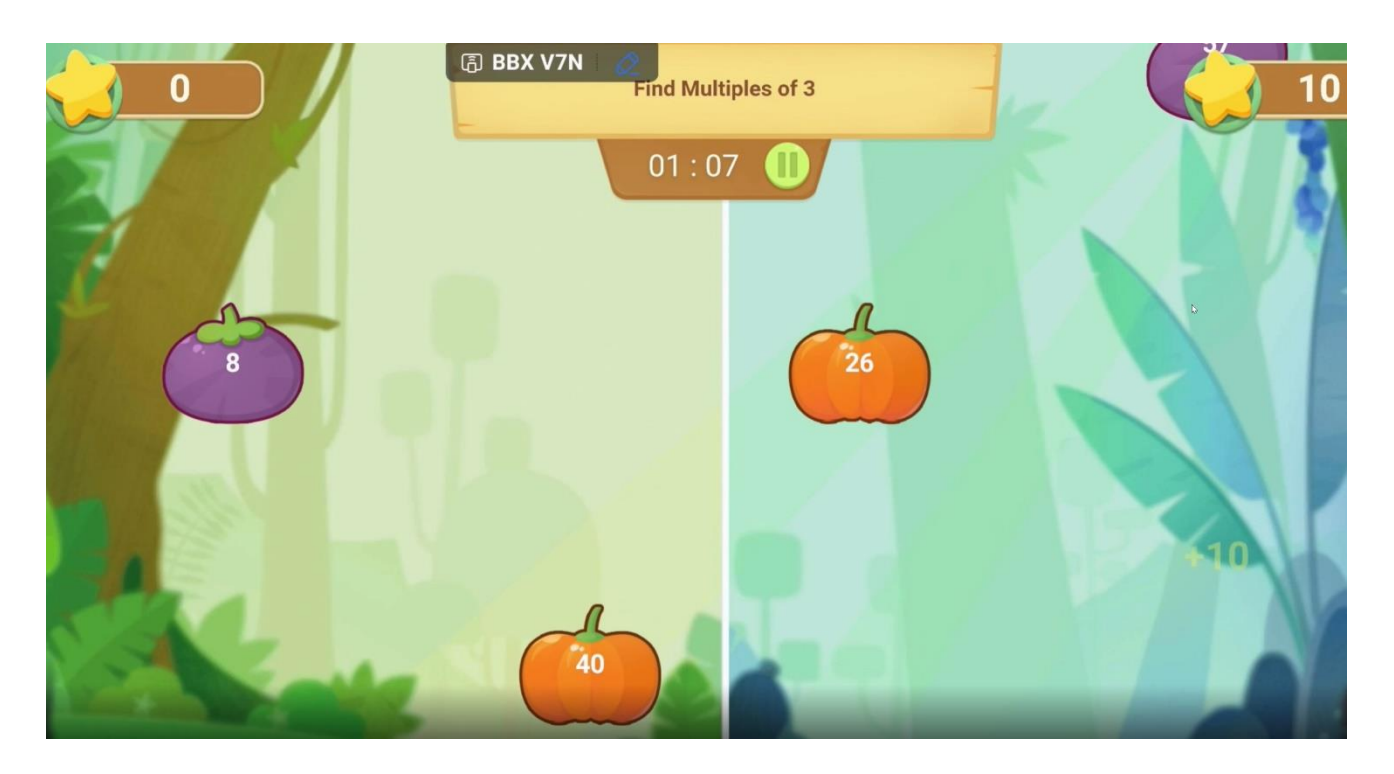

## 4.15 Bytello DMS

Software remoto basado en web que simplifica la gestión de su equipo. Puede gestionar todo el hardware desde una ubicación y solucionar problemas automáticamente de forma remota.

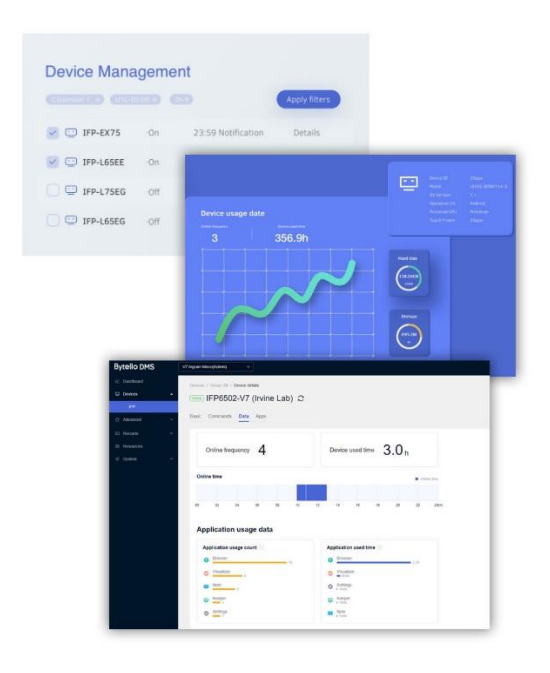

# 4.16 PIP

PiP (Picture in Picture) le permite mostrar una 2.ª fuente de vídeo como una pantalla integrada en una ventana. Por ejemplo, compartir la pantalla de su ordenador a la vez que IFP Notes (Notas IFP) u otras aplicaciones.

| VSEVEN                         | 25 🖉                                                                                                    | <br>😪 11:45 AM          |
|--------------------------------|----------------------------------------------------------------------------------------------------|-------------------------|
|                                | 11:45 Mon<br>May 16, 2022                                                                                                    |                         |
| RP X                           | O Constanting of the other of the other other of the other of the othe |                         |
|                                | Nove Ryselic Class                                                                                                    |                         |
|                                | Roser Q Search D D D D D                                                                                                    | 010                     |
| HEMI HEMI HEMIS Bie Bourd Emir | Vocatile Bing Facebook Weisedia                                                                                                    | 1 <b>0</b> 1 <b>0</b> 1 |
|                                |                                                                                                    | 9                       |

# 5. Herramientas pequeñas

Menu (Menú), Mark (Marca), Cast (Transmitir), Timer (Temporizador), Crop (Recortar), Stopwatch (Cronómetro), AirClass, Spotlight (Enfoque), Freeze (Congelar) y ScreenLock (Bloqueo de pantalla) son funciones incluidas de forma predeterminada en el SO de IFP.

## 5.1 Menú

## 5.1.1 Common Settings (Ajustes comunes): muestra todas las fuentes de entrada, como PC,

Android, HDMI y VGA.

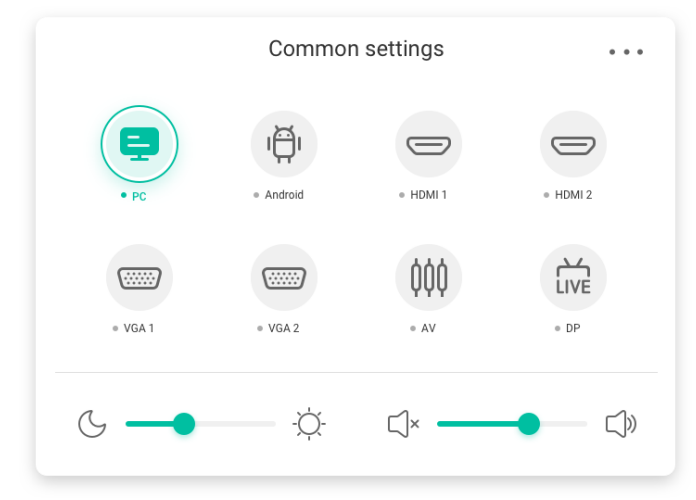

### 5.1.2 Advanced Settings (Ajustes avanzados): muestra más ajustes avanzados, como Audio,

Screen (Pantalla), Display (Visualización) y Adjust (Ajuste).

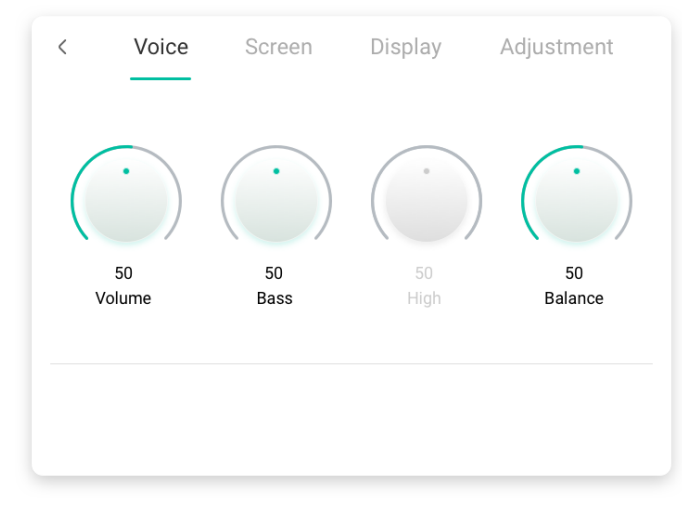

# 5.2 Mark (Marca)

| Contenido               | Descripción                                                                                                    |
|-------------------------|----------------------------------------------------------------------------------------------------|
| 5.2.1 Pen (Lápiz)       | Image: See See See See See See See See See S                                                                                                    |
| 5.2.2 Brush (Pincel)    | Haga clic en para cambiar al modo Brush (Pincel).<br>Haga clic en amarillo naranja , naranja , azul o verde u .                                                                                                    |
| 5.2.3 Clean (Limpiar)   | Borra las anotaciones de la pantalla.                                                                                                    |
| 5.2.4 Save (Guardar)    | Save success     Successfully save to:/Note/Mark/<br>2020-11-12/2020-11-12-32-10.png     Cancel   Switch     Guarda en el almacenamiento las anotaciones actuales y el contenido de la<br>pantalla con formato de imagen. Se mostrará un cuadro de diálogo cuando se<br>haya guardado correctamente. Haga clic en el botón Cancel (Cancelar) para<br>ocultar el cuadro de diálogo y el botón de cambio para acceder a Finder<br>(Buscador), desde donde puede localizar la imagen guardada. |
| 5.2.5 Share (Compartir) | Haga clic para visualizar en un dispositivo móvil mediante un código QR.                                                                                                    |
| 5.2.6 Cloud (Nube)      | Permite guardar en un disco en la nube.                                                                                                    |
| 5.2.7 Close (Cerrar)    | Cierra las herramientas y se ignoran las anotaciones.                                                                                                    |

## 5.3 Transmitir (Bytello Share o ScreenShare Pro)

Consulte la documentación de Bytello Share (ScreenShare Pro).

## 5.4 Timer (Temporizador)

Una herramienta que realiza una cuenta atrás desde un intervalo de tiempo especificado.

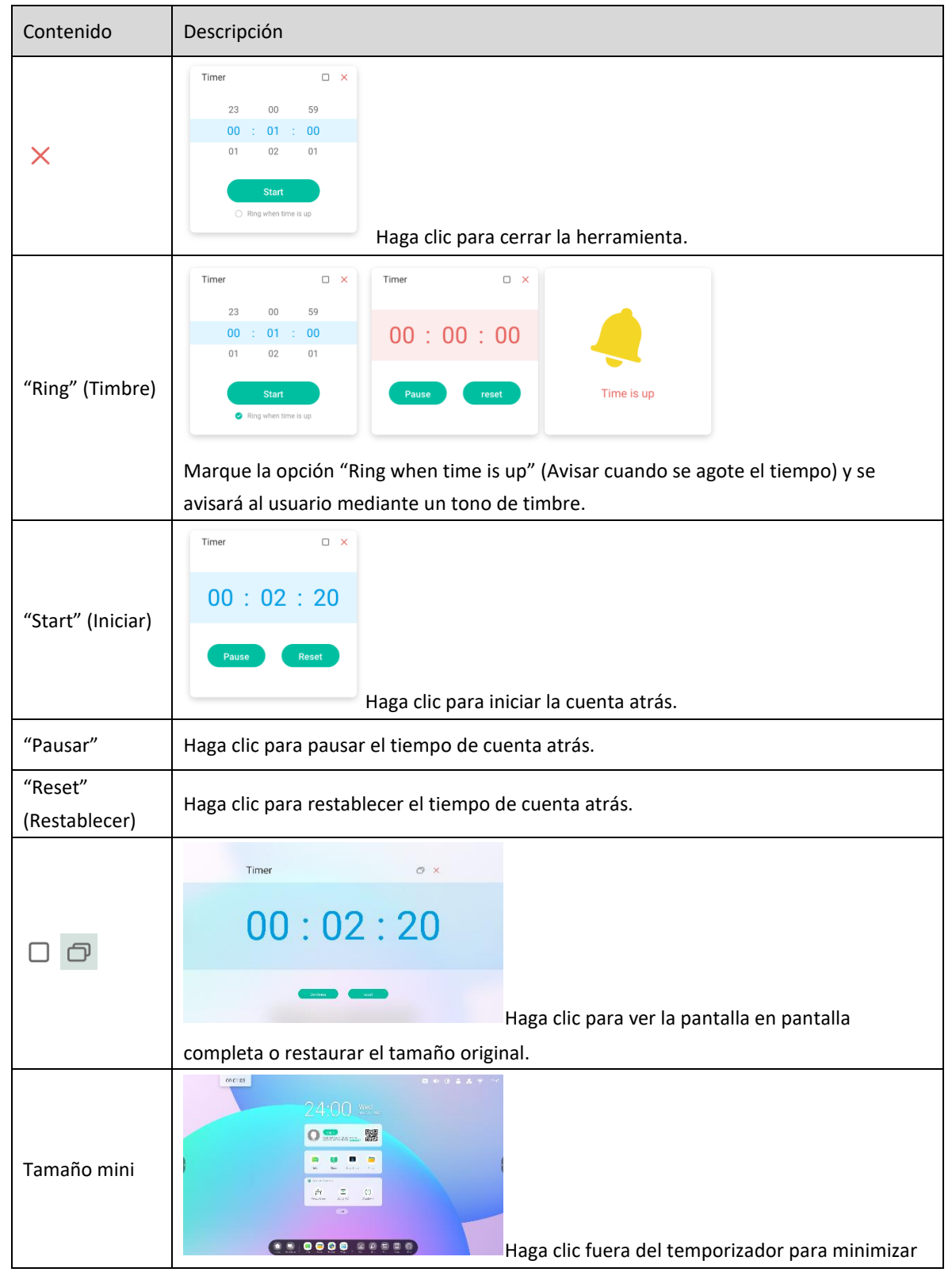

## 5.5 Recortar

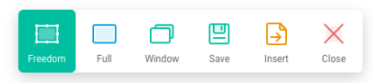

| Contenido               | Descripción                                                             |  |
|-------------------------|-------------------------------------------------------------------------|--|
| 5.5.1 Freedom (Libre)   | El valor predeterminado es una cantura de pantalla personalizada con un |  |
|                         | tamaño inicial predeterminado.                                          |  |
| 5.5.2 Full (Completa)   |                                                                         |  |
|                         | Haga clic para cambiar a la pantalla de tamaño completo.                |  |
| 5.5.3 Window (Ventana)  | Haga clic para enfocar y cambiar al tamaño de ventana más grande        |  |
|                         | naga che para enfocar y cambiar al tamano de ventana mas grande.        |  |
| 5.5.4 Save (Guardar)    | Guarda la imagen en el almacenamiento.                                  |  |
| 5.5.5 Insert (Insertar) | Haga clic para insertar la captura de pantalla directamente en Nota.    |  |
| 5.5.6 Close (Cerrar)    | Haga clic para salir del modo de captura de pantalla.                   |  |

# 5.6 Cronómetro

| Contenido         | Descripción                                                                                                    |
|-------------------|----------------------------------------------------------------------------------------------------|
| ×                 | Haga clic para cerrar la herramienta.                                                                                           |
|                   | Stopwatch X Stopwatch X                                                                                                    |
| "Start" (Iniciar) | 00:00:00 00:01:03                                                                                                    |
|                   | Start Pause Lap                                                                                                    |
|                   | Pulse el cronómetro para ponerlo en marcha.                                                                                     |
| "Pausar"          | Haga clic para pausar el control del tiempo.                                                                                    |
|                   | Stopwatch 🗆 × 03 00:05:41                                                                                                    |
| "Lap" (Vuelta)    | 02 00:03:13<br>01 00:01:03                                                                                                    |
|                   | Pause Lap                                                                                                    |
|                   | Haga clic para registrar varios periodos de tiempo y mostrarlos en una lista.                                                   |
| Tamaño mini       |                                                                                                    |
|                   | Haga clic fuera del cronómetro y se reducirá; el usuario puede seleccionar el tamaño<br>mini para restaurar el tamaño original. |

Una herramienta que cuenta desde cero para medir el tiempo transcurrido.

# 5.7 AirClass

Esta aplicación preinstalada permite a los maestros implicar a los alumnos en las lecciones, las encuestas, las votaciones y la selección aleatoria de alumnos.

- Voter (Votante): muestra la distribución de respuesta de los usuarios
- Responder (Respuestas): quién es el primero en responder a una pregunta
- Selector: ¿a quién seleccionará IFP para que responda?

| Air Class                                                          | 8.                 |
|--------------------------------------------------------------------|--------------------|
| http://class.ifpshare.com                                          | com<br>of scanning |
| <b>986736</b><br>Input the numbers to join<br>users have joined: 0 | 1                  |
| CANCEL                                                             | er the<br>ass      |
| AB<br>Voter Responder Selector Message Manag                       | er Exit            |

## 5.7.1 Escanear código QR

Los alumnos pueden escanear el código QR para unirse a la clase con su teléfono. Además, también pueden escribir

la URL en el navegador para unirse a la clase.

Asegúrese de que su teléfono esté en la misma LAN que IFP; de lo contrario, no podrán unirse a la clase.

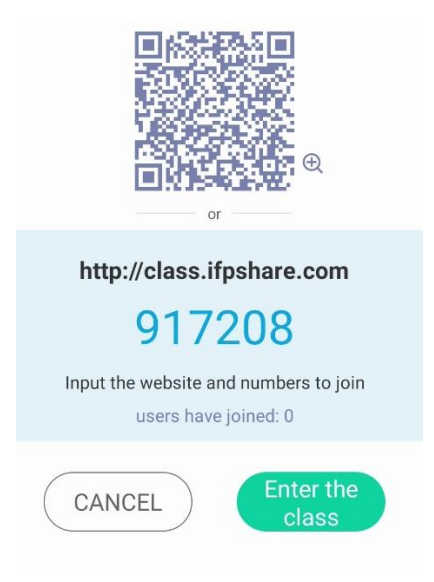

## 5.7.2 Entrar en la clase

Cuando la mayoría de los alumnos se hayan unido a la clase, puede seleccionar el botón "ENTER THE CLASS"

(Entrar en la clase) para entrar en la clase. Se mostrará el panel de botones.

| ABCD  | ட்        | 0 X<br>0 0 | •••     | P+      | ←    |
|-------|-----------|------------|---------|---------|------|
| Voter | Responder | Selector   | Message | Manager | Exit |

## 5.7.3 Votar

Haga clic en el botón del panel para iniciar la sección Voter (Votante). La barra de herramientas del votante

se mostrará como la que se ilustra.

|                                               | $\sim$    |
|-----------------------------------------------|-----------|
| Single choice Mulple choice                   |           |
|                                               |           |
|                                               |           |
|                                               |           |
|                                               |           |
|                                               |           |
| u                                             | ıser: 0/8 |
| 00.00                                         |           |
| 00:00                                         |           |
| Start voting                                  |           |
|                                               |           |
|                                               |           |
| Voter Responder Selector Message Manager Exit |           |

#### 5.7.3.1 Una sola opción

De forma predeterminada estará activado el botón "Una sola opción". En el modo de una sola opción, los alumnos solo pueden enviar una respuesta para la pregunta.

#### 5.7.3.2 Selección múltiple

Si selecciona el botón "Multiple choice" (Selección múltiple), los alumnos pueden enviar más de una respuesta a la pregunta.

#### 5.7.3.3 Empezar a votar

Haga clic en [Start Voting] (Empezar a votar) para que empiece el proceso de responder a las preguntas. Cuando los alumnos hayan respondido a la pregunta, su nombre cambiará a color azul. Al hacer clic en un nombre, el nombre se mostrará en una ventana emergente.

Hasta que no se seleccione el botón "FINISH" (Finalizar), los alumnos podrán seguir enviando sus respuestas. Cuando la pregunta haya finalizado, solo se aceptará la última opción que hayan elegido.

|               |                            |                      | ×         |
|---------------|----------------------------|----------------------|-----------|
|               | Single choice              | Mulple choice        |           |
|               |                            |                      |           |
| Mary Cecilia  | Andy Lau jackin Smith      | jackin Smith Mora    | Brown     |
| Marria Jeanth | Lore Brown Kary Len        | ado                  |           |
|               |                            |                      |           |
|               |                            |                      |           |
|               |                            |                      | user: 8/8 |
|               | 00.3                       | 4                    |           |
|               | 00.3                       | T                    |           |
|               | Start vo                   | ting                 |           |
|               |                            |                      |           |
|               |                            |                      |           |
|               | AB 🛆 🗞                     | ··· <u></u>          |           |
|               | Voter Responder Selector M | lessage Manager Exit |           |

#### 5.7.3.4 Finalizar

Haga clic en Finish (Finalizar) para finalizar el periodo de respuesta de la pregunta; posteriormente podrá acceder

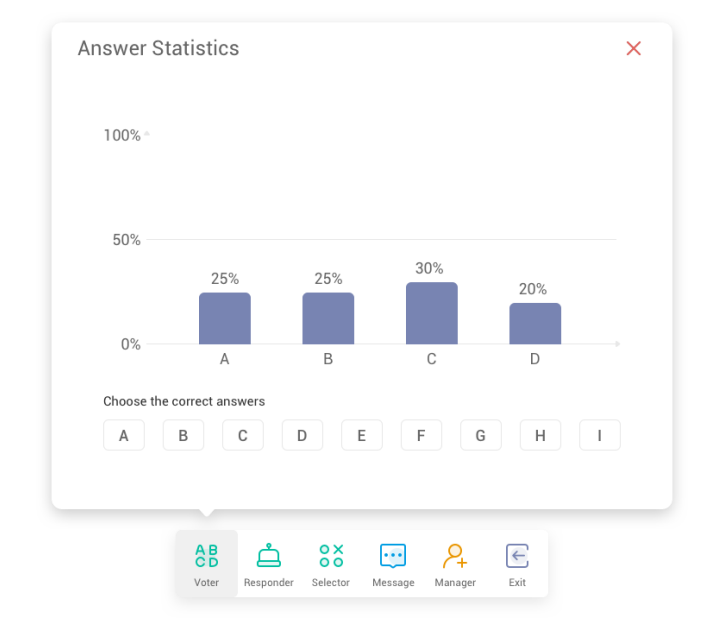

a la página de estadísticas de respuestas en pantalla completa.

#### 5.7.3.5 Seleccionar las respuestas correctas

Seleccione las respuestas correctas y calcule las respuestas exactas; las erróneas se marcarán en rojo.

Al hacer clic en la barra de una respuesta, se mostrará en una ventana emergente el nombre de quienes hayan votado

por esa respuesta.

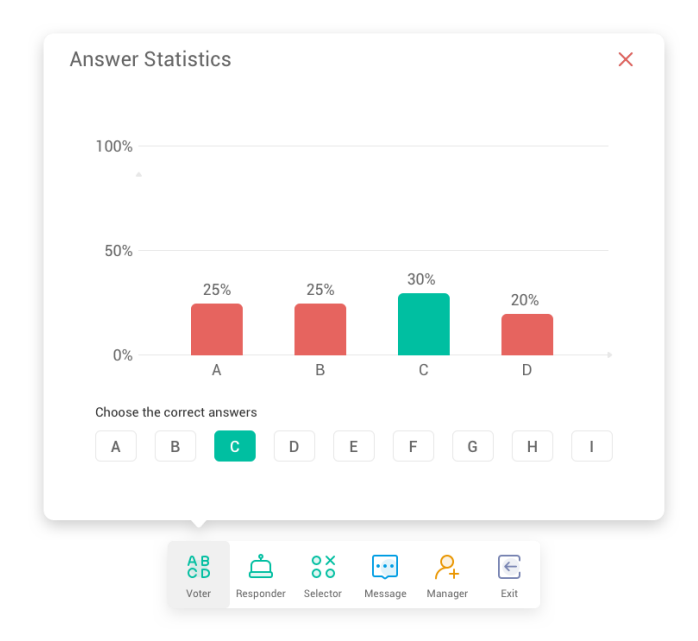

#### 5.7.3.6 Salir

 $\times$ 

en la ventana "Answers statistics" (Estadísticas de respuestas) para salir de la ventana Voter (Votante).

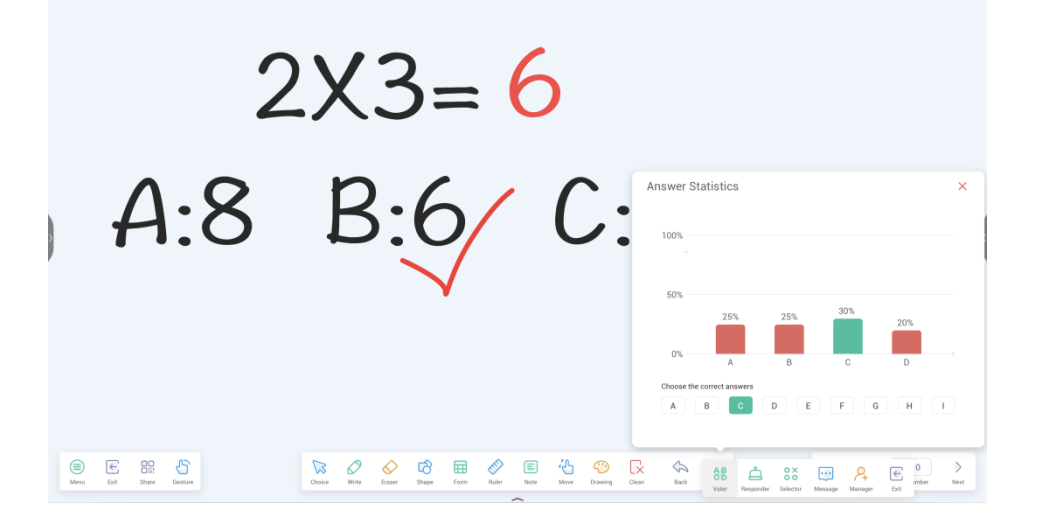

## 5.7.4 Respuestas

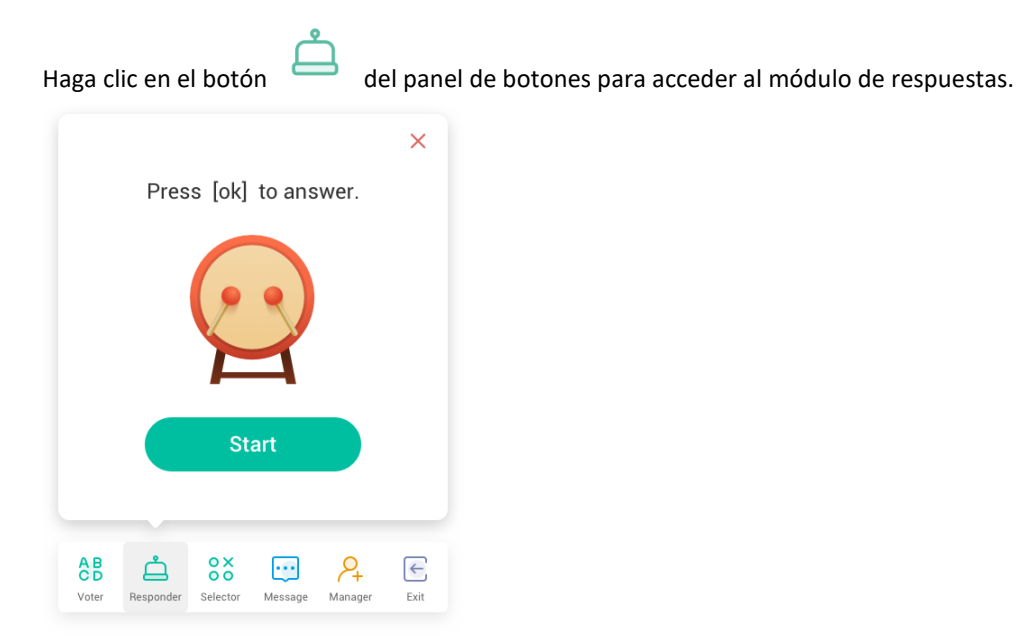

#### 5.7.4.1 Iniciar

Haga clic en el botón "START" (Iniciar) para iniciar el módulo de respuestas. Los alumnos pueden responder pulsando el botón [OK] (Aceptar) de sus dispositivos.

### 5.7.5 Selector

Haga clic en el botón del panel de botones con el que acceder al módulo Selector. Puede seleccionar uno o varios al azar para que respondan a su pregunta.

<complex-block>

Debe haber al menos 1 alumno en Airclass para iniciar el selector.

### 5.7.5.1 Iniciar

Pulse el botón "+" o "-" para definir el número de personas que se seleccionarán. Haga clic en "START" (Iniciar)

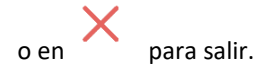

#### 5.7.5.2 Restablecer

Haga clic en "Reset" (Restablecer) para reiniciar el módulo selector.

### 5.7.6 Cambio de mensaje

Haga clic en el botón "Message" (Mensaje) para que los alumnos puedan enviar mensajes a la pantalla. El icono del botón

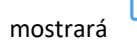

j cuando los mensajes estén activados, y mostrará ....

cuando estén desactivados.

Tras activar los mensajes, los alumnos pueden publicar comentarios desde sus dispositivos. Los comentarios del mensaje

se actualizan en el IFP en tiempo real.

| 24:0                                                                                                    | Wed                                                | Student 1: XX  | 🗃 🔹 🕦 🍈 🛔 📩 🜩 |  |
|----------------------------------------------------------------------------------------------------|----------------------------------------------------|----------------|---------------|--|
| User Name                                                                                                    | Lock Logout                                        | Student 2: (2) | Student 4:    |  |
| Libba Unive Libba Unive Libba Uni | C Finder<br>Math 02 Math 03<br>Learen 62 Learen 63 |                |               |  |
| Bytello Class User Name Name Name Name Name Name Name Name                                                                                                    | Mathematics                                        |                |               |  |
| Machematics Mathematics                                                                                                    | Athenaits Athenaits                                |                |               |  |

### 5.7.7 Administrador

 $\sim$ +

Haga clic en el botón

del panel de botones para mostrar el código QR, para facilitar a los alumnos unirse

#### a la clase.

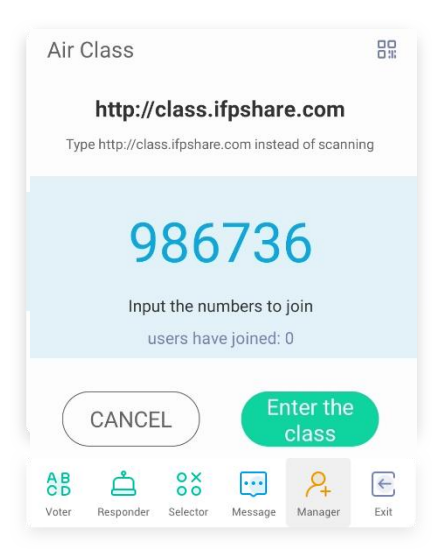

### 5.7.7.1 Escanear código QR

Los alumnos pueden escanear el código QR para unirse a la clase con sus dispositivos. O pueden escribir la URL

en el navegador para unirse a la clase.

Asegúrese de que los teléfonos están en la misma red que IFP.

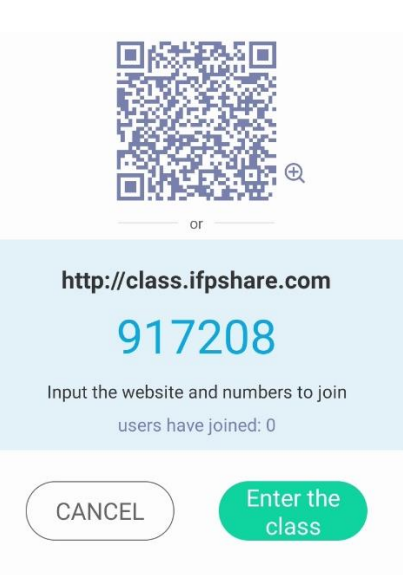

### 5.7.8 Salir

F Haga clic en el botón para salir. Se mostrará un cuadro de diálogo. Haga clic en "CANCEL" (Cancelar) para ignorar

el cuadro de diálogo y haga clic en "EXIT" (Salir) para confirmar la salida.

| Determin                            | e to exit?                          |
|-------------------------------------|-------------------------------------|
| If you exit the c<br>disconnected f | lass you will be<br>rom the others. |
| Cancel                              | Switch                              |

# 5.8 Enfoque

Se centra en áreas concretas de la pantalla.

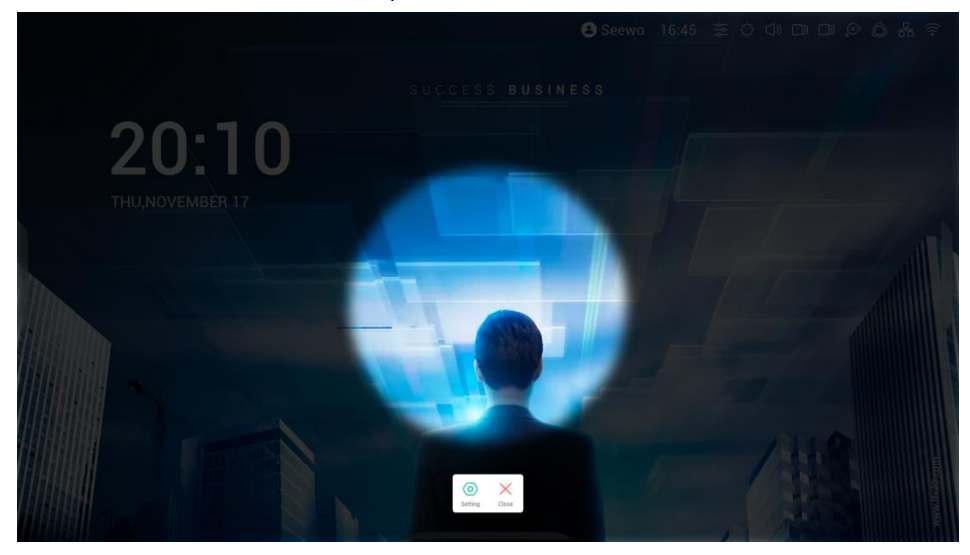

# 5.9 Congelar

Congela y hace zoom en el contenido actual de la pantalla.

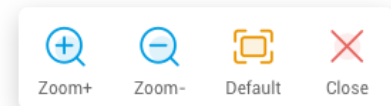

| Contenido            | Descripción                                                |
|----------------------|------------------------------------------------------------|
| 5.9.1 Acercar        | Haga clic en 🔶 para acercar la pantalla actual.            |
| 5.9.2 Alejar         | Haga clic en para alejar la pantalla actual.               |
| 5.5.3 Predeterminado | Haga clic en para volver al tamaño de pantalla original.   |
| 5.5.4 Cerrar         | Haga clic en el botón para salir de la pantalla congelada. |

## 5.10 Bloqueo de pantalla

Bloquea la pantalla con ScreenLock (Bloqueo de pantalla) y la desbloquea mediante la introducción de la contraseña configurada en Settings (Ajustes).

| Set p             | assword                           |
|-------------------|-----------------------------------|
| No password set o | et, Would you like to<br>one now? |
| Cancle            | Set password                      |

Si ha establecido una contraseña, la pantalla se bloqueará. Tendrá que introducir la contraseña para desbloquearla.

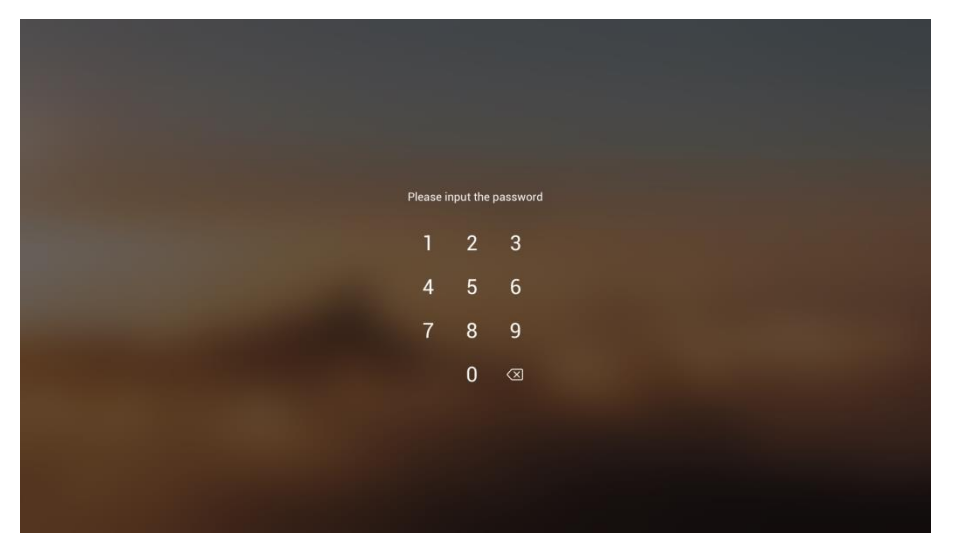

## 5.11 Guía

| 百 DBD 3R8       |                                                       |                     | <i>%</i> 77 | 🛜 01:15 PM |   |
|-----------------|-------------------------------------------------------|---------------------|-------------|------------|---|
|                 | 01:15                                                 |                     |             |            |   |
|                 | Guided                                                | ×                   |             |            |   |
|                 | None                                                  | 0                   |             |            |   |
|                 | Touch Lock<br>Disable screen touch after lock         | •                   |             |            | ¢ |
|                 | Class Mode<br>Prohibit quitting the app after locking | 0                   |             |            |   |
|                 | Start                                                 |                     |             |            |   |
|                 | Lon                                                   |                     |             |            |   |
|                 |                                                       |                     |             |            |   |
| Back Horne Back | Stage S Note - Finder - Browser Al Apps               | Meru Mark Cast Crop | More        |            |   |

## class Mode

Guided Access enhances teachers' control over equipment displays.

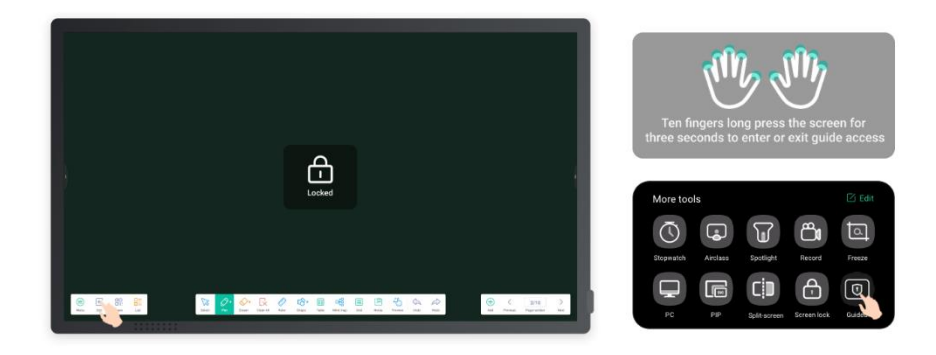

Activate Class Mode to keep the interface on a fixed app and prevent inadvertent closure.

## 5.12 Calculadora

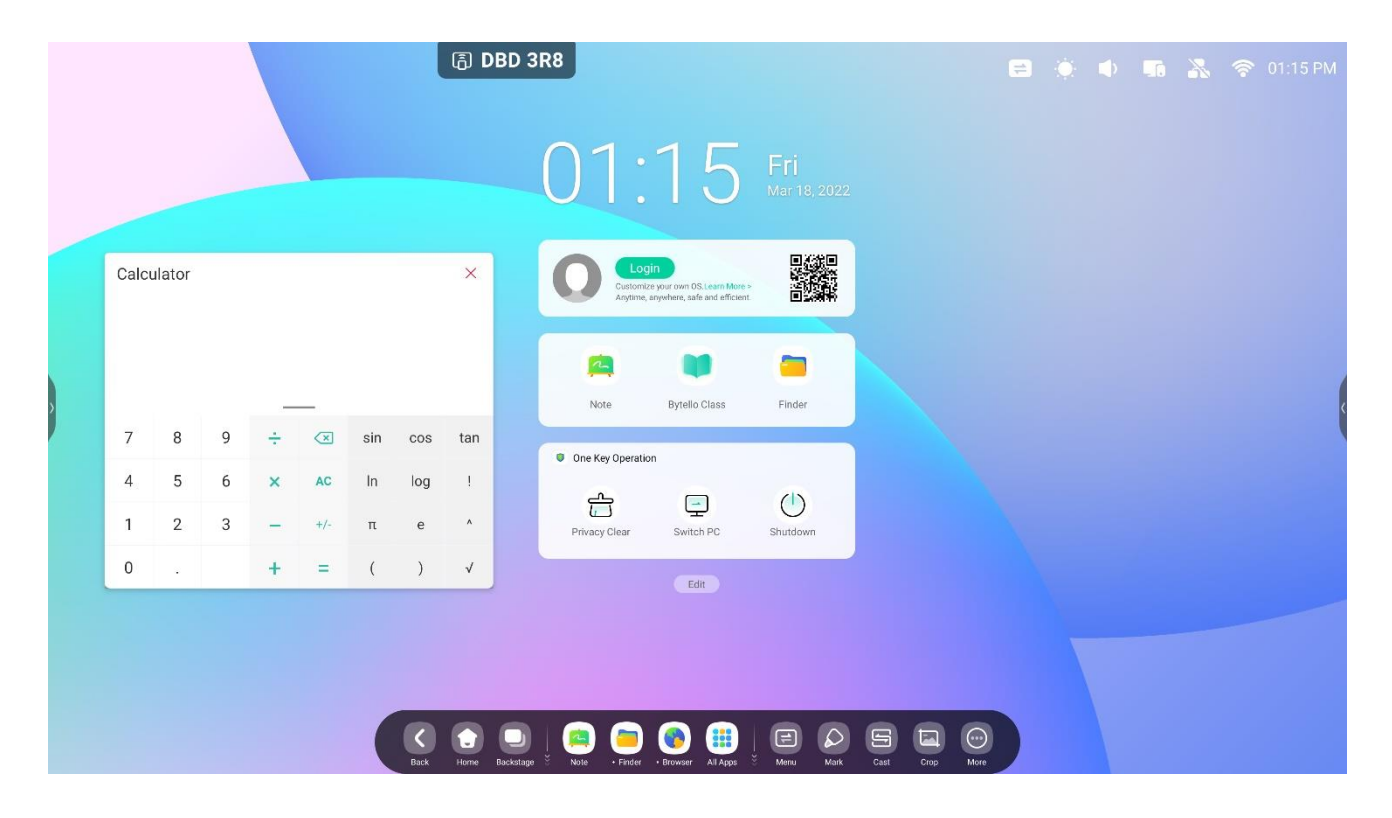